# 

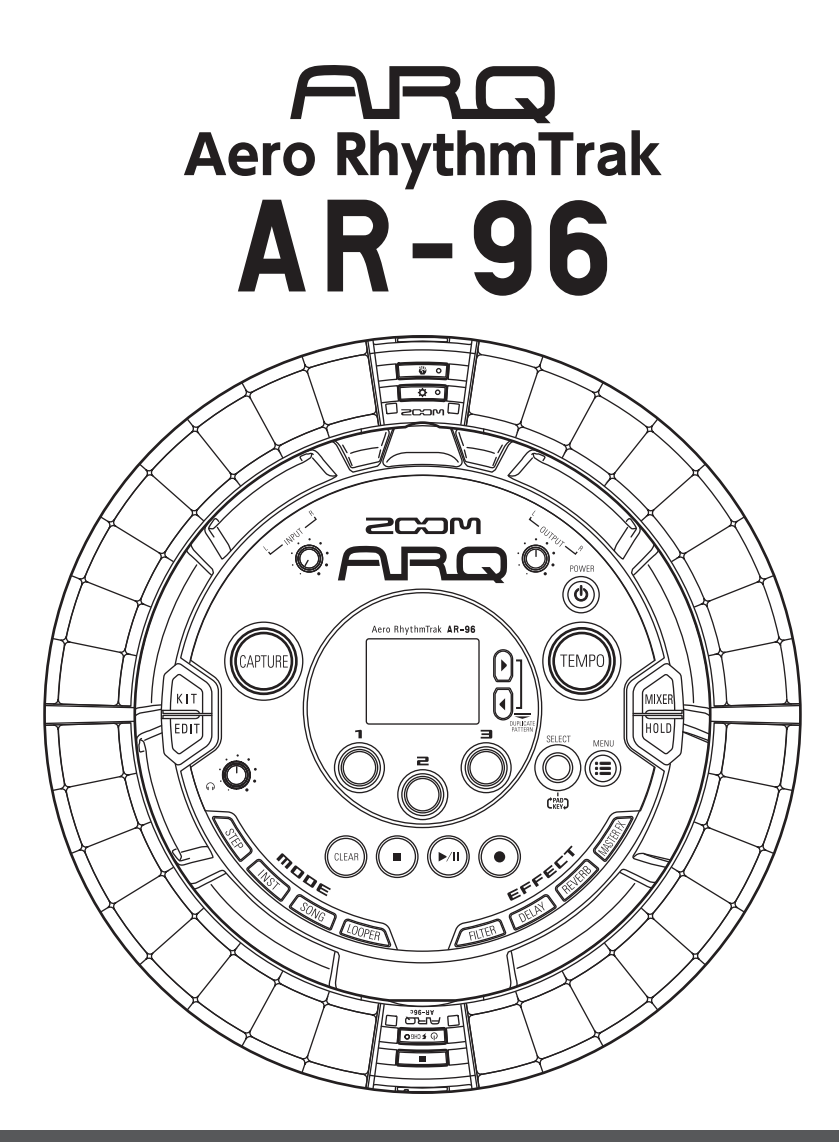

## Version 2.0 オペレーションマニュアル

### © 2017 ZOOM CORPORATION

本マニュアルの一部または全部を無断で複製/転載することを禁じます。

## 次

| 安全上の注意/使用上の注意3 |
|----------------|
| はじめに6          |
| 用語の説明7         |

#### 概 要

Ħ

| 各部の名称          | 8  |
|----------------|----|
| AR-96の使い方      | 11 |
| リングコントローラーについて | 12 |
| 外部機器との接続       | 14 |
| モードの切り替え       | 15 |
| インストゥルメントについて  | 16 |

#### 準 備

| 電源の ON/OFF | 18 |
|------------|----|
| SD カードのセット | 20 |
| 文字入力画面の操作  | 21 |

#### INST モード

| INST モードの概要   |  |
|---------------|--|
| 操作の流れ         |  |
| パターンのリアルタイム入力 |  |
| アルペジエーター      |  |
| パターンの消去       |  |
| その他の設定        |  |

#### STEP モード

| STEP モードの概要 |    |
|-------------|----|
| 操作の流れ       |    |
| パターンのステップ入力 | 40 |
| モーションシーケンス  |    |
| パターンの消去     |    |
| パターンの設定     |    |
| パターンの管理     | 50 |

#### SONGモード

| SONG モードの概要 | 52 |
|-------------|----|
| 操作の流れ       | 54 |
| ソングの作成      |    |
| ソングの設定      |    |
| ソングシーケンスの管理 | 60 |

#### キャプチャー

| キャプチャーの概要   | 61 |
|-------------|----|
| 操作の流れ       | 63 |
| 音声をキャプチャーする | 64 |
| キャプチャーの設定   |    |

#### $\mathsf{LOOPER} \mathrel{\textbf{T}} - \mathrel{\textbf{F}}$

| LOOPER モードの概要 | 71 |
|---------------|----|
| 操作の流れ         | 73 |
| ルーパーシーケンスの作成  | 75 |
| ルーパーの設定       | 77 |

| ルーパー                    | シーケン | スの管理 | <br>80 |
|-------------------------|------|------|--------|
| <i>ID</i> — <i>I</i> (— | シークノ | スの官理 | <br>80 |

### KIT(音色セット)

| KIT | の概要 | 81 |
|-----|-----|----|
| KIT | の使用 | 82 |
| KIT | の管理 | 83 |

#### EDIT(音色の編集)

| 85 |
|----|
| 87 |
| 94 |
| 95 |
|    |

#### エフェクト

| エフェクトの概要 |    |
|----------|----|
| エフェクトの使用 | 99 |

#### ミキサー

| ミキサーの概要 | 100 |
|---------|-----|
| ミキサーの使用 | 101 |

#### システムの設定

| 各種設定の変更            | 104 |
|--------------------|-----|
| MIDI メッセージの設定      | 106 |
| データのバックアップ・オーディオファ | 'イル |
| の管理                | 110 |
| SD カードの管理          | 114 |
| リングコントローラーの設定      | 118 |
| ファームウェアのアップデート     | 124 |
|                    |     |

#### MIDI コントローラー

| MIDI コントローラーとして使用する | 125 |
|---------------------|-----|
| MIDI コントローラーのレイアウト  | 127 |
| その他の機能              | 128 |

| 故障かな?と思う前に | .129  |
|------------|-------|
| 製品仕様       | . 130 |

#### 付 録

| プリセットパターン一覧           | . 132 |
|-----------------------|-------|
| EDIT メニュー・パラメーター一覧    | . 133 |
| エフェクト一覧               | . 141 |
| アルペジエーター・パラメーター一覧     | . 143 |
| リングコントローラーの MIDI メッセー | ジ     |
|                       | . 145 |
| MIDI インプリメンテーションチャート  | . 155 |

## 安全上の注意/使用上の注意

#### 安全上の注意

このオペレーションマニュアルでは、誤った取り扱 いによる事故を未然に防ぐための注意事項を、マー クを付けて表示しています。マークの意味は次のと おりです。

| 介那一個人的時代。     小小小小小小小小小小小小小小小小小小小小小小小小小小小小小小小小小 | や重症を負うおそれがある内容」です。              |
|-------------------------------------------------|---------------------------------|
| ▲ 「傷害<br>注意 おそれ                                 | を負うことや、財産の損害が発生する<br>いがある内容」です。 |
| 図記号の例                                           |                                 |

「実行しなければならない(強制)内容」です。

「してはいけない(禁止)内容」です。

#### ∕≜警告

#### AC アダプターによる駆動

AC アダプターは、必ず ZOOM AD-14 を使用する。

○コンセントや配線器具の定格を超える使い方や AC100 V 以外では使用しない。

AC100 V と異なる電源電圧の地域(たとえば国 外)で使用する場合は、必ず ZOOM 製品取り扱 い店に相談して適切な AC アダプターを使用する。

#### 充電式電池による駆動

充電式電池は必ず ZOOM BT-04 を使用する。

●電池の注意表示をよく見て使用する。

●使用するときは、必ず電池カバーを閉める。

改造について

◇ケースの開封や改造を加えない。

#### ∧注意

#### 製品の取り扱いについて

● 落としたり、ぶつけたり、無理な力を加えない。 異物や液体を入れないように注意する。

#### 使用環境について

◇温度が極端に高いところや低いところでは使わな  $\left| \cdot \right\rangle_{a}$ 

◎暖房機やコンロなど熱源の近くでは使わない。

- ○湿度が極端に高いところや水滴のかかるところで は使わない。
- ◇振動の多いところでは使わない。
- 砂やほこりの多いところでは使わない。

#### AC アダプターの取り扱いについて

- ①電源プラグをコンセントから抜くときは、必ずプ ラグを持って抜く。
- ●長期間使用しないときや雷がなっているときは、電 源プラグをコンセントから抜く。

#### 接続ケーブルと入出力ジャックについて

- ●ケーブルを接続するときは、各機器の電源スイッ チを必ず OFF にしてから接続する。
- ●移動するときは、必ずすべての接続ケーブルとAC アダプターを抜いてから移動する。

#### 音量について

○大音量で長時間使用しない。

#### 使用上の注意

#### 他の電気機器への影響について

AR-96は、安全性を考慮して本体からの電波放出お よび外部からの電波干渉を極力抑えております。し かし、電波干渉を非常に受けやすい機器や極端に強 い電波を放出する機器の周囲に設置すると影響が出 る場合があります。そのような場合は、AR-96と影 響する機器とを十分に距離を置いて設置してくださ い。

デジタル制御の電子機器では、AR-96も含めて、電 波障害による誤動作やデータの破損、消失など思わ ぬ事故が発生しかねません。注意してください。

#### お手入れについて

パネルが汚れたときは、柔らかい布で乾拭きしてくだ さい。それでも汚れが落ちない場合は、湿らせた布を よくしぼって拭いてください。 リングコントローラー表面が汚れたときは、糸くずの 出ない柔らかい布を湿らせて拭き取ってください。 クレンザー、ワックスおよびアルコール、ベンジン、 シンナーなどの溶剤は絶対に使用しないでください。

#### 故障について

故障したり異常が発生した場合は、すぐに AC アダ プターを抜いて電源を切り、他の接続ケーブル類も はずしてください。「製品の型番|「製造番号|「故障、 異常の具体的な症状 | 「お客様のお名前、ご住所、お 電話番号」をお買い上げの販売店またはズームサー ビスまで連絡してください。

#### 著作権について

◎ Windows<sup>®</sup> / Windows<sup>®</sup> 10 / Windows<sup>®</sup> 8 / Windows<sup>®</sup> 7 は Microsoft<sup>®</sup> 社の商標または登録商 標です。

◎ Mac、Mac OS、iPad、iOS は、Apple Inc.の商 標または登録商標です。

◎ Intel、Intel Core は、アメリカ合衆国およびその 他の国における Intel Corporation またはその子会社 の商標または登録商標です。

◎ SD ロゴ、SDHC ロゴ、SDXC ロゴは商標です。

 $\bigcirc$  Bluetooth  $\succeq$  Bluetooth  $\Box \dashv i$ , Bluetooth SIG, Inc.の登録商標であり、株式会社ズームはライセンス に基づいて使用しています。

◎ MIDI は社団法人音楽電子事業協会(AMEI)の登 録商標です。

◎ Ableton、Ableton Live は Ableton AGの商標です。 ◎文中のその他の製品名、登録商標、会社名は、それ ぞれの会社に帰属します。

\*文中のすべての商標および登録商標は、それらの識別のみ を目的として記載されており、各所有者の著作権を侵害す る意図はありません。

他の者が著作権を保有する CD、レコード、テープ、実演、映像作品、 放送などから録音する場合、私的使用の場合を除き、権利者に無 断での使用は法律で禁止されています。

著作権法違反に対する処置に関して、(株) ズームは一切の責 任を負いません。

## 安全上の注意/使用上の注意のつづき

#### 認定機器について

■無線の許可認定について

本製品は、電波法および電気通信事業法に基づく小 電力データ通信システムの無線設備として、認証を 受けた無線設備を搭載しています。

したがって、本製品を使用するときに無線局の免許 は必要ありません。

ただし、下記の事項を行うと法律により罰せられる ことがあります。

・本製品を分解/改造すること

#### ■無線に関する注意事項

本製品の使用周波数帯域は 2.4 GHz 帯です。 この周波数帯域(2.4 GHz 帯)は、電子レンジなど

産業・科学・医療機器の他にもさまざまな機器が使っ ていることがあります。

電波干渉を防止するために、以下の事項に注意して 使用してください。

- 1. 本製品を使い始める前に、お近くで「他の無線局」 が運用されていないことを確認してください。
- 2.万一、本製品と「他の無線局」との間に電波干 渉が発生した場合には、速やかに製品の使用場 所を変えるか、または機器の運用を停止(電波 の発射を停止)してください。
- その他、本製品の無線に関して不明な点やお困 りのことが生じた場合は、弊社まで連絡してく ださい。
- **2.4 XX 2** 2.4:2.4 GHz 帯を使用する無線設備を表 します。

XX:その他の方式を表します。

2:想定される干渉距離が 20 m 以内であることを表します。

ここ: 全帯域を使用し、かつ移動体識別 装置の帯域を回避不可

本製品は、電波法に基づく工事設計認証を受けた特定無線設 備を内蔵しています。 認証番号:001-P00500

Cの装置は、クラスB情報技術装置です。こ の装置は、家庭環境で使用することを目的と していますが、この装置がラジオやテレビジョン受信 機に近接して使用されると、受信障害を引き起こすこ とがあります。 取扱説明書に従って正しい取り扱い をしてください。 VCCI-B

#### 最適なパフォーマンスのために

AR-96はリングコントローラーとベースステーションの通信に無線通信である Bluetooth LE を使用しています。見通しの良い室内で10mまで通信を行う事ができますが、電波干渉などの要因によってうまく通信ができないときは以下の事をお試しください。

- リングコントローラーとベースステーションを近づける。
- ●リングコントローラーとベースステーションの間
   に障害物がある場合、障害物を移動する。
- ●不要な 2.4 GHz 通信をやめる、もしくは影響する 機器から遠ざける。
  - ・Wi-Fi アクセスポイント
  - ・スマートフォンなどの Wi-Fi を使用する機器

・電子レンジ

・音声モニターや照明コントロールなど、2.4
 GHz 通信を行う機器

#### 電池についての安全上の注意とお願い

漏液、発熱、発火、破裂、誤飲による大けがややけど、 火災などを避けるため、下記の注意事項をよくお読 みください。

#### ⚠危険

- ◎リチウムイオン電池(BT-04)はAR-96と AD-14の組み合わせ以外で充電しない。
- ◎電池を分解しない、火の中へ入れない、電子レン ジやオーブンで加熱しない。
- ○電池を火のそばや炎天下、高温になった車の中などに放置しない。そのような場所で充電しない。
- ○電池をコインやへアーピンなどの金属類と一緒に 携帯、保管しない。
- ○電池を水・海水・牛乳・清涼飲料水・石鹸水など の液体で濡らさない。濡れた電池を充電したり、 使用したりしない。

#### ⚠警告

- ○電池をハンマーなどで叩いたり、踏みつけたり、 落下させたりするなどの衝撃や力を与えない。
- ◇電池が変形・破損した場合は使用しない。
- ◎ 外装シールをはがしたり、傷つけたりしない。外 装シールの一部または、すべてをはがしてある電 池や破れのある電池は絶対に使用しない。

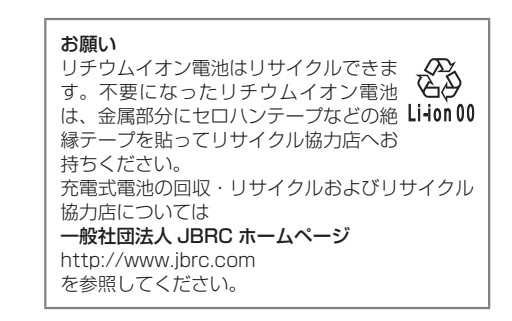

本書の内容および製品の仕様は予告なしに変更され ることがあります。

## 安全上の注意/使用上の注意のつづき

### はじめに

このたびは、ZOOM Aero RhythmTrak AR-96 (以下 "AR-96" と呼びます)をお買 い上げいただきまして、ありがとうございま す。AR-96は、次のような特長を備えた製品 です。

#### ●コントローラーにフープ形状を採用

コントローラーをフープ形状にしたことで、 ループシーケンスを直感的に打ち込むことが 可能になりました。

●リングコントローラーには 32 個×3 列のパッドと 32 個×5 列の LED を搭載

ステップ入力時には、3列のパッドを使用して、 同時に3つのインストゥルメントを入力でき ます。また、多色発光するLEDにより、最大 で5つのインストゥルメントの入力状態を一 目で確認することができます。

また、リアルタイム入力時には、各列のパッ ドを使い分ける多彩な演奏が可能です。

## リングコントローラーをベースステーションから着脱可能

リングコントローラーをベースステーション から取り外し、手持ちスタイルで演奏するこ とが可能です。従来のリズムマシンでは不可 能だった、魅せるパフォーマンスを実現でき ます。

#### ●リングコントローラーに加速度センサー を搭載

リングコントローラーを傾けることにより、 エフェクトのパラメーター制御を行うことが できます。身体で音をコントロールする新し い感覚を味わえます。

#### ●グリップエリアの自動検出

ラーとして使うこともできます。

グリップエリアの設定機能により、リングコ ントローラーを持って演奏するときの誤操作 を防ぐことができます。

ポジションの設定は、自分の持ちやすい位置 を握るだけの簡単な操作で行えます。

#### ●リングコントローラーとベースステー ションは Bluetooth LE で接続

リングコントローラーとベースステーション は Bluetooth LE で無線接続されます。消費電 力が少なく、長時間の使用が可能です。 また、リングコントローラー単体を Mac や iOS 機器と接続し、多機能 MIDI コントロー ●多彩なエディットが可能な音源を搭載 AR-96に搭載された音源は、音色表現の幅を 広げる多彩な設定パラメーターを持っています。 音色の各パラメーターは、アイコンベースの エディター画面で簡単に設定することができ ます。

また、1 つの KIT につき最大 33 インストゥル メント(同時発音数 16)の音源を使用できる ので、多彩な楽曲の作成が可能です。

#### ● 400 種類以上の内蔵 PCM 音源と 70 種類以上のシンセサイザー用オシレー ターを搭載

バリエーション豊かな音源の中から、作りた い曲のイメージに合った音を探せます。 音源はカテゴリーごとに分類されているため、 素早く音を選ぶことができます。

#### ●多彩なクリエイトモードを搭載

1 ステップ単位でパターンを組んでいく STEP モード、リアルタイムに演奏パターンを打ち こんでいく INST モード、作成したパターン を曲として完成させる SONG モード、キャプ チャーしたオーディオをパッドに割り当てて 演奏できる LOOPER モードを使い分けて曲の 作成ができます。

●最大5系統のエフェクトを同時使用可能 各インストゥルメントに対してインサートエ フェクト、グローバルフィルター、ディレイ、 リバーブ、マスターエフェクトを同時に使用 することができます。 音作りの幅がぐっと広がります。

#### ●電子楽器やオーディオ機器を接続可能 なインプットを搭載

接続した機器からの入力を聴きながら演奏したり、入力をキャプチャーしてルーパー素材や音源として使うことができます。

#### ●音声ファイルを取り込み可能

パソコンで SD カードに保存した WAV ファ イルをルーパー素材や音源として取り込み、 使用できます。(別途 SD カードが必要)

#### ●アウトプットとは別系統のヘッドフォ ンアウトを搭載

2系統のアウトプットを搭載することで、ヘッドフォンだけにメトロノーム音を出力するなどの使い方が可能です。

## 用語の説明

#### <u>パターン</u>

数小節からなる短い曲の部品です。パターン はシーケンス (演奏情報) と KIT (音色セット) から構成されます。また、リングコントロー ラーを使ったパラメーターのコントロールや クオンタイズの設定などもパターンごとに保 存されます。

**AR-96**には様々な音楽ジャンルを網羅したプ リセットパターンが登録されています。

#### ソング

複数のパターンを組み合わせて、ひとつの楽 曲として構成したものをいいます。

#### ステップ

シーケンスに入力できる最短の音符の長さで す。

通常では1小節を16分割した長さになっており、16分音符単位で発音ポイントを設定する ことができます。設定で長さを変更すること も可能です。

#### シーケンス

さまざまな音を発音するポイントを記録する 演奏データです。

AR-96には、シーケンスを1ステップ単位で 記録する STEP モードと、パッドをリアルタ イムで演奏して記録する INST モードがありま す。

#### <u>インストゥルメント</u>

音を構成する最小単位です。ドラムセット、 パーカッション、ベース、シンセサイザーな ど様々な音源があらかじめ用意されています。 また、パソコンで SD カードに保存した WAV ファイルもインストゥルメントとして使用で きます。

音色の選択に加え、発音するときの音の立ち 上がりや持続する時間(エンベロープ)、フィ ルター、エフェクトなどのさまざまな設定が 各インストゥルメントに用意されています。

#### <u>KIT</u>

1つのパターンには、最大で33のインストゥ ルメントを使用することができます。このイ ンストゥルメントの集まりを KIT といいます。 1つのパターンで作成した KIT は、他のパター ンにコピーが可能です。

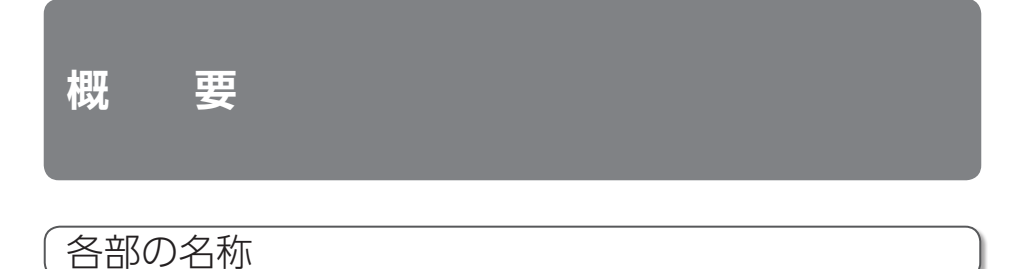

### ベースステーション

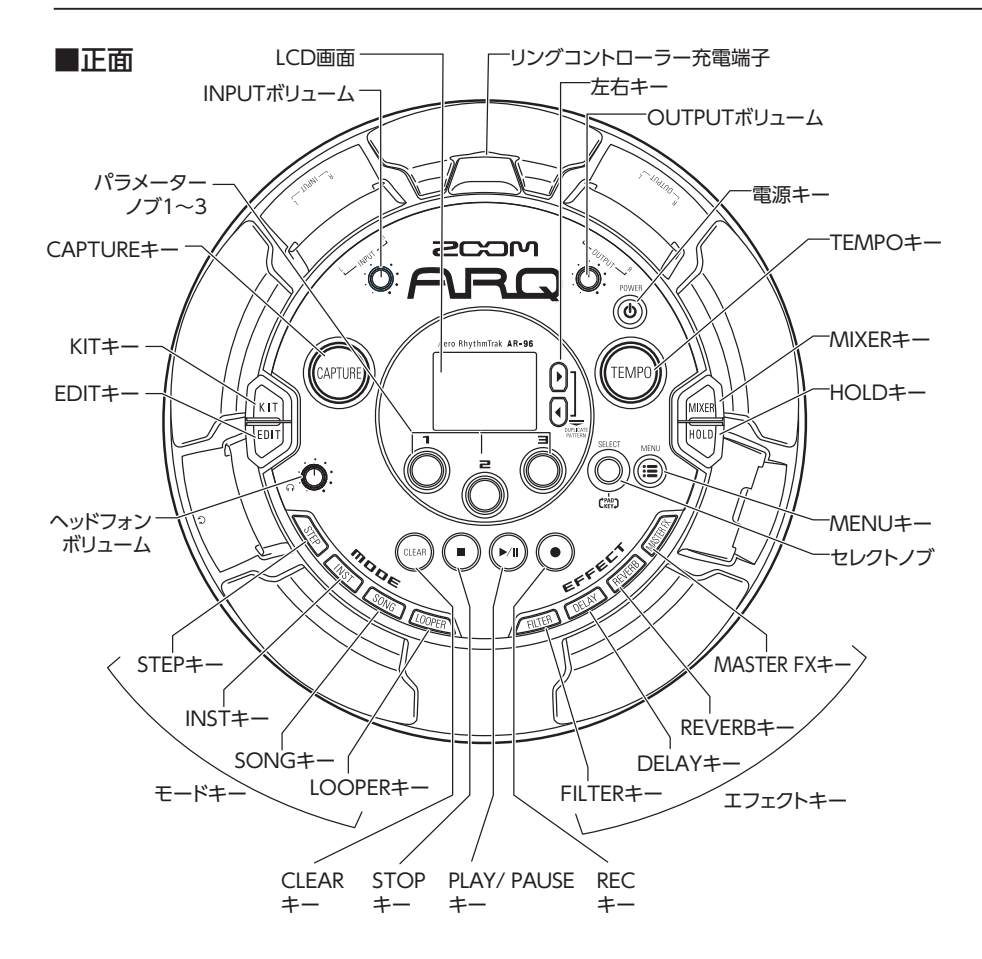

## 各部の名称のつづき

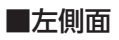

■右側面

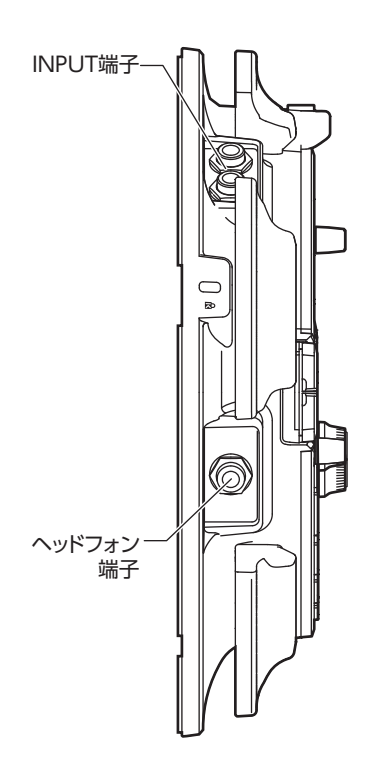

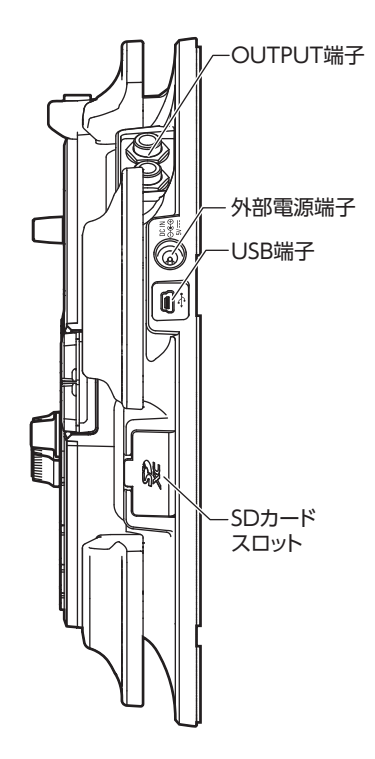

各部の名称のつづき

リングコントローラー

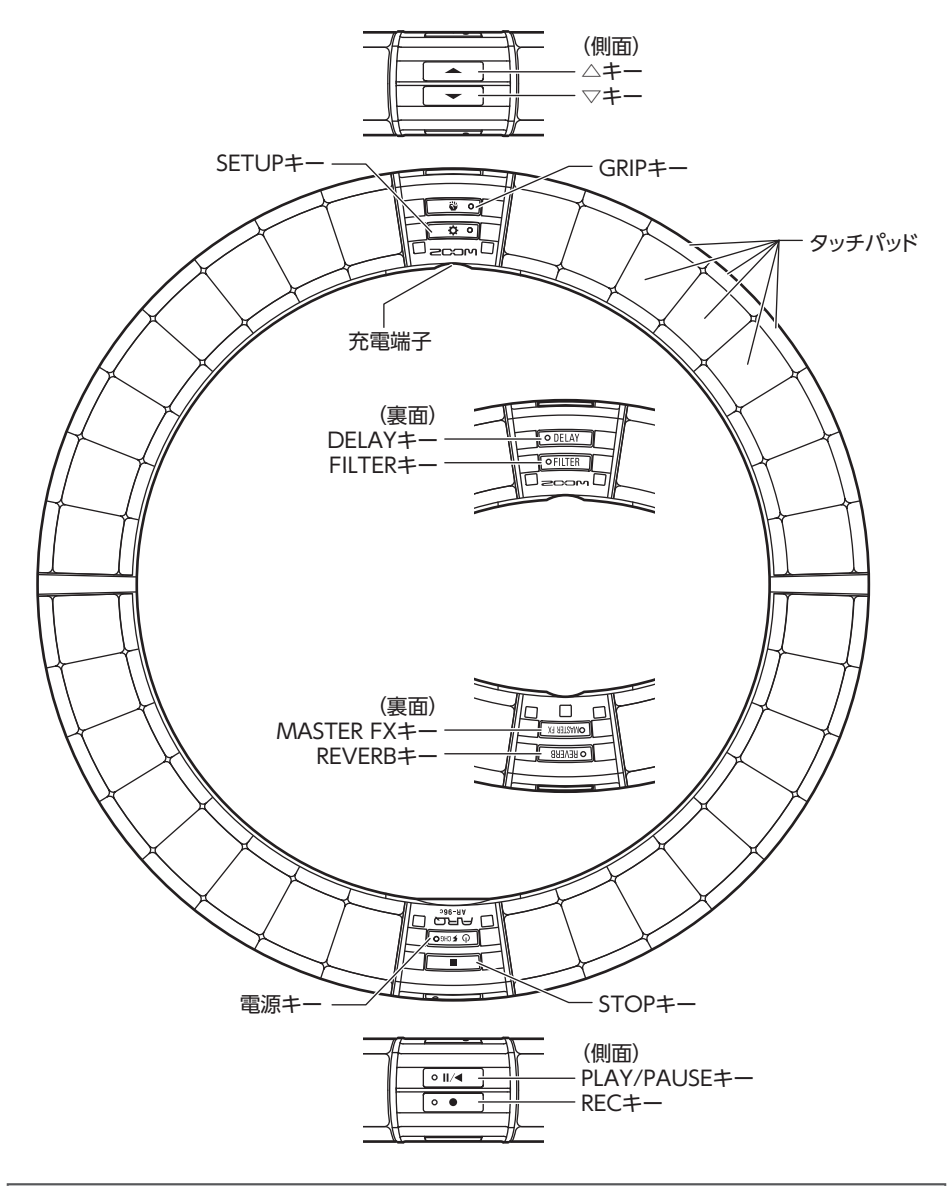

#### HINT

- ・リングコントローラーのキーを使用して、ベースステーションのキーと同じ操作ができます。
- ・リングコントローラーの 🚔 は、ベースステーションの  $\bigcirc$  に対応します。
- ・リングコントローラーの (0 5000) を押すと、ベースステーションの LCD 画面に電池残量が表示 されます。

AR-96の使い方

AR-96は、ベースステーションとリングコントローラーから構成されています。

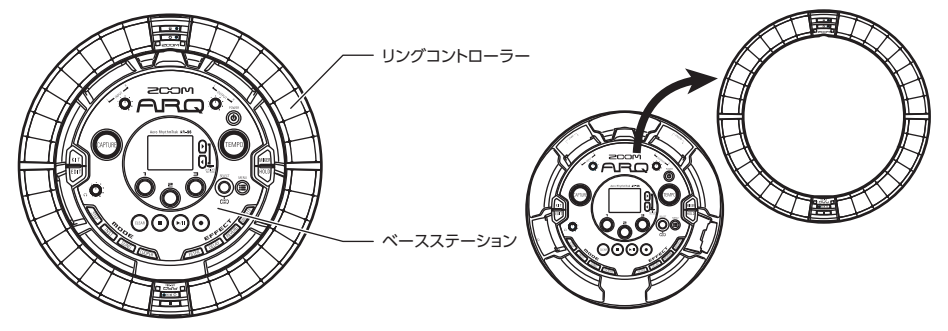

ベースステーションでは、曲の作成や保存、音色の編集などができます。リングコントローラー は曲を作成するときの入力に使用します。

さらにリングコントローラーは着脱可能になっており、手に持って楽器のように演奏したり、 Mac や iOS 機器と無線接続し、MIDI コントローラーとして使用することもできます。(→ P.125)

リングコントローラーには、32 ブロック×5列のLEDマトリックス(タッチパッド3列、表示のみ2列)を搭載しています。2次元のマトリックスをフープ形状の表面に立体的に配置したことにより、コンパクトなサイズでありながら全体を確認しての操作が可能です。

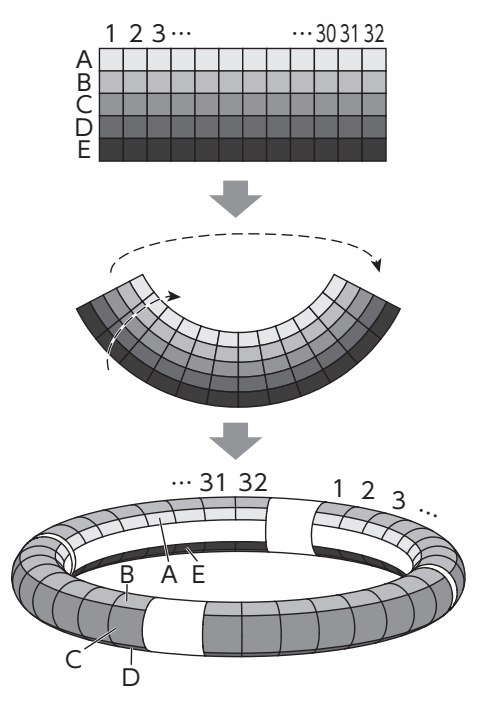

## リングコントローラーについて

**AR-96**のリングコントローラー表面には5つのリング状のエリアがあり、上面(トップリング)、 側面(サイドリング)、底面(ボトムリング)にはそれぞれ32個の感圧式タッチパッドが配置さ れています。

このタッチパッドを使用して、曲の入力や編集、リアルタイム演奏などを行うことができます。

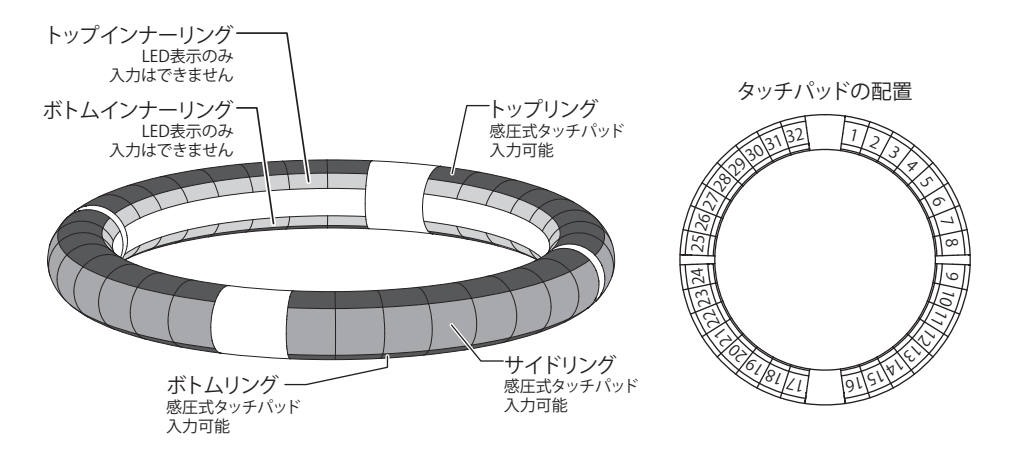

### 機能の割り当てについて

リングコントローラーのリングやパッドには、操作状況やモードに応じてさまざまな機能が割り 当てられます。

例:STEP モードの PAD レイアウト:それぞれのリングは5つ(ガイドライン表示時は3つ)の インストゥルメントのシーケンスを表し、各リングのそれぞれのパッドは1~32までのステップ に対応します。

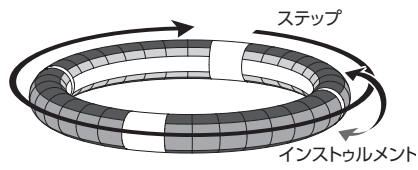

例: INST モードの PAD レイアウト: 各パッドが1~32 までのインストゥルメントに対応し、 それぞれのリングには異なるパラメーター設定を割り当てられます。

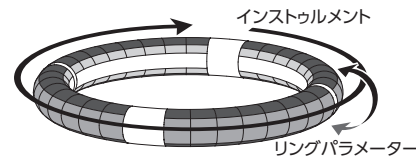

#### HINT

入力方式は各モードによって異なるため、詳細は各操作の説明ページを参照してください。

## 「リングコントローラーについてのっづき

### ガイドライン

STEP モードでトップインナーリング・ボトム インナーリングの LED 表示を 1 拍ごとに点灯 させ、ステップレコーディングの補助にする ことができます。

設定方法は「インナーリングの表示を設定す る」(→ P.104)を参照してください。

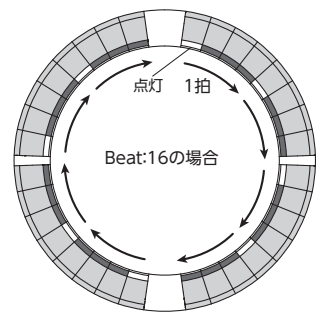

### プレイバックポジション

ガイドライン表示時、パターンやソングなど を再生する場合は、現在再生中のステップ位 置に対応するトップインナーリング・ボトム インナーリングの LED が緑に点灯します。 また、INST モードなどでリアルタイム入力を

行う場合は、LED が赤く点灯します。

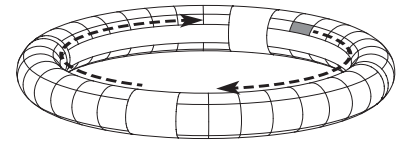

### グリップエリア

リングコントローラーをベースステーション から取り外して操作するとき、意図せずにパッ ドが押されてしまうことを防ぐために、タッ チに反応しないグリップエリアを設定するこ とができます。グリップエリアの範囲はユー ザーが任意に指定できます。

設定方法は「グリップエリアの設定」 (→ P.119)を参照してください。

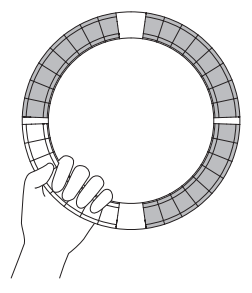

### リングコントローラーの反転

リングコントローラーの電源キー側とエフェ クトキー側を逆向きに置くと、各リングに割 り当てられた機能や LED 表示の上下および回 転方向が切り替わります。これによって、上 から見た場合、リングコントローラーは常に 時計回りで、上面側をトップリングとして使 用できます。

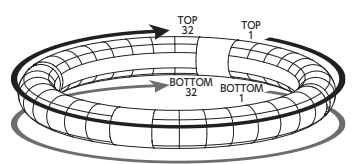

上下を逆に置いても、同様に使用できます

| NOTE                |    |
|---------------------|----|
| グリップエリアが設定されている場合は、 | IJ |
| ングコントローラーは反転しません。   |    |

## 外部機器との接続

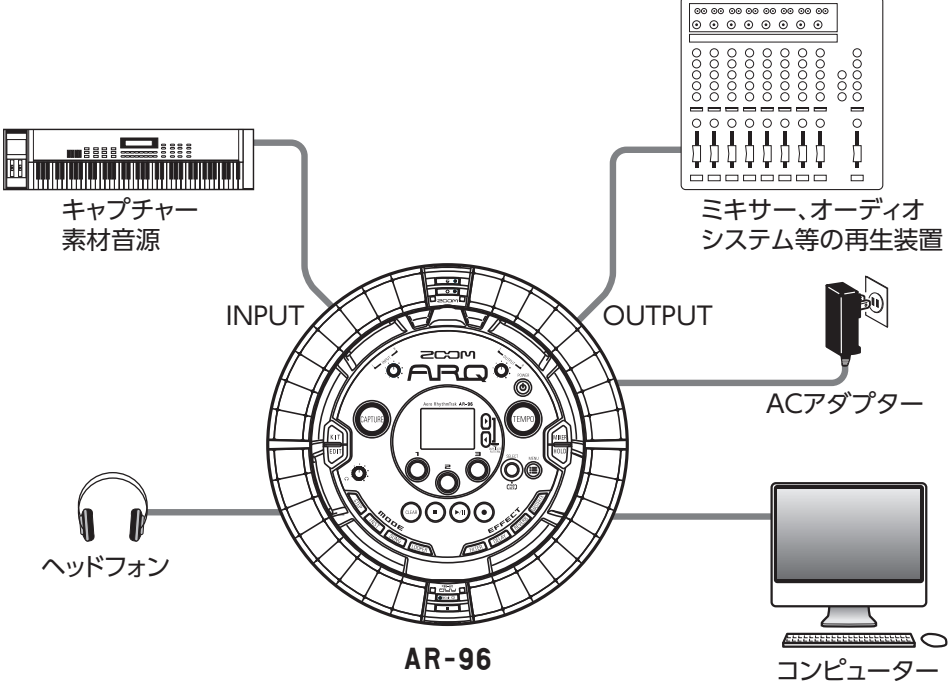

(USB接続)

### モードの切り替え

**AR-96**では、パターンを作成し、それらを複 数組み合わせて曲を作成できます。

AR-96での編集作業は、主に下記の4つの モードを使用し、それぞれを切り替えること でパターン作成と曲の作成を行き来しながら 行うことになります。

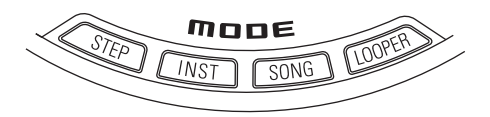

パターンを作成する方法には、STEP モードと INST モードの 2 種類があります。

 STEP モード…ステップ単位でインストゥル メントの発音ポイントを記録し、パターン を作成します。 INST モード…リアルタイムでパッドを叩いて演奏した結果をパターンとして記録します。

一方、曲の作成には SONG モードまたは
 LOOPER モードを使用します。

- SONG モード…リアルタイムでパターンを 切り替えて演奏し、その結果を記録して曲 を作成します。
- LOOPER モード…INPUT 端子に接続され た機器からの音声入力、パターンやソング などをオーディオとしてキャプチャーした データや、SD カードから読み込んだ WAV ファイルなどを素材として、ルーパーシー ケンスを組み立て、曲を作成します。

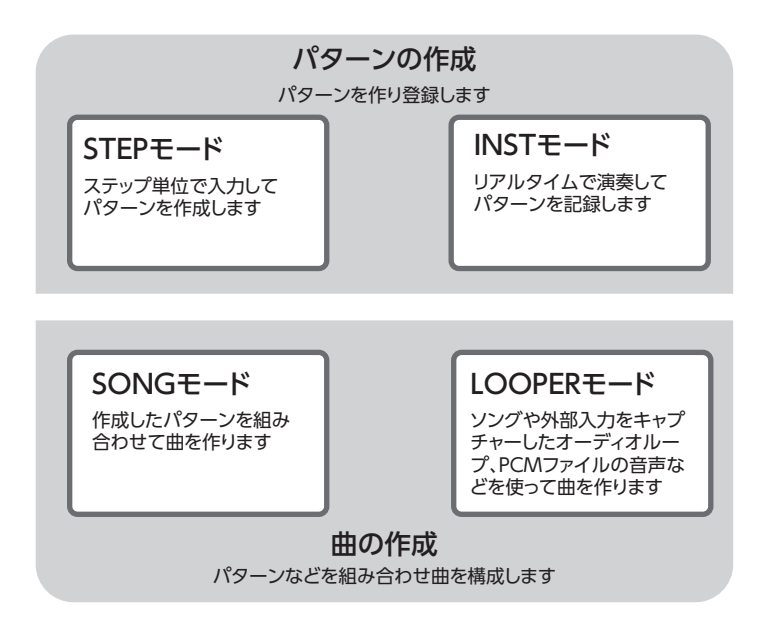

## インストゥルメントについて

AR-96は、1つの KIT につき最大 33 の音源を使用できます。その1 つずつをインストゥルメントと呼び、ドラムなどの波形データ、SD カードから読み込んだ WAV ファイル、または内蔵のシンセサイザーを発音できます。インストゥルメントには、音色(オシレーター)だけでなく発音するときの音の立ち上がりや持続する時間(エンベロープ)、フィルターの設定、エフェクト、パッドの色など様々な設定があります。

インストゥルメントには1~33のインストゥルメント番号が割り当てられます。EDIT モードや STEP モードでは、選択された番号のインストゥルメントに対して音色やシーケンスの編集ができ ます。

#### HINT

インストゥルメント番号33は**AR-96** Version 1.00のKEY レイアウトで使用していたインストゥルメントです。STEP モードでのみ編集することができます。

AR-96のリングコントローラーには以下の2つのレイアウトがあり、STEP モード及び INST モードで でを押すと切り替えることができます。どちらのレイアウトの場合も、16音まで同時発音できます。

| PAD レイアウト   | 最大で32のパッドそれぞれに異なるインストゥルメン 22 12 000000 1200000000000000000000000                                                                                                    |
|-------------|----------------------------------------------------------------------------------------------------|
| SCALE レイアウト | PAD レイアウトで選択したインストゥルメントを、音<br>階をつけて演奏するモードです。パッドの並びがキー<br>ボードのように音階順になり、リングコントローラー<br>の LED は白鍵が淡い色、黒鍵が濃い色で点灯します。<br>また、メジャー、マイナーなどのスケールを設定する<br>ことも可能です。<br>AR-96 Version 1.00 とは異なり、1 ~ 32 のいずれのインストゥルメントも、<br>SCALE レイアウトに切り替え可能です。<br>PAD レイアウトでパッドを叩いた時に発音するノート(音階)は C4 になり<br>ます。 |

## インストゥルメントについてのっづき

インストゥルメントのリングコントローラーへの割り当ては、STEP モードと INST モード、PAD レイアウトと SCALE レイアウトでそれぞれ異なります。

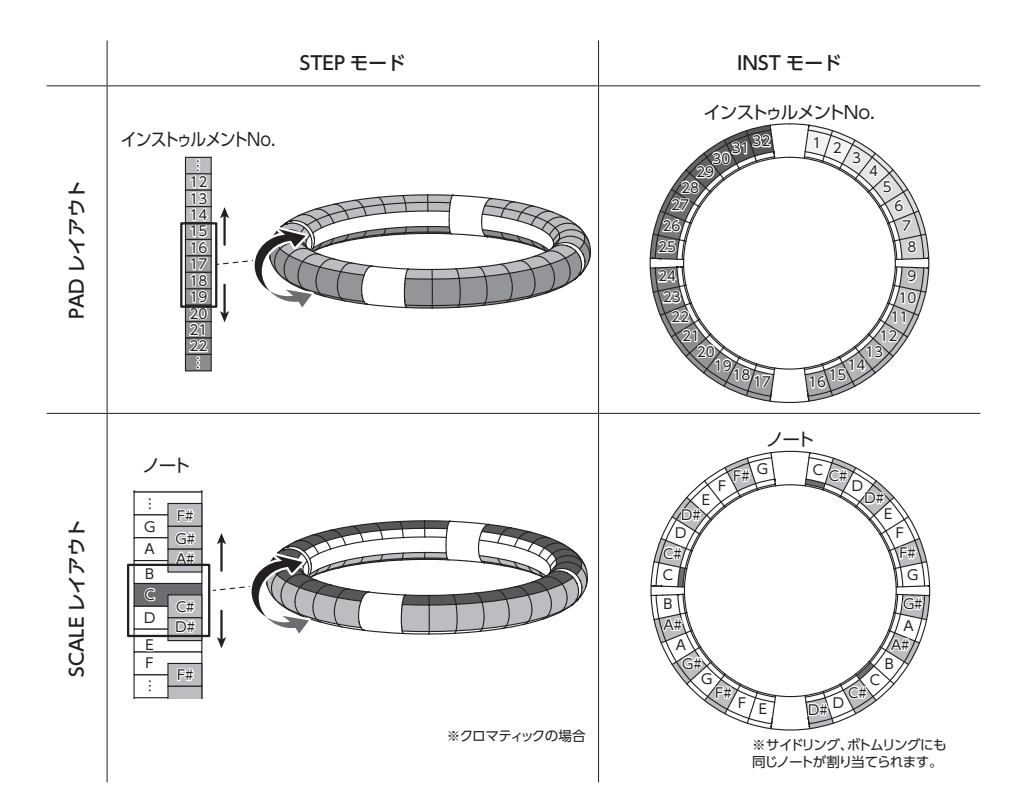

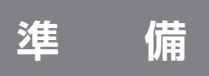

### 電源の ON/OFF

ベースステーションの電源

 ベースステーションに、付属の AC アダプターを接続する

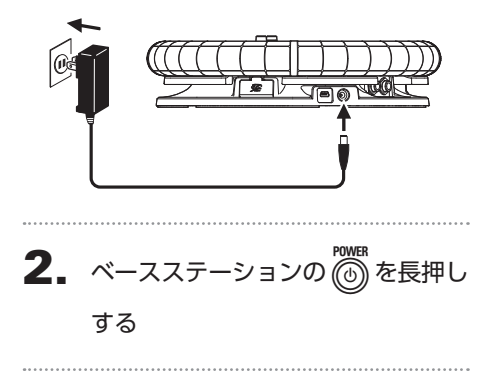

電源をOFF にするには、
 一
 一
 一
 た長
 押しする

#### HINT

リングコントローラーがスリープ状態でベー スステーションに接続されている場合は、 ベースステーションの電源 ON/OFF にリン グコントローラーの電源が連動します。

#### NOTE

**AR-96**をパソコンなどと USB 接続する場合も、電源供給には AC アダプターを使用してください。

### リングコントローラーの電源

#### ■リングコントローラーを充電する

┃ リングコントローラーをベースス

テーションに設置する

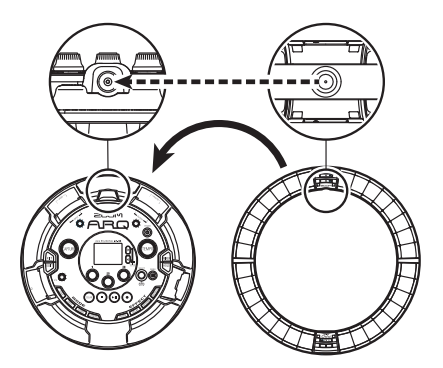

それぞれの充電端子の向きを合わせて 設置してください。 充電が開始され、リングコントローラー

のし<sup>5060</sup>のLEDが点灯します。

| 充電中<br>(電源 OFF・スリープ)      | 赤    |
|---------------------------|------|
| 充電しながら使用中                 | オレンジ |
| バッテリーで使用中<br>(電池残量 12%以上) | 緑    |
| バッテリーで使用中<br>(電池残量 12%未満) | 緑点滅  |

#### HINT

- ・ベースステーションが OFF になっていて
   も、電源に接続された状態であればリング
   コントローラーを充電できます。
- ・リングコントローラーの (0 50%) を押すと
   LCD 画面にリングコントローラーの電池残 量が表示されます。

### 電源の ON/OFF のつづき

### ■リングコントローラーをスリープ 状態にする

リングコントローラーが充電されているとき は、電源が OFF にならず、スリープ状態にな ります。

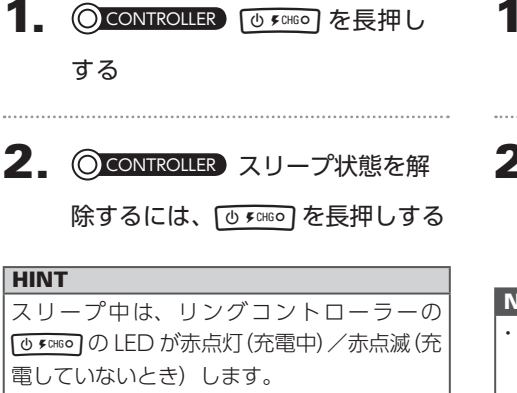

### ■リングコントローラーの電源を OFF にする

リングコントローラーの電源を OFF にするに は、リングコントローラーが充電されていない 状態で操作を行います。

### 1. OCONTROLLER 充電していないとき

に7秒以上 しょこのを長押しする

**2.** ② CONTROLLER 電源を ON にする には、 (① 50160) を長押しする

#### NOTE

- ・電源がOFF になるとしすののLEDが消 灯します。
- ・電源 OFF 状態のリングコントローラーを 電源に接続されたベースステーションに設 置すると、自動的に充電が開始され、リン グコントローラーは次の状態になります。
   - 起動(ベースステーション ON の場合)
   - スリープ(ベースステーション OFF の場合)

## SD カードのセット

### ■SD カードの取り付け・取り外し

### 1 電源を OFF にする

**2.** ベースステーションの SD カード スロットカバーを開ける

3. スロットに SD カードを挿し込む

取り出したいとき: SD カードを一度スロットの奥に押し込 んでから、引き抜く

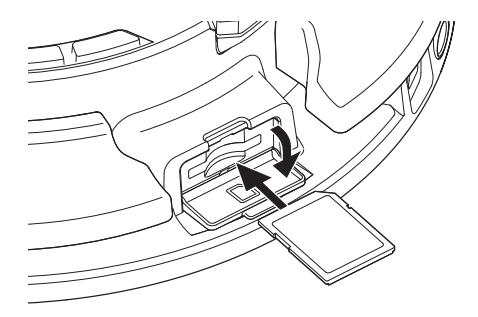

#### NOTE

- AR-96 に SD カードを取り付けない場合、 キャプチャーデータの保存や、作成したパ ターンやソングのバックアップ作成ができ ません。
- SD カードを抜き挿しするときは、カードの向きや裏表に注意してください。
- 市販のSDカードや、他のパソコンで初期 化されたSDカードを使用する場合は、最初にAR-96で初期化する必要があります。
- ・SD カードを初期化するには (→ P.114)

## 文字入力画面の操作

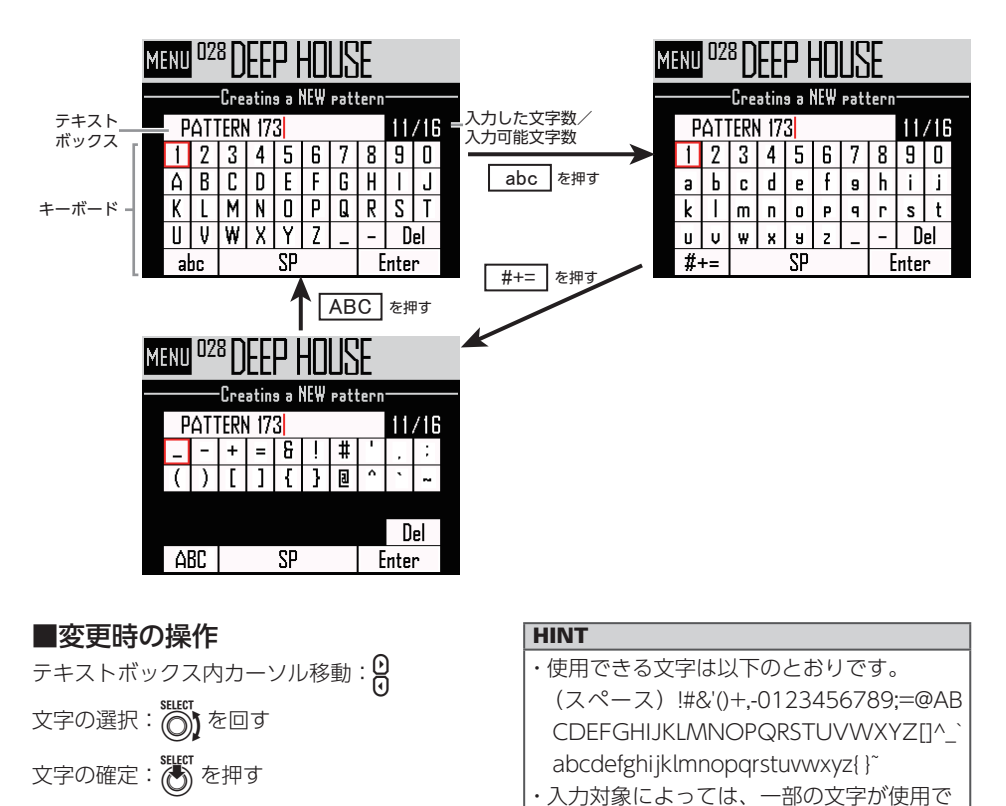

変更を終了する:「Enter」にカーソルを合わ せ 🐻 を押す

変更をキャンセルする:

きない場合があります。

INSTモード

### INST モードの概要

パッドを叩いて自由に演奏することができます。また、その演奏をリアルタイムに記録してパター ンを作成することもできます。

このモードでは、リングコントローラーのリング方向のパッド1つずつが1つのインストゥルメント (PAD レイアウト) /ノート (SCALE レイアウト) に対応します。

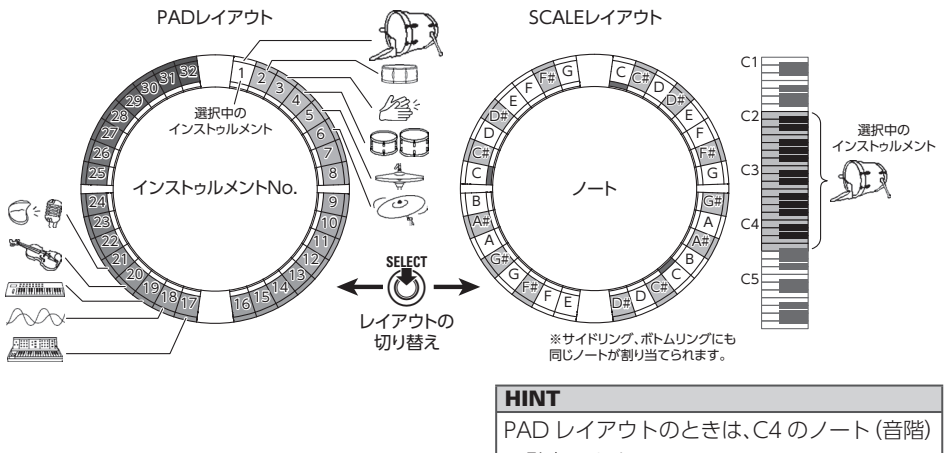

で発音します。

また、サイドリング、ボトムリングにそれぞれ異なるパラメーター設定を割り当て、音色を使い 分けることができます。(→ P.93)

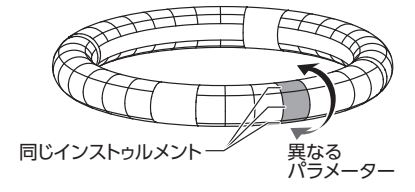

## INST モードの概要のっづき

#### パターン作成…PAD レイアウトの場合:

リアルタイム入力を開始したら、入力するインストゥルメントのパッドを叩きます。 パターンはループ再生され、何度でも重ね録りが可能です。

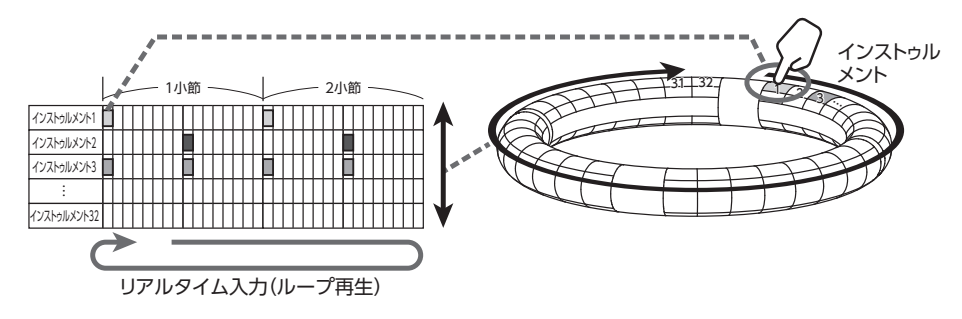

#### パターン作成…SCALE レイアウトの場合:

リアルタイム入力を開始したら、入力するノートのパッドを叩きます。 インストゥルメント番号1~32のすべてに対して、音階をつけて入力することができます。

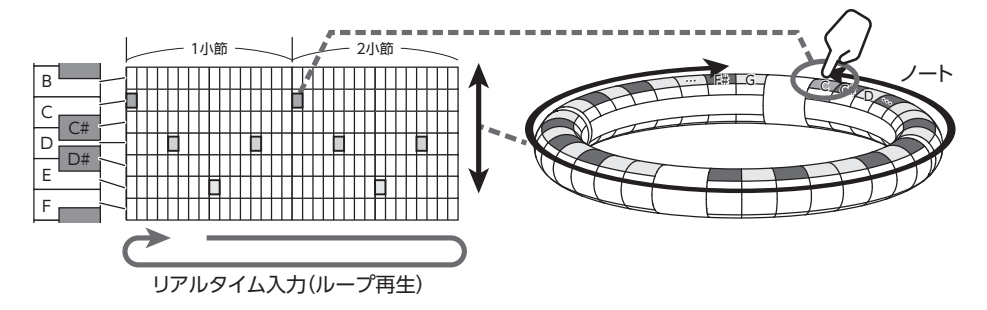

### INST モードの概要のっづき

### 画面の説明

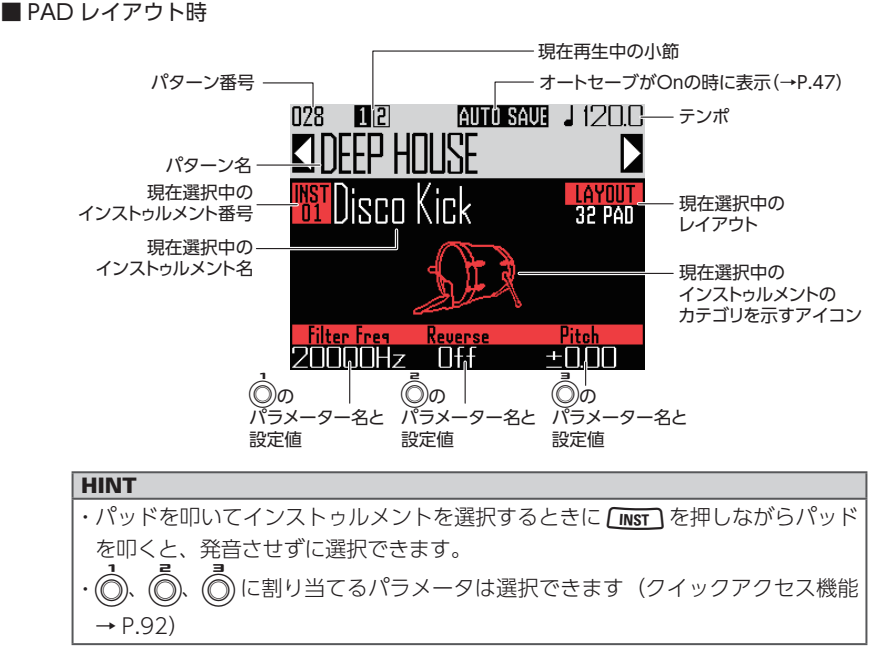

#### ■ SCALE レイアウト時

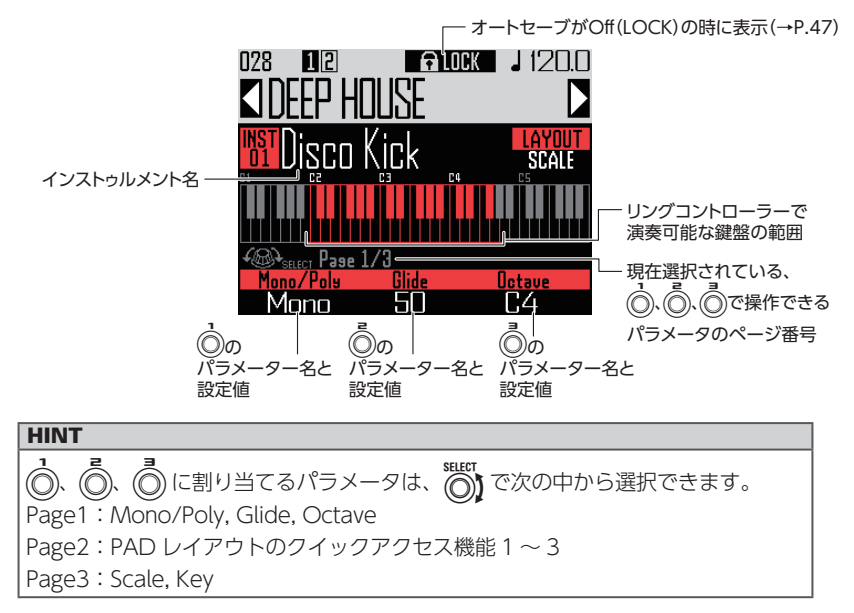

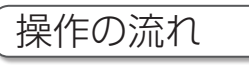

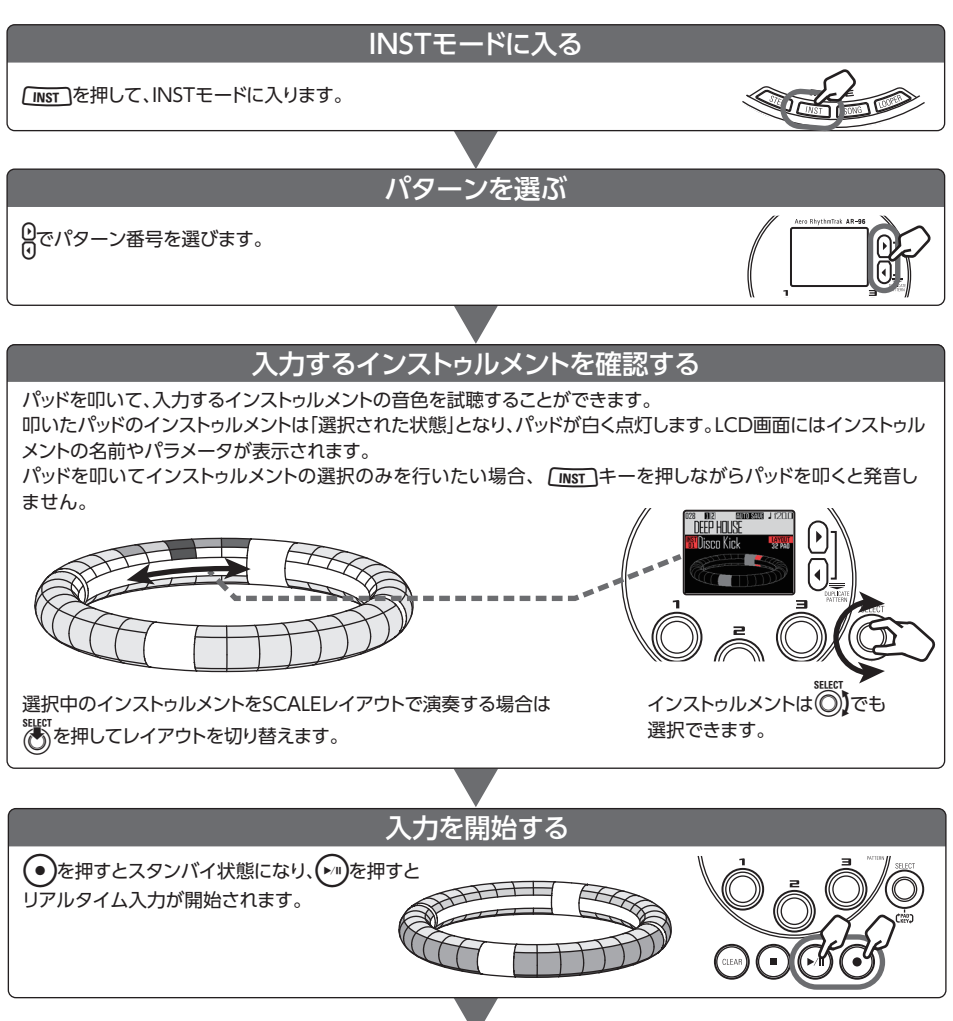

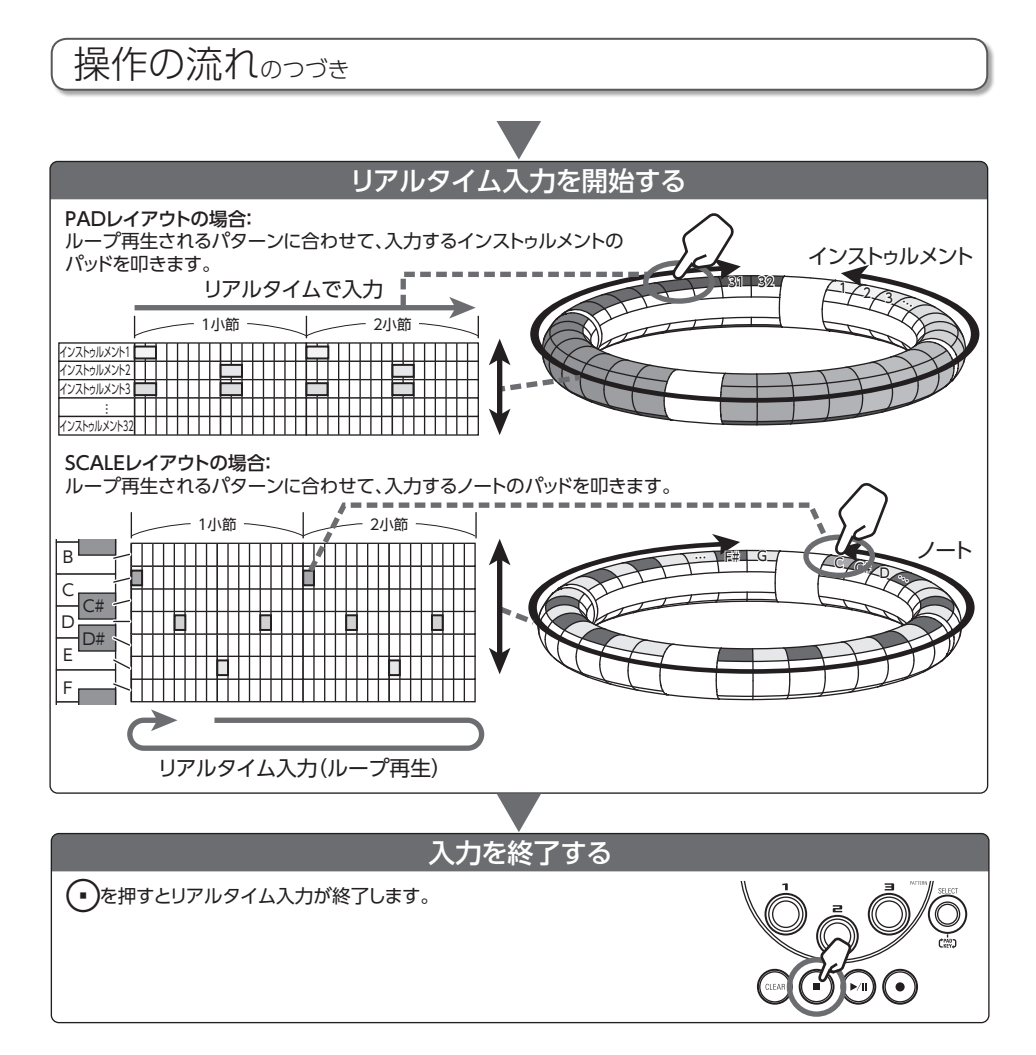

### 操作の流れのつづき

### 準備

- ■モードに入る
- **1** <u>INST</u>を押す
- ■パターンの選択

入力するパターンを選びます。

**1** 0 でパターンを選択する

選択したパターン名が LCD 画面に表示 されます。

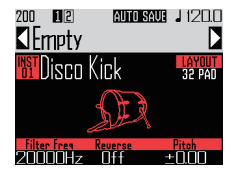

#### HINT

パターンを再生中の場合、現在再生されてい るパターンの再生後に切り替わります。切り 替わるまでの間は、パターン名が点滅します。

#### ■音色の選択

必要に応じて、レイアウトを切り替えたり、 インストゥルメントを確認します。

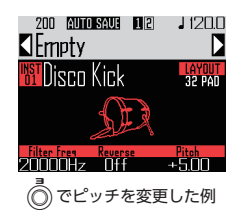

**HINT** 音色を編集することもできます。(→ P.85)

- ■テンポの設定
- **1**. (TEMPO) を押す

テンポの設定が画面に表示されます。

| 200 💷<br>TFmptv        | <u>auto sal</u> |                |
|------------------------|-----------------|----------------|
|                        | TEMPO           | IAVAIIT        |
| f Branci               | 120.0           | (EmPO)<br>Tap  |
|                        | Sta             |                |
| Filter Freg<br>20000Hz | Reverse<br>Off  | Pitch<br>+0.00 |

## 2. () でテンポを設定する

テンポはBPM 40.0~250.0の範囲で、 0.1 刻みで変更できます。

#### HINT

設定するテンポの4分音符と同じタイミングで

## パターンのリアルタイム入力

### パターンの入力

- ■パターンの入力
- を押す
   が点灯し、録音待機状態になります。

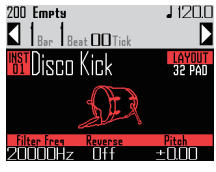

## **2.** 🕞 を押す

プリカウントが開始されます。 プリカウントが終わるとインストゥル メントを入力できるようになり、LCD 画面に表示されている Bar (小節)、 Beat (拍)、Tick (記録できる最短の 時間単位)の表示が動き出します。

#### HINT

・プリカウントの種類を変更する (→ P.35) ・パターンの再生中に ● を押しても入力を 開始できます。この場合、プリカウントは 行われません。

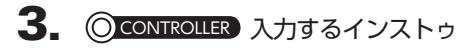

ルメントに対応したパッドを叩く

メトロノーム音に合わせて演奏を行い ます。

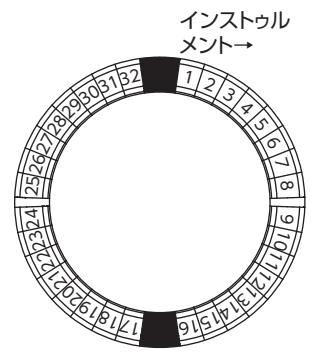

#### HINT

- ・クオンタイズを設定することで、入力がリ ズムとずれたときに自動補正ができます。 (→ P.47)
- ・メトロノームの設定を変更する (→ P.35)
- 4. 入力を終了するには、 ・ を押す

録音が終了します。

#### HINT

●● を押すと録音待機状態になります。
 ● を押すと録音は終了しますが、再生は継続されます。この状態でパッドを叩くと、音色を確認することができます。

### ■1 ステップずつ移動し、パッドを 叩いてパターンを入力する

手動で1ステップずつパターンを移動し、入力したいステップでパッドを叩くことにより パターンを入力することもできます。(ステッ プバイステップ入力)

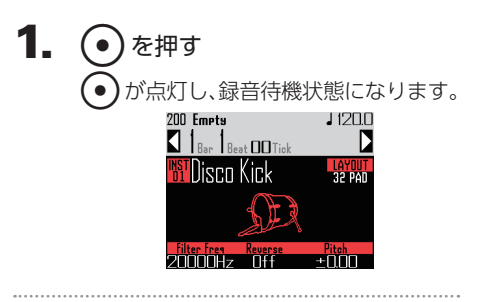

**2.** りを押す

設定されている Step の値 (→ P.43) に応じて1ステップずつ移動します。 移動中は LCD 画面が切り替わり、現在 のステップ位置が表示されます。 ● を操作してステップの単位を変更 することもできます。

## パターンのリアルタイム入力のっづき

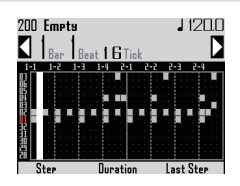

#### HINT

現在のステップ位置にインストゥルメントが 入力されていた場合、そのパッドは明るく点 灯し、入力されていないパッドは暗い色で点 灯します。

3. 
<sup>(CONTROLLER)</sup> 入力するインス

トゥルメントに対応したパッドを

叩く

入力したパッドは明るく点灯します。 明るく点灯しているパッドを叩くと入 力はキャンセルされ、パッドは暗い色 で点灯します。

#### HINT

- ・パッドを押し続けたまま。を押してステップを移動し、パッドから手を離すと、パッドから手を離した位置までのステップ範囲が入力された音の長さ(ノート長)になります。
- ・ステップバイステップ入力中に (m) を押す
   とリアルタイム入力に切り替わります。
- **4.** 入力を終了するには、

   を押す
   録音が終了します。
- 2. 一時停止するには、 (トーリ)をもうー 度押す 再生が一時停止し、 3. 再生を終了するには、(・)を押す 再生が終了し、 (トロ)が消灯します。 ■パターンの一部を消去 (▶/∥)を押す パターンを再生します。 **2**. (CLEAR) )を押す が点滅します。 (CLEAR) ttern 71 🛛 CLEAR SEQUENC old the PAD to clear the sequenc **3**. 〇 CONTROLLER 消去したい部分が 再生されている間、消去するインス トゥルメントのパッドを押し続ける 押し続けている間のシーケンス(演奏 情報)が消去されます。 **4** 〇 CONTROLLER 消去する部分の再 牛が終わったら、パッドから手を 離す 5. 消去を終了するには、(CLEAR)を押す

## 「パターンのリアルタイム入力のっづき

### クイックコピー

編集中のパターン内容を別のパターンにコ ピーして、コピー先のパターン編集に移行し ます。パターンのバリエーション展開が簡単 に作成できます。

### 1. 日を同時に押す

Duplicate Pattern 画面が表示されま す。

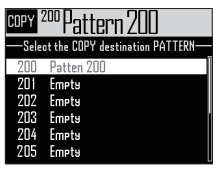

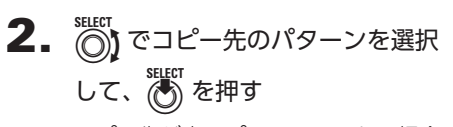

コピー先が空のパターンではない場合、 確認の画面が表示されます。

3. <sup>SEECT</sup> で Yes を選択して、 どうを押す パターンがコピーされ、コピー先のパ ターン編集に移動します。

### SCALE レイアウトの設定

リングコントローラーが SCALE レイアウトの 場合、オクターブやスケールの設定、発音を 単音 (モノフォニック) か複数音 (ポリフォニッ ク) で行うかの設定などが行えます。

#### ■発音方法の設定(Mono/Poly)

複数のパッドが押されたときに、発音を単音 (モノフォニック)か複数音(ポリフォニック) で行うかを設定します。

**1.** SCALE レイアウトに切り替えた状態で、 で LCD 画面下部にペー

ジ1を表示させる

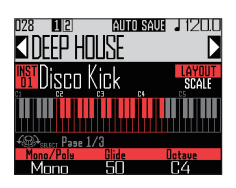

2. 💮 で発音方法を選択する

Mono, Poly から選択できます。

#### ■グライドの設定(Glide)

異なるノートを発音させるとき、音階の変化 を瞬間的に行うか、時間とともに滑らかに変 化させるかを設定します。

SCALE レイアウトに切り替えた状態で、
 ぎ LCD 画面下部にページ1を表示させる

HINT

Glide は発音方法をモノフォニックにした場合にのみ有効になります。

## パターンのリアルタイム入力のっづき

### 2. 💿 でグライド値を変更する

0~100の範囲で選択できます。 値が大きいほど音階は滑らかに変化し ます。

### ■オクターブ設定(Octave)

リングコントローラーで演奏できるノート範 囲を変更できます。

SCALE レイアウトに切り替えた状態で、
 ぎ LCD 画面下部にページ1を表示させる

### 

表示されているオクターブがパッド1 の音階になります。

### ■スケールの変更 (Scale)

設定したスケール(音階)に応じてリングコ ントローラーの音階の並びが変化します。 必要な音階のみをリングコントローラーに割 り当てることができます。

SCALE レイアウトに切り替えた状態で、
 ぎ CLCD 画面下部にページ3を表示させる

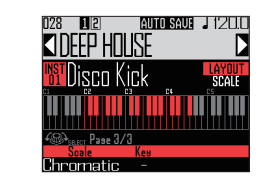

## **2.** () でスケールを選択する

#### 次の中から選択できます。

Chromatic, Major(Ionian), Harmonic Minor, Melodic Minor, Dorian, Phrygian, Lydian, Mixolydian, Aeolian, Locrian, Super Locrian, Major Blues, Minor Blues, Diminished, Com Dim, Major Pentatonic, Minor Pentatonic, Raga1(Bhairav), Raga2, Raga3, Arabic, Spanish, Gypsy, Minor Gypsy(Hungarian Minor), Egyptian, Hawaiian, Pelog, Hirojoshi, In-Sen, Iwato, Kumoi, Miyakobushi, Ryukyu, Chinese, Whole Tone, Whole Half, 5th Interval

### ■キーの変更(Key)

スケールを Chromatic 以外に設定したときの キー(調)を変更できます。

SCALE レイアウトに切り替えた状態で、
 ぎ LCD 画面下部にページ3 を表示させる

#### 

C、C#、D、D#、E、F、F#、G、G#、A、 A#、Bから選択できます。

#### NOTE

キーの変更に合わせて、リングコントロ-ラーのレイアウトも変わります。

## アルペジエーター

パッドを押すと自動的にインストゥルメント を演奏する機能です。複数のパッドを押すと 複数のインストゥルメントを順番に発音しま す。

SCALE レイアウトで和音を押さえることにより、和音を構成する音を一音ずつ発音させる ことができます。

1. 🕎 を押す

アルペジエーターの設定画面が表示されます。

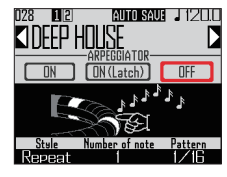

**2.** (で OFF 以外を選択する

ON を選択した場合、パッドを押さえ ている間は自動的に演奏します。 ON (Latch)を選択した場合、パッド を押すと自動的に演奏し、もう一度パッ ドを押すと演奏を停止します。

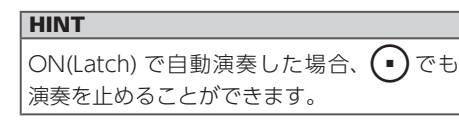

# 演奏の種類を変更するには、 のす

Repeat, Sequence, Up, Down, Up & Down, Random の中から Style を 選択できます。

選択された Style により、演奏の種類 や 
の
、
の
の
役割が次ページの表のように変化します。

- 4. アルペジエーターの設定を終了す
  - るには、🕎を押す

アルペジエーターが有効な場合、パッドを叩くと画面が切り替わります。

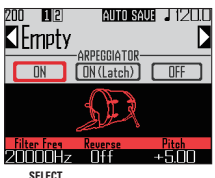

このとき、 (でアルペジエーターを OFF にすることも可能です。

## アルペジエーターのつづき

#### アルペジエーター一覧

| Style        | 効果                                                                                                    | パラメーター 2<br>(〇)で設定可能)                                                                                                    | パラメーター 3<br>(〇) で設定可能)                                                                                                    |
|--------------|----------------------------------------------------------------------------------------------------|----------------------------------------------------------------------------------------------------|----------------------------------------------------------------------------------------------------|
| Repeat       | 押されているパッドを繰り返し発<br>音します。<br>複数のパッドが押されている場合、<br>押されているパッドが同時に繰り<br>返して発音されます。                                                                        | Number of note<br>パッドの音の音階に加えて発<br>音する音階の数を設定しま<br>す。<br>1 の場合、パッドの音のみを<br>発音し、数字が増えるとと<br>もに5度上の音階、1オク<br>ターブ上の音階と、発音する<br>音階が増えていきます。数<br>字が2以上の場合、発音す<br>る音の順番をUP、Down、<br>UpDown、Randomから選<br>択できます。<br>(アルペジエーター・パラメー<br>ター一覧→ P.143) | Pattern<br>アルペジエーターの発音する<br>タイミングを設定します。<br>1/32、1/16Tri、1/16、<br>1/8Tri、1/8、1/4、1/2、<br>1/1 のような、固定のタイミ<br>ングでの単純な繰り返しや、<br>Seq 1 ~ 32 のようなあらか<br>じめ決められたシーケンスか<br>ら選択できます。<br>(アルペジエーター・パラメー<br>ター一覧 → P.144) |
| Sequence     | 押されたパッドにシーケンスが記録されていた場合、そのシーケンスが記録されていた場合、そのシーケンスでインストゥルメントを発音します。シーケンスが記録されていないパッドの場合は、繰り返さずにそのまま発音します。複数のパッドが同時に押されている場合、押されているパッドが同時に繰り返して発音されます。 |                                                                                                    |                                                                                                    |
| Up           | 複数のパッドを同時に押した場合、<br>インストゥルメント番号が小さい<br>パッドから順番に発音します。                                                                                                | Octave<br>1~4の範囲で選択できます。<br>Octave が 1 の場合、パッド                                                                                                    | Pattern<br>アルペジエーターの発音する<br>タイミングを設定します。                                                                                                    |
| Down         | 複数のパッドを同時に押した場合、<br>インストゥルメント番号が大きい<br>パッドから順番に発音します。                                                                                                | の音の音階のみを発音しま<br>す。<br>2の場合、パッドの音の音階<br>しに加え 1オクターブトの音                                                                                                    | 1/32、1/16Tri、1/16、<br>1/8Tri、1/8、1/4、1/2、<br>1/1 のような、固定のタイミ<br>ングでの単純な繰り返しや                                                                                                    |
| Up &<br>Down | 複数のパッドを同時に押した場合、<br>インストゥルメント番号が小さい<br>パッドから順番に発音し、一番大<br>きな番号が発音されたら今度は大<br>きいパッドから順番に発音します。                                                        | 階を発音します。<br>同様に3~4に設定するとさ<br>らに3、4オクターブ上の音<br>階を発音します。                                                                                                    | Seq 1 ~ 32 のようなあらか<br>じめ決められたシーケンスか<br>ら選択できます。<br>(アルペジエーター・パラメー<br>ター一覧→ P.144)                                                                                                    |
| Random       | 複数のパッドを同時に押した場合、<br>それぞれのパッドをランダムに発<br>音します。                                                                                                    |                                                                                                    |                                                                                                    |

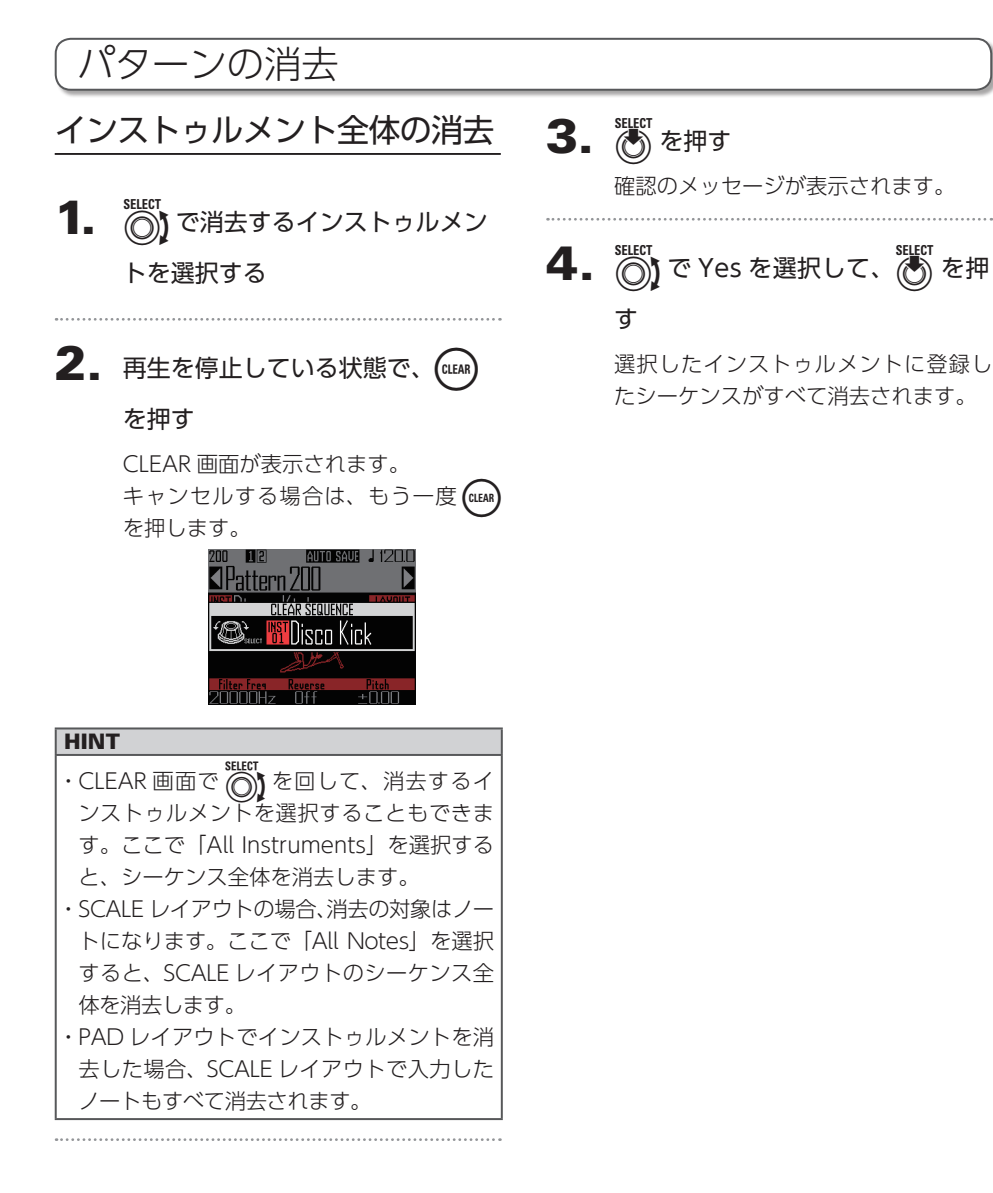

## その他の設定

### メトロノームの設定

録音中にガイドとして再生されるメトロノー ムについて設定します。

1. 💮を押す

2. <sup>Supp</sup>で Settings を選択して、 を押す

各種設定画面が表示されます。

**3.** <sup>SELECT</sup> で METRONOME を選択して、 で METRONOME を選択し

メトロノーム設定画面が表示されます。

**4.** () でメニュー項目を選択して、

∰を押すとメニュー階層が1段階戻 ります。

### ■プリカウントの設定(Precount)

でプリカウントを選択する
 OFF、1~8、Special から選択できます。

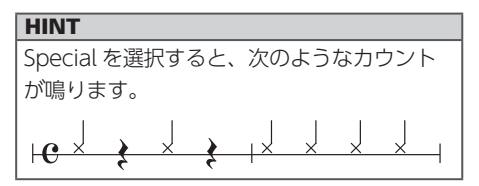

### ■音色の設定 (Sound)

でメトロノームの音色を選択する
 Bell、Stick、Click、Cowbell、Hi-Qの中から選択できます。

### ■パターンの設定(Guide Click)

• (マメトロノームのパターンを選択する メトロノームが鳴る間隔を、1 小節の分割 数で設定します。1/16、1/8、1/4、1/2 の中から選択できます。

### ■音量の設定 (Volume)

 でメトロノームの音量を設定する 音量は 0 から 10 の間で選択できます。

### ■出力先の選択(Output Routing)

でメトロノームの出力先を選択する
 PHONES、OUTPUT、PHONES+OUTPUT
 から選択できます。

STEP モード

### STEP モードの概要

STEP モードでは、パターンをステップ単位で入力して作成します。 このモードでは、リングコントローラーのリング方向のパッド1つずつが1つのステップに対応 します。

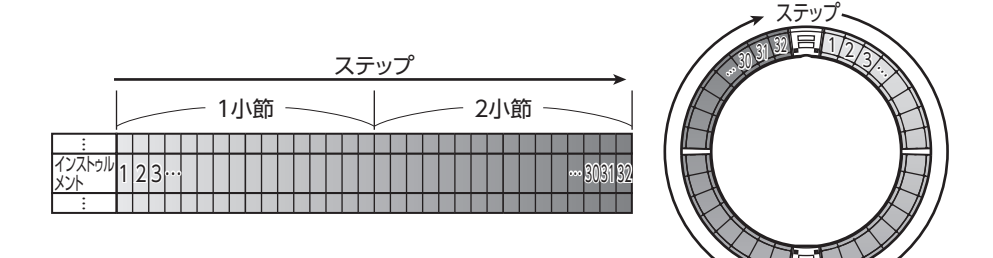

リングコントローラーの1 周は 32 ステップに分割されているため、2 小節分のステップ入力をま とめて行うことができます(①)(最小ステップを16 分音符にした場合)。

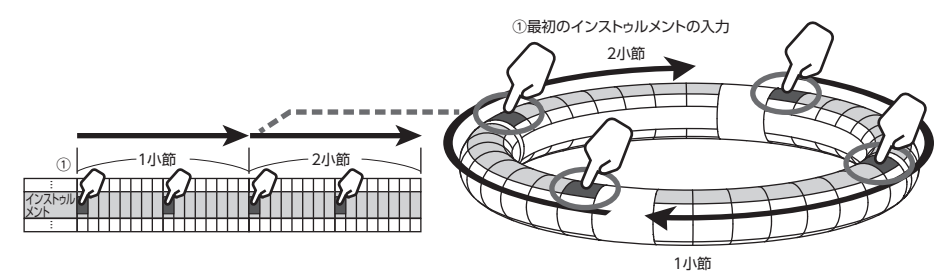

2小節を超えるパターンの場合、リングコントローラーの表示は2小節ごとに切り替わります(最小ステップを16分音符にした場合)。

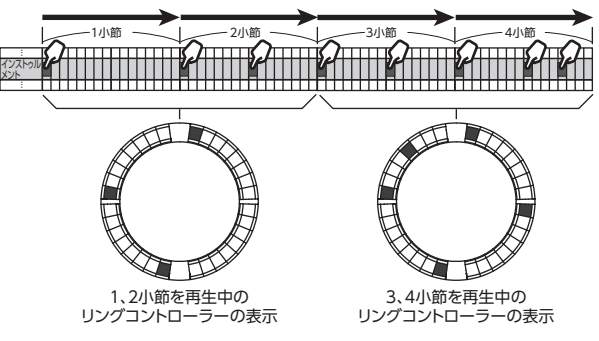
# STEP モードの概要のつづき

### PAD レイアウトの場合:

リングコントローラーの5つ (ガイドライン表示時は3つ)のリングはそれぞれ異なるインストゥルメントを表示します。どのリングにどのインストゥルメントを表示させるかは、 で切り替えることができます。

複数のインストゥルメントをリングコントローラーに表示できるので、入力済みのインストゥル メントを確認しながら、次のインストゥルメントの入力を進められます。

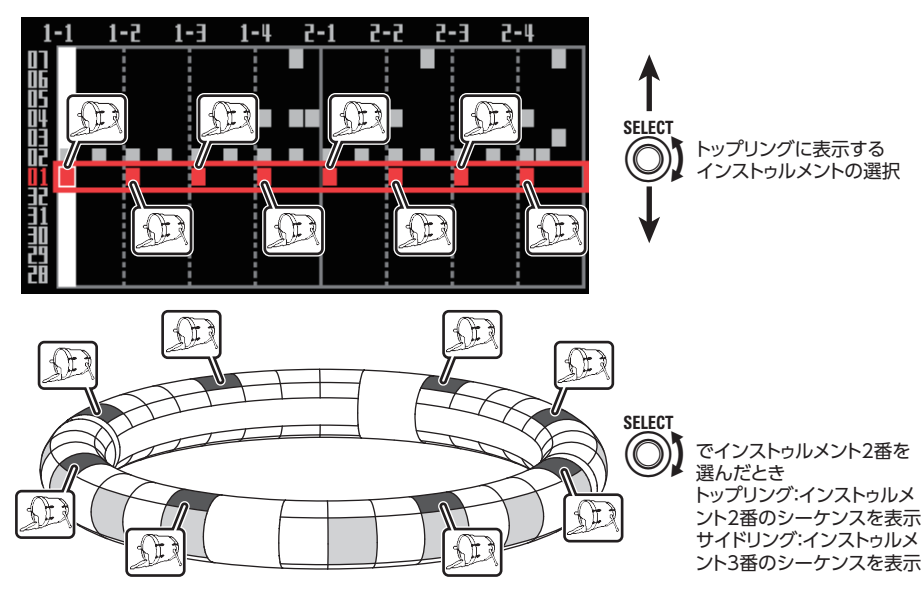

SCALE レイアウトの場合:

(の) で入力するノートを選ぶことができます。

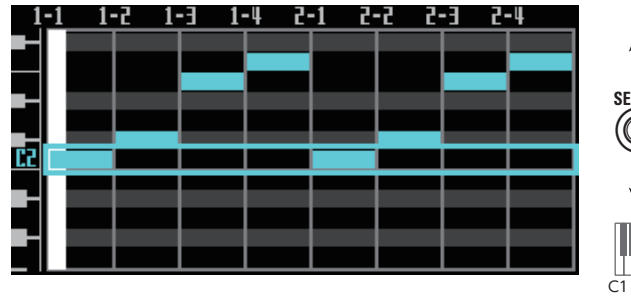

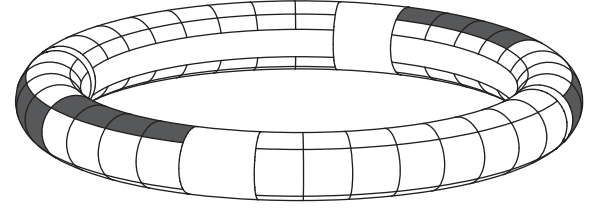

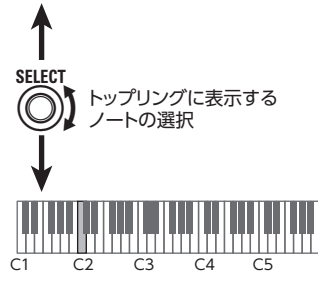

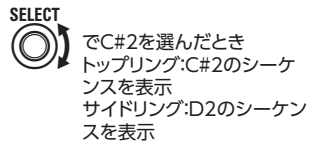

# STEP モードの概要のつづき

### 画面の説明

#### ■ PAD レイアウト時

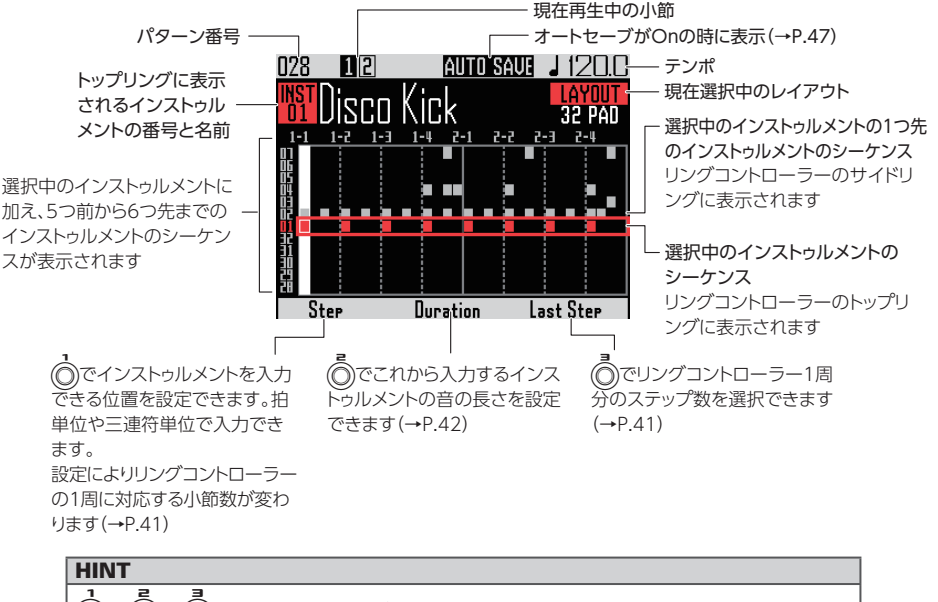

○)、 (○) の設定時は、ノブを操作している間だけ表示されます。

■ SCALE レイアウト時

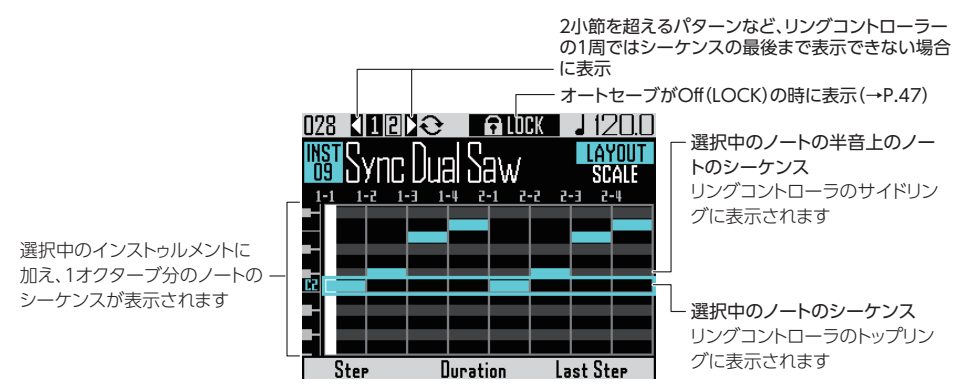

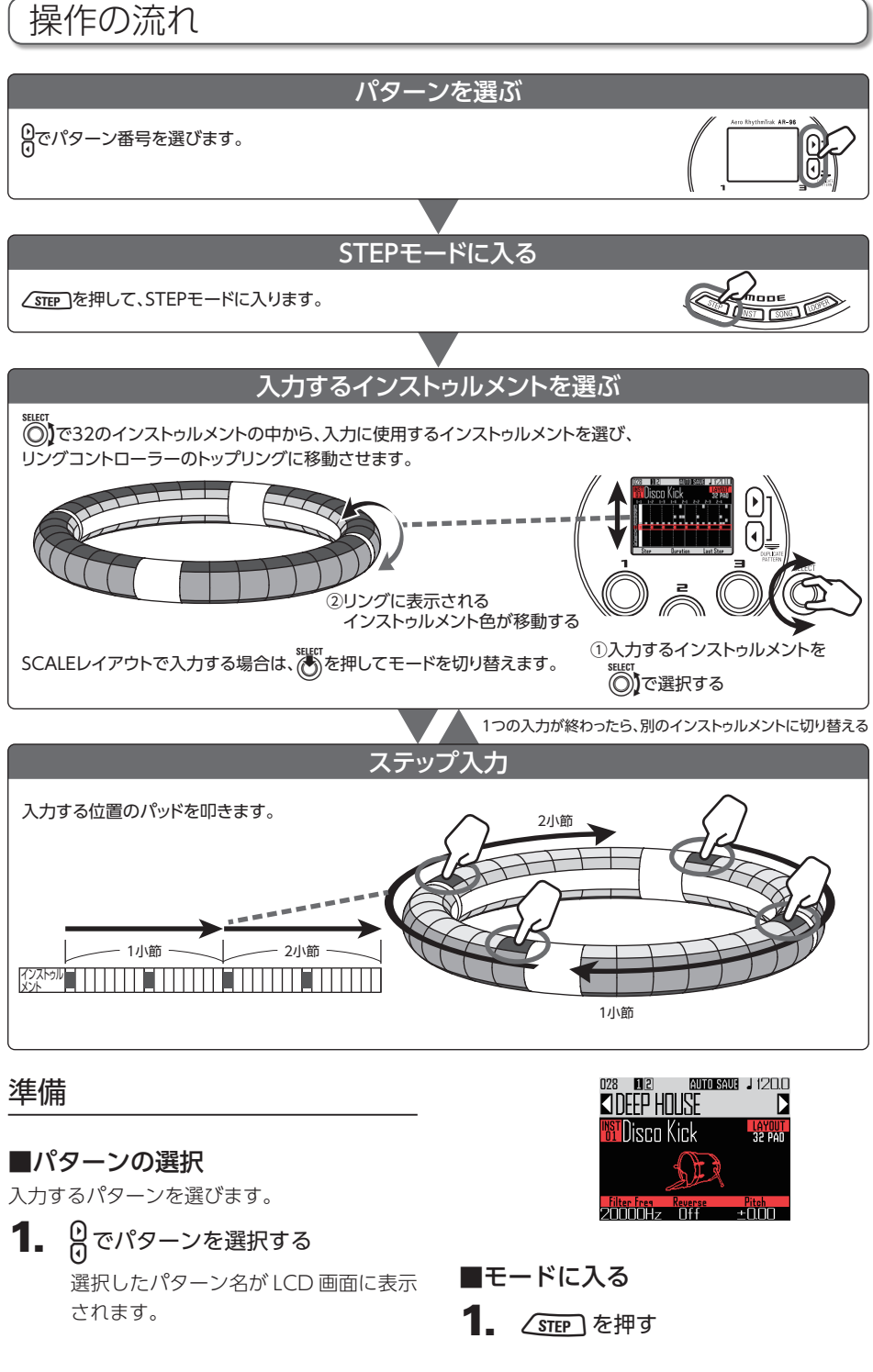

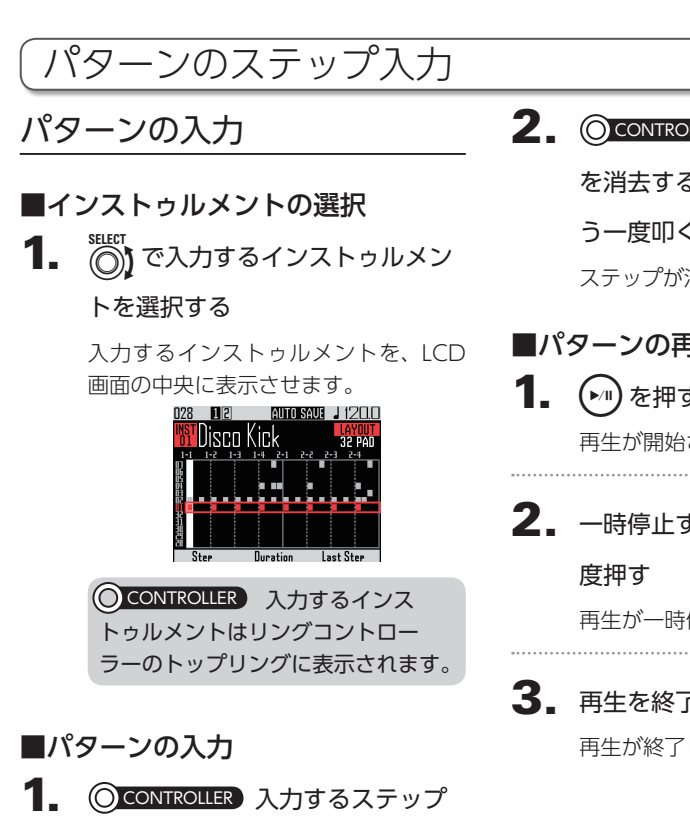

に対応したパッドを叩く

叩いたパッドの LED がインストゥルメ ント色に点灯します。

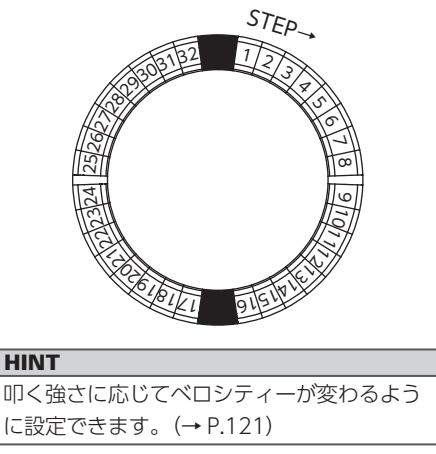

**2** 〇 CONTROLLER 入力したステップ を消去するには、そのパッドをも う一度叩く

ステップが消去され、LEDが消灯します。

- ■パターンの再生
- (ト/II)を押す 再生が開始され、(▶□)が点灯します。
- 2. 一時停止するには、 (トーリ)をもうー

再生が一時停止し、(▶□)が点滅します。

3. 再生を終了するには、(・)を押す 再生が終了し、 (トリ)が消灯します。

# 「パターンのステップ入力のっづき

### ノートの選択

SCALE レイアウトの場合、入力するノートを 選択できます。

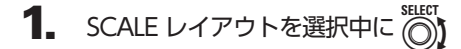

#### を回す

入力するノートを、LCD 画面の中央に 表示させます。

### リングコントローラーの最終 ステップ位置の変更

リングコントローラー1周分の最終ステップ 位置を変更することができます。 1周を24ステップとすることで三拍子のパ

ターンを作成することもできます。

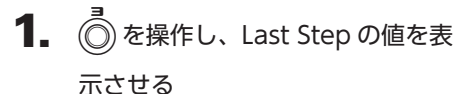

リングコントローラー上の最終ステッ プ数が表示されます。

1から32までの範囲で指定できます。

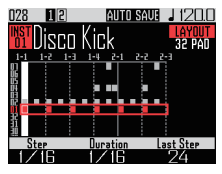

#### NOTE

・Last Stepを32より少なくしても、それまであったシーケンスは消去されません。
・Stepの設定が1/32、1/16Triの時は1小節を32分割した時間が1ステップ、1/16、1/8Triの時は2小節を32分割した時間が1ステップとなり、Last Stepを設定したときの時間の変化が異なります。

### リングコントローラーの 1 周 を超える長さを持つパターン のステップ入力

Step の設定が 1/16 で 2 小節を超えるパター ンや、Step の設定が 1/32 で 1 小節を超える パターンの場合、リングコトントローラーの 1 周ではすべてのシーケンスを表示できないた め、再生位置に応じてシーケンスの表示が切 り替わります。

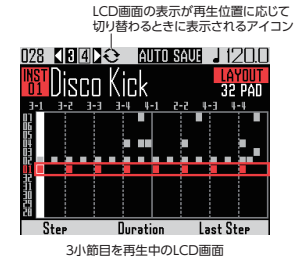

**1.** 0を押して、ステップ入力する小

### 節を表示させる

異なる小節を再生していても、表示は 変化しません。

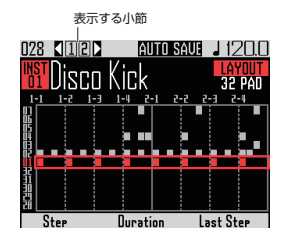

# パターンのステップ入力のつづき

# 音の長さの変更

入力する音の長さ(ノート長)を2つの方法 で設定できます。

■あらかじめ音の長さを設定して入 力する

**1.** ②を操作し、Durationの値を表

示させる

これから入力するインストゥルメント の音の長さが表示されます。

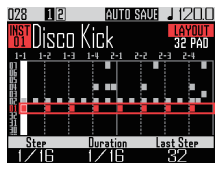

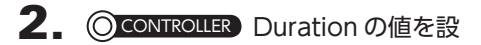

定し、入力するステップに対応し

たパッドを叩く

設定された Duration で音が入力され ます

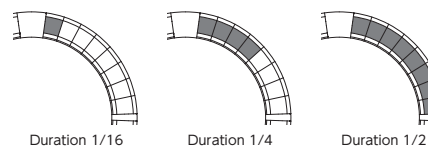

NOTE Durationの設定は、オシレーター一覧 (→ P.133) で LOOP が×の項目については

無効になります。

### ■発音位置と音の終了位置を指定する

CONTROLLER 入力するステップ

**に対応したパッドを長押しする** 押したパッドが点滅します。

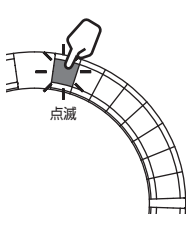

2. OCONTROLLER 音の終了位置の

パッドを叩く

ノート長が変更されます。

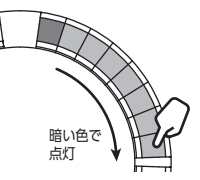

### HINT

ノート長を変更したステップ範囲は、暗い色 で点灯します。

#### NOTE

オシレーター一覧 (→ P.133) で LOOP が× の項目については、ノート長が変更できません。

# パターンのステップ入力のつづき

### ■音を入力する位置の変更

インストゥルメントを入力できる位置を変更 できます。拍単位で入力したり、3連符単位で 入力することができます。

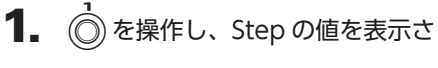

### せる

これから入力する音の位置が変更され ます。

Step は 1/32 (32 分 音 符 単 位)、 1/16Tri (16 分音符の 3 連符単位)、 1/16 (16 分音符単位)、1/8Tri (8 分 音符の 3 連符単位) から選択できます。

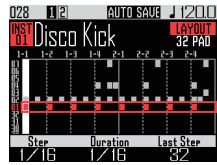

Stepの設定によりリングコントロー ラーの1周に対応する小節数が変わり ます。

LCD 画面に表示されるシーケンスの長 さも同様に変化します。

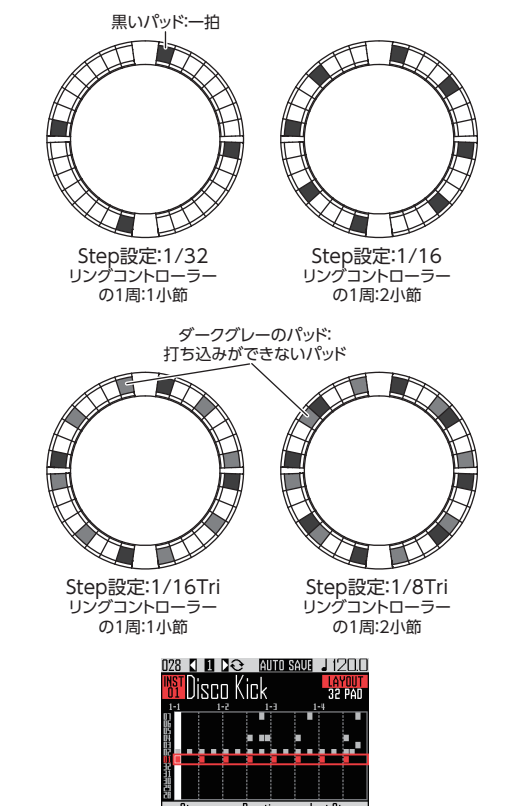

Step 設定を 1/32 もしくは 1/16Tri にした時の LCD 画面

# モーションシーケンス

エフェクトのパラメーターや、INST モードで ()、()、()によりコントロール可能なパラ メーター (クイックアクセス機能→P.92)の 設定の変更をシーケンスとして記録すること ができます。

パターンを再生しながらリアルタイムに変更 を記録したり、ステップごとにパラメータの 設定値を記録したりすることができます。

記録した内容はパターンの一部として保存さ れ、再生時に再現されます。

# リアルタイムにモーション シーケンスを記録する

1. モーションシーケンスを記録する パターンを選択する

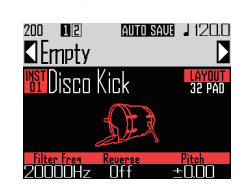

- 2. (•)を押す
- **3**. トー・を押す が点灯し、プリカウントに続いて パターンの再生が始まります。

4. エフェクトキーの操作や、クイッ クアクセス機能のパラメーターの

### 変更などを行う

操作内容が、モーションシーケンスと して記録されます。

- ・エフェクトの設定 (→ P.98)
- ・クイックアクセス機能の設定  $(\rightarrow P.92)$

#### HINT

- ・最初にパラメーターが操作された時点で記 録が始まり、記録されているパラメータの 値は赤く表示されます。
- ・一度記録したパラメーターを再記録する と、新しい内容で上書きされます。
- 5. 記録が終わったら、(•)または を押す

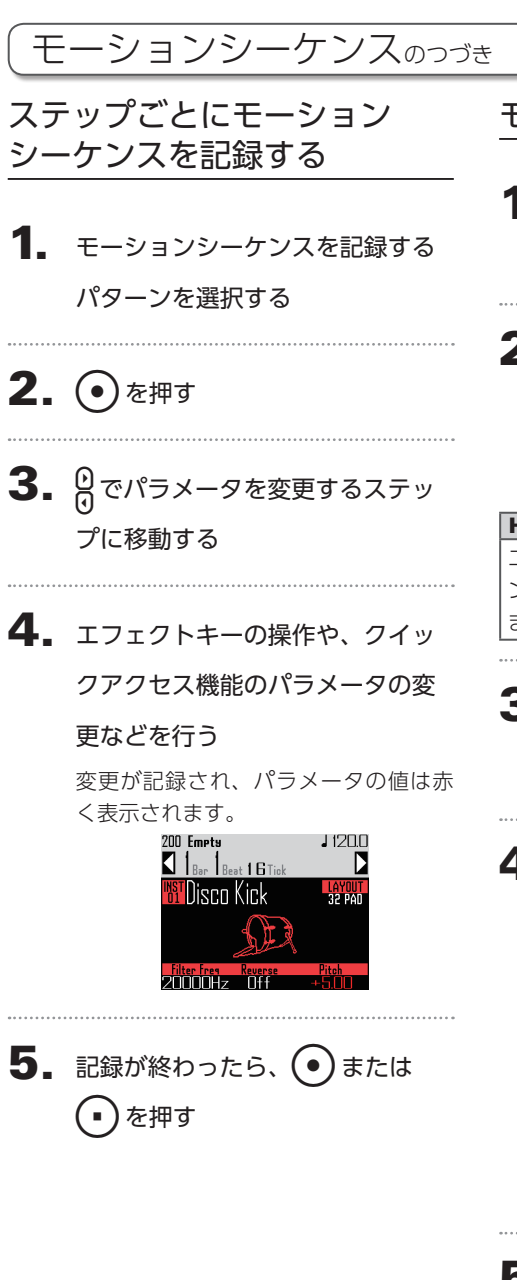

モーションシーケンスの消去

- モーションシーケンスを消去する パターンを選択する
- 2. <sup>™</sup>○) でモーションシーケンスを記録したインストゥルメントを選択する

HINT

エフェクトパラメーターのモーションシーケ ンスを削除したい場合、この操作は必要あり ません。

# 3. 🖙を押す

選択されたインストゥルメントのシー ケンスを消去する画面が表示されます。

4. (で削除したいモーションシー

ケンスを選択する

エフェクトパラメーターのモーション シーケンスは"All Instruments"、"All Notes"の隣にあります。

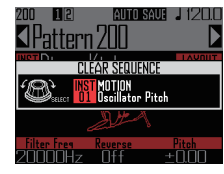

5. 👸 で決定する

消去されます。

確認画面が表示されます。

6. (でYesを選択して、) を押す 選択したパラメーターのシーケンスが

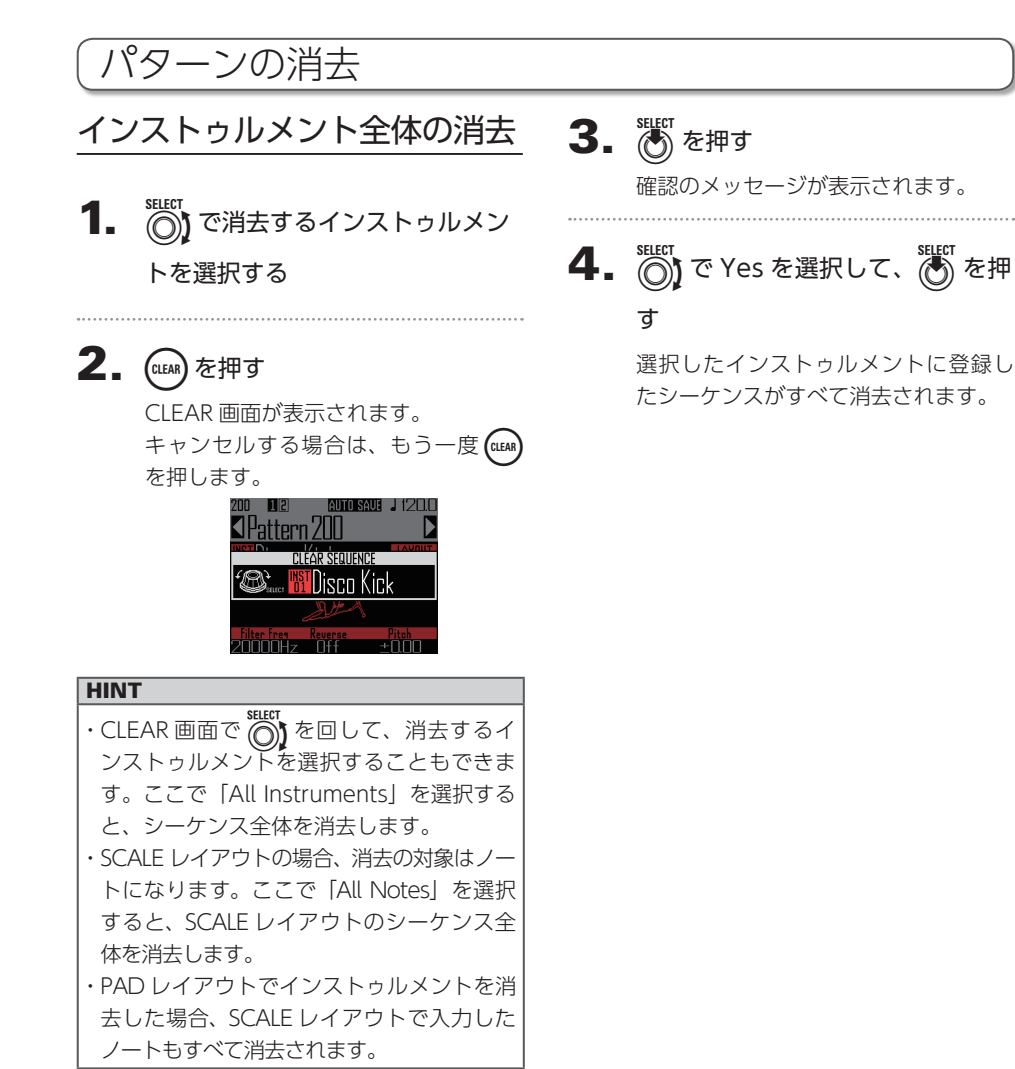

# 「パターンの設定

パターンにはオートセーブ、クオンタイズ、 パターンの長さ、Swing、リングコントロー ラーの加速度センサーの使用方法などの設定 があります。

これらの設定はパターンごとに記録されます。

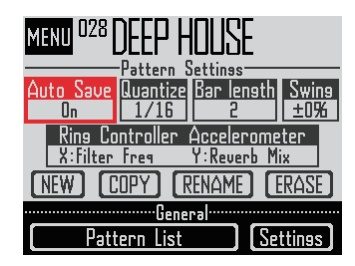

### オートセーブの設定

音色やエフェクトを編集した結果を、パター ンに記録するかどうかを設定することができ ます。

オートセーブが Off (LOCK) の場合、音色や エフェクトを編集しても結果はパターンに記 録されず、ソングやルーパーモードに移動し たり、別のパターンを選択すると編集内容は 破棄されます。また、シーケンスの記録はで きなくなります。

ライブパフォーマンスなどで音色を変えたい が記録したくない場合や、パターンの設定を 変えたくない場合に便利です。

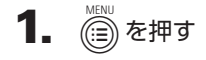

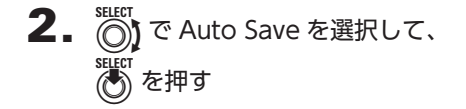

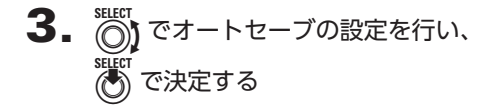

### NOTE

オートセーブを Off (LOCK) から On にすると、 現在の設定を保存するかどうかの確認画面が表 示されます。No を選んだ場合、現在の設定は 保存されず、次の変更から保存されます。

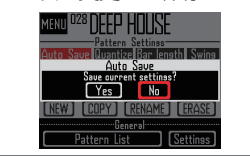

# クオンタイズの設定

シーケンスに入力できる最短の音符の長さを 設定します。

リアルタイム入力のタイミングを揃えるタイ ミングがここで設定されます。

キャプチャー機能を使用するとき、Capture with metronome 機能が有効であれば、ここで設定したクオンタイズのタイミングでキャプチャーが開始されます。

#### クオンタイズ 1/16 の場合

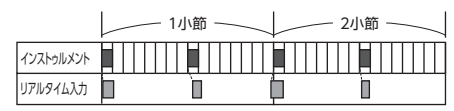

※タイミングがずれていても16分音符単位に揃えられます

### パターンの長さの設定

パターンの長さを変更することができます。 2から8小節の範囲で指定できます。

パターンを長くする場合、今まで入力してい たシーケンスを、延長した部分にコピーする こともできます。

パターンを短くした場合、入力済みのシーケ ンスは消去されません。

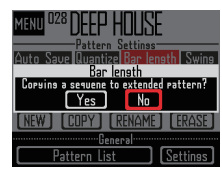

# 「パターンの設定のっづき

### Swing の設定

スウィング量(リズムの跳ね具合)を設定す ることができます。 ± 50%の範囲で指定できます。

### リングコントローラーの加速度 センサーの設定

リングコントローラーの加速度センサーを使 用して、エフェクトのパラメーターや、INST モードで ()、()、()によりコントロール 可能なパラメーター (クイックアクセス機能 → P.92)、アルペジエーターで発音する音階や 繰り返しのスピードをコントロールすること ができます。リングコントローラーを傾ける 操作に合わせてパラメーターが変化します。

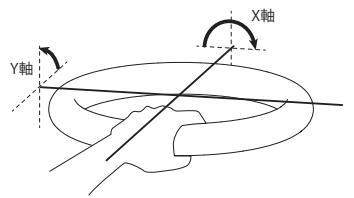

- NOTE
- ・リングコントローラーのグリップエリアを 設定した場合に使用できます。(→ P.119)
   ・X軸・Y軸の方向は、グリップエリアの位 置を基準にして自動的に設定されます。
- ・リングコントローラーに強い衝撃を与えな いようにしてください。

### ■パラメーターの割り当て

 Ring Controller Accelerometer を選択する。

> X軸に割り当てるパラメーターの設定 画面が表示されます。

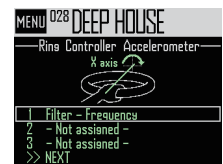

- 2. (アンボン 中に割り当てるパラメーター1~3を選択して、 で お押す
- **3.** で割り当てるパラメータを選択して、 を押す
- **4** X軸に割り当てるパラメーターを

設定したら、NEXT を選択して、

🕑 を押す

Y軸に割り当てるパラメーターの設定 画面が表示されます。

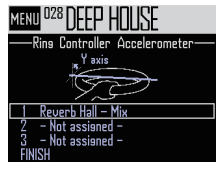

5. X軸と同様に、Y軸に割り当てる

パラメータを設定したら、FINISH を選択して 🎆 を押す

リングコントローラーを使用してコン トロールするパラメータの設定が終了 します。

#### NOTE

パターンセッティング画面では割り当てたパ ラメーターのうち一番小さい番号のパラメー ターが表示されます。 2つ以上のパラメーターを割り当てた場合、 パラメーター名の隣に"+"が表示され、複 数のパラメーターが割り当てられていること を示します。

48

# パターンの設定のつづき

### ■リングコントローラーを使った操作

- リングコントローラーをベースス テーションから取り外す
- リングコントローラーのグリップエ リアを設定する

グリップエリアの設定 (→ P.119)

3. リングコントローラを傾けて、割

### り当てたパラメーターをコント

ロールする

エフェクトのパラメーターを割り当て た場合は、エフェクトのキーを押して ON にしてください。

リングコントローラに割り当て可能なパラ メーターの一覧

| Filter - Frequency       |        |
|--------------------------|--------|
| Filter - Resonance       |        |
| Filter - Level           |        |
| Mono Delay - Time        |        |
| Mono Delay - Feedback    | l      |
| Mono Delay - Mix         |        |
| Stereo Delay - Time      |        |
| Stereo Delay - Feedback  |        |
| Stereo Delay - Mix       |        |
| Reverse Delay - Time     |        |
| Reverse Delay - Feedback |        |
| Reverse Delay - Mix      |        |
| Reverb Hall - Decay      |        |
| Reverb Hall - Tone       |        |
| Reverb Hall - Mix        |        |
| Reverb Room - Decay      |        |
| Reverb Room - Tone       |        |
| Reverb Room - Mix        |        |
| Reverb Plate - Decay     |        |
| Reverb Plate - Tone      |        |
| Reverb Plate - Mix       | _      |
| nn Quick Access 1 *      |        |
| nn Quick Access 2 *      | ル      |
| nn Quick Access 3 *      | の<br>の |
| Arpeggiator - Note Shift |        |
| Arpeggiator - RepeatRate |        |

レーパーモード D時には割り当 こられません。

#### HINT

- ・"nn"にはインストゥルメント番号が入り ます(1~32)
- ・Arpeggiator Note Shift を割り当てる と、アルペジエーターで発音中のノートが リングコントローラーの傾きに応じて変化 します。ノートはそれぞれのインストゥ ルメントの SCALE レイアウトで設定され ているスケールに応じた音階で変化します ( $\rightarrow$  P.31)。
- Arpeggiator Repeat Rate を割り当てる と、アルペジエーターの発音タイミングの 速さがリングコントローラーの傾きに応じ て変化します。アルペジエーターの Style が "Sequence" 以外の時で、"Pattern" が 1/1 ~ 1/32 の設定の時のみ有効になり ます。

# パターンの管理

新しいパターンの作成や、選択中のパターン のコピー、消去などを行います。

# パターンの管理

# 1. 💮を押す

2. で実行したい内容を選択して、

NEW、COPY、RENAME、ERASE が 選択できます。

### ■パターンの新規作成 (New)

で NEW を選択して、
 を押す
 文字入力画面が表示されます。

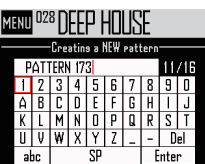

#### HINT

文字入力画面の操作 (→ P.21)

• パターン名を編集してから [Enter] を選択し

て、 🐻 を押す

編集した名前で新しいパターンが作成され ます。

新規作成後は作成したパターンが選択され ます。

#### NOTE

パターンは空いているパターン番号のうちー 番小さい番号に作成されます。 空のパターンがない場合、新規作成を行うこ とはできません。

- ■パターンのコピー (Copy)
- ・
   ・
   で COPY を選択して、
   ・
   を押す
   コピー先のパターンの選択画面が表示され
   ます。

| MENU | D28 DEEP HOUSE |   |
|------|----------------|---|
|      | PATTERN List   |   |
| 001  | DEEPHOUSE      | 1 |
| 002  | PROGRESSIVE    |   |
| 003  | NEW TRAP       |   |
| 004  | HARD DANCE     |   |
| 005  | NEW REGGAETON  |   |
| 006  | TECHNO         |   |

- でYesを選択して、を押す
   先に選択したパターンの内容を、後で選択したパターンに上書きコピーします。
   コピー後はコピーしたパターンが選択されます。

### ■パターン名の変更 (Rename)

で RENAME を選択して、
 を押す
 文字入力画面が表示されます。

**HINT** 文字入力画面の操作 (→ P.21)

パターン名を編集してから [Enter] を選択して、
 で押す
 パターン名が変更されます。

### ■パターンの消去 (Erase)

- で ERASE を選択して、 を押す
   確認画面が表示されます。
- で Yes を選択して、
   た押す
   パターンを消去します。

パターンの管理のつづき

- パターンリストからパターンを読み込む
- (iiii)を押す
- ・ (W) で Pattern List を選択して、 (W) を押 す

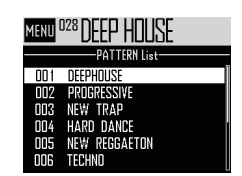

・ ()) で読み込みたいパターンを選択して、

選択されたパターンが読み込まれます。

HINT パターンを再生中の場合、現在再生されてい るパターンの再生後に切り替わります。

SONG モード

# SONG モードの概要

SONG モードでは、作成した複数のパターンを組み合わせてひとつの曲(ソング)を完成させます。

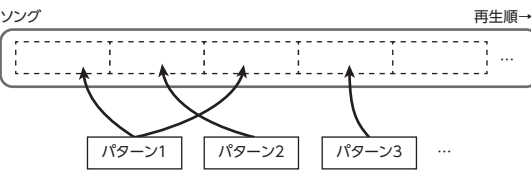

リングコントローラーのパッドには 32 のパターンを割り当てられます。

トップリング、サイドリング、ボトムリングはそれぞれ同じパターンが割り当てられます。

それぞれのパッドに割り当てるパターンは変更することが可能です。

また、SONG モードには A から L のパッドバンクが用意されており、バンクを切り替えることで 異なる 32 のパターンをリングコントローラーに割り当てることができます。

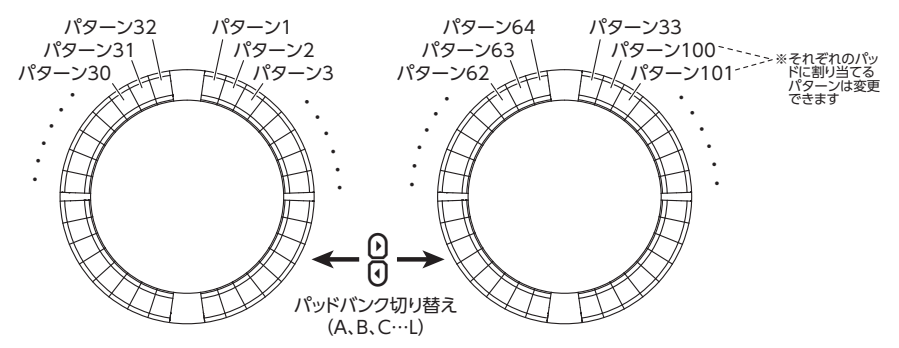

準備ができたらリアルタイム入力を開始し、再生するパターンのパッドを叩きます。

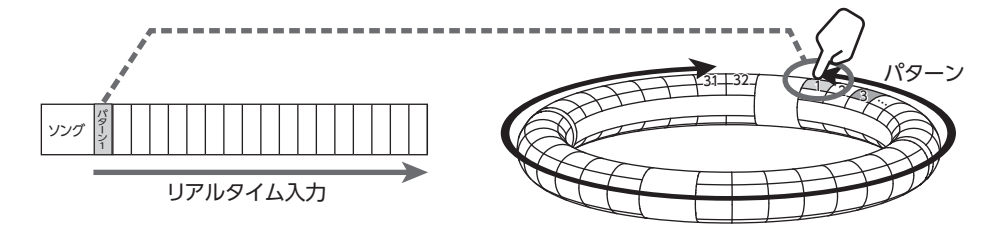

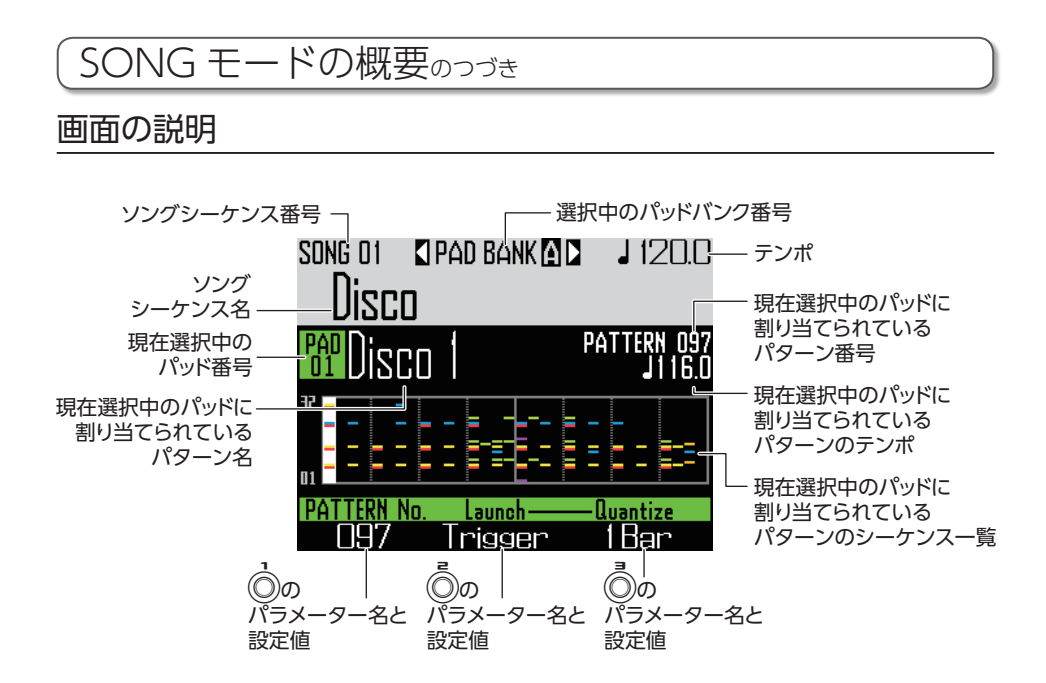

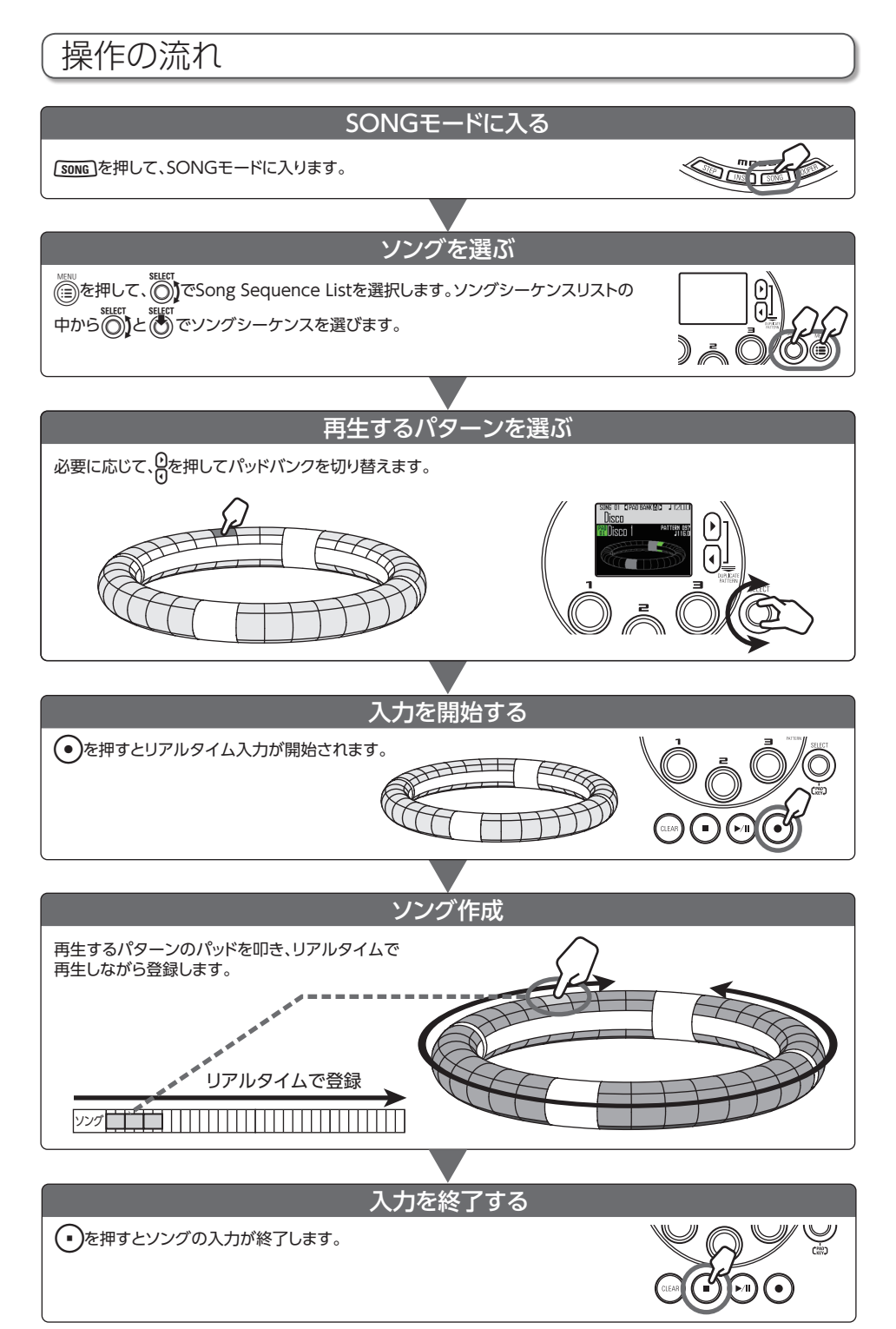

ソングの作成

# パッドへのパターンの登録

**1.** パッドを叩くか、 () でパッドを

#### 選択します。

選択されたパッドに割り当てられてい るパターンが LCD 画面に表示され、パ ターンが再生されます。

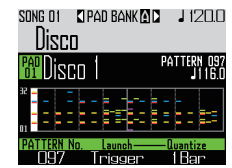

HINT

- ・リングコントローラーのパッドを叩くと、 パターンの選択と試聴を同時に行えます。
   ・「SONG」を押しながらパッドを叩くと、パター
- ンを再生せずにパッドを選択することがで きます。
- ・パッドを選択した状態で 一 を押すと、そのパターンの設定画面を表示できます。
   (→ P.47)

選択した番号のパターンがパッドに割 り当てられます。

### パッドバンクを切り替える

パッドバンクを切り替えて、32 のパターンの パッドへの割り当てを変更することができま す。

# **1.** りを押す

パッドバンクが切り替わり、そのパッ ドバンクに登録された 32 のパターン がリングコントローラーに割り当てら れます。

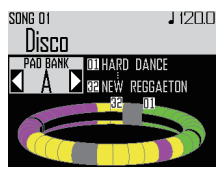

# ソングの作成のつづき

# リアルタイム入力

**1.** ● を押す

カウントが開始されます。

**2.** 〇 CONTROLLER パッドを叩き、再

### 生するパターンを指定する

叩いたパッドは、パターンのアニメー ションタイプの設定(→ P.59)に従っ て点灯します。

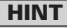

- ・アニメーションが全く設定されていない場合、
   叩いたパッドは明るく点灯します。
   ・アニメーションが1つでも設定されている場
- カーンヨンが「リビも設定されている場合、叩いたパッドはアニメーション表示されるか、パターン色で点灯します。
- ・ (○のパターン再生方法の設定 (→ P.59) によって、パターン再生後の動作が異なり ます。

# **3.** 〇 CONTROLLER 続けてパッドを叩

### き、パターンを切り替える

パターンが切り替わるまで以下の画面 が表示されます。

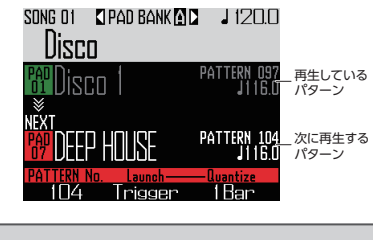

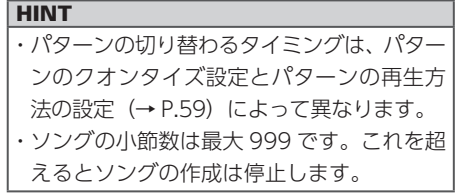

4. すべてのパターン再生が終わった

- ら、●を押す
- ソングの作成が終了します。

# (ソングの作成のつづき)

# ソングの再生

1. 🕞 を押す

ソングの再生が開始されます。

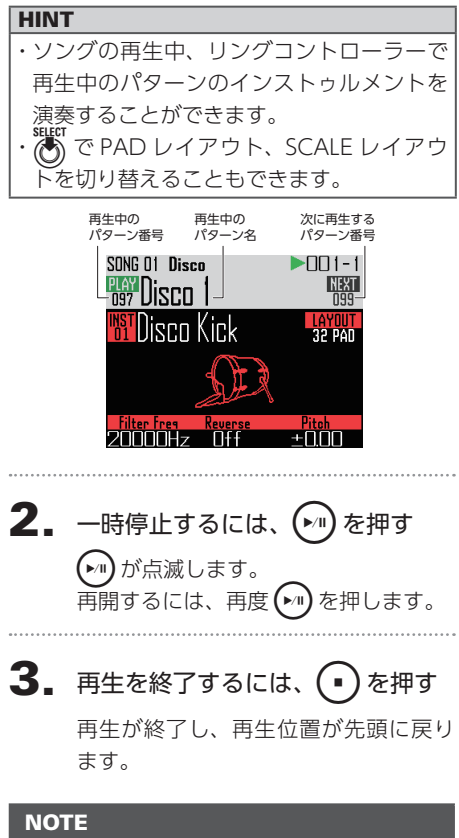

#### \_\_\_\_\_\_ ソングの再生中に変更したサウンドパラメー ターはパターンに記録されません。

# <u>ソングシーケンスの</u>消去

- CLCD 画面に確認メッセージが表示され、
   CLCD 画面に確認メッセージが表示され、
- **2.** (で Yes を選択する) ソングシーケンスが消去されます。

# ソングの設定

# テンポの同期設定

ソングを再生する時のテンポを、パターンご との設定に合わせるか、ソング全体で統一す るかを設定します。

 (i)を押す
 2. (ii)を押す
 を押す
 KENI SONG Disco Entropy Default PAD BANK Entropy RENAME (ERASE SONG Sequence List Settings)

**3.** (で同期の種類を選択して、) を押す

> Song:全体のテンポを統一します。 Pattern:パターンごとのテンポを使用 します。

# 最初に選択されるパッドバン クの設定

ソングモードに移動したときやソングシーケ ンスを読み込んだときに、最初に選択される パッドバンクを選択します。

1. 💮を押す

- **2.** じ Default PAD BANK を選 択して、 だ を押す
- **3.** でパッドバンクを選択して、

ミキシング

を押す
 SUNG 01 「PAD BANK (20)」 12000
 Discon
 MIKE
 CAUDON INFIT
 CAUDON INFIT
 CAUDON INFIT
 CAUDON INFIT
 CAUDON INFIT
 CAUDON INFIT
 CAUDON INFIT
 CAUDON INFIT
 CAUDON INFIT
 CAUDON INFIT
 CAUDON INFIT
 CAUDON INFIT
 CAUDON INFIT
 CAUDON INFIT
 CAUDON INFIT
 CAUDON INFIT
 CAUDON INFIT
 CAUDON INFIT
 CAUDON INFIT
 CAUDON INFIT
 CAUDON INFIT
 CAUDON INFIT
 CAUDON INFIT
 CAUDON INFIT
 CAUDON INFIT
 CAUDON INFIT
 CAUDON INFIT
 CAUDON INFIT
 CAUDON INFIT
 CAUDON INFIT
 CAUDON INFIT
 CAUDON INFIT
 CAUDON INFIT
 CAUDON INFIT
 CAUDON INFIT
 CAUDON INFIT
 CAUDON INFIT
 CAUDON INFIT
 CAUDON INFIT
 CAUDON INFIT
 CAUDON INFIT
 CAUDON INFIT
 CAUDON INFIT
 CAUDON INFIT
 CAUDON INFIT
 CAUDON INFIT
 CAUDON INFIT
 CAUDON INFIT
 CAUDON INFIT
 CAUDON INFIT
 CAUDON INFIT
 CAUDON INFIT
 CAUDON INFIT
 CAUDON INFIT
 CAUDON INFIT
 CAUDON INFIT
 CAUDON INFIT
 CAUDON INFIT
 CAUDON INFIT
 CAUDON INFIT
 CAUDON INFIT
 CAUDON INFIT
 CAUDON INFIT
 CAUDON INFIT
 CAUDON INFIT
 CAUDON INFIT
 CAUDON INFIT
 CAUDON INFIT
 CAUDON INFIT
 CAUDON INFIT
 CAUDON INFIT
 CAUDON INFIT
 CAUDON INFIT
 CAUDON INFIT
 CAUDON IN

ドエフェクトおよび STEREO/MONO の設定ができます。

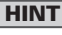

ミキサー (→ P.100)

# ソングの設定のつづき

# パターンの設定

### ■パターン再生方法の設定

パターン再生後の動作を設定できます。

CONTROLLER パッドを選択する

# 2. 💿 で再生方法を変更する

One Shot:1回だけパターンを再生し、 停止します。

Trigger:次のパターンを選択するか、 STOP キーを押すまで同じパターンを ループ再生し続けます。

Toggle:パッドを叩くたびにパターン の再生・停止を交互に行います。パター ンの停止中は、無音の状態で録音が継 続されます。

### パターンを切り替えるときのクオ ンタイズ設定

CONTROLLER パッドを選択する

### HINT

クオンタイズは以下の場合にかかります。 ・パターンを切り替えたとき(切り替え先の クオンタイズが有効)

・Toggle を停止したとき

### ■パッドカラーの設定

EDIT 画面で設定します。 (→ P.95)

### ■ LED アニメーションタイプの設定

EDIT 画面で設定します。 (→ P.95)

### ■LED アニメーションタイミングの 設定

EDIT 画面で設定します。 (→ P.95)

# (ソングシーケンスの管理ソングシーケンスの管理■ソ

- 1. 💮を押す
- **2.** で実行したい内容を選択して、

NEW、COPY、RENAME、ERASE が 選択できます。

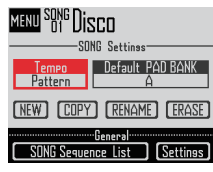

### ■ソングシーケンスの新規作成 (New)

 ・
 ・
 で NEW を選択して、
 ・
 を押す
 文字入力画面が表示されます。

### HINT

文字入力画面の操作 (→ P.21)

シーケンス名を編集してから [Enter] を選

択して、 🐻 を押す

編集した名前で新しいソングシーケンスが 作成されます。 新規作成後は作成したソングシーケンスが 選択されます。

### NOTE

ソングシーケンスは空いているソングシーケ ンス番号のうち一番小さい番号に作成されま す。 空のソングシーケンスがない場合、新規作成 を行うことはできません。 ■ソングシーケンスのコピー (Copy)

- (で COPY を選択して、) を押す コピー先のソングシーケンスを選択する画 面が表示されます。
- でコピー先のソングシーケンスを選択して、
   を押す
   確認画面が表示されます。
- で Yes を選択して、を押す
   先に選択したソングシーケンスの内容を、
   後で選択したソングシーケンスに上書きコ
   ピーします。
   コピー後はコピー先のソングシーケンスが
   選択されます。
- ■ソングシーケンス名の変更 (Rename)
- で RENAME を選択して、
   を押す
   文字入力画面が表示されます。

#### HINT

文字入力画面の操作 (→ P.21)

ソングシーケンス名を編集してから [Enter]
 を選択して、
 シングシーケンス名が変更されます。

### ■ソングシーケンスの消去(Erase)

- (で ERASE を選択て、 (を押す) 確認画面が表示されます。
- ② で Yes を選択して、 ぎを押す ソングシーケンスを消去します。

キャプチャー

# キャプチャーの概要

AR-96の各モードで再生中の音声や、INPUT 端子からの入力をキャプチャー(録音)できます。 キャプチャーした音声はインストゥルメントとして使用したり、LOOPER モードで使用すること ができます。

また、SD カードに保存した WAV ファイルを、キャプチャーした音声と同様に使用することもできます。

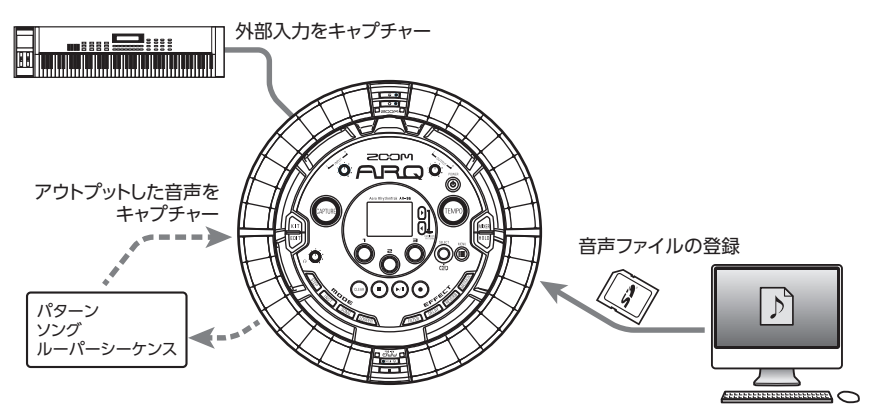

### HINT

・LOOPERモードでは96個までのキャプチャーをパッドに割り当てて演奏することができます。
 ・インストゥルメントとして使用できるキャプチャーは合計で6分(モノラルの場合12分)までとなります。

#### NOTE

キャプチャーした音声のデータは SD カード内に保存されます。SD カードを取り外したり、別の SD カードと入れ替えるとキャプチャーが使用できなくなりますのでご注意ください。

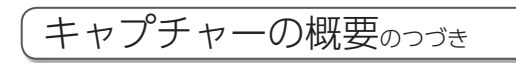

### 画面の説明

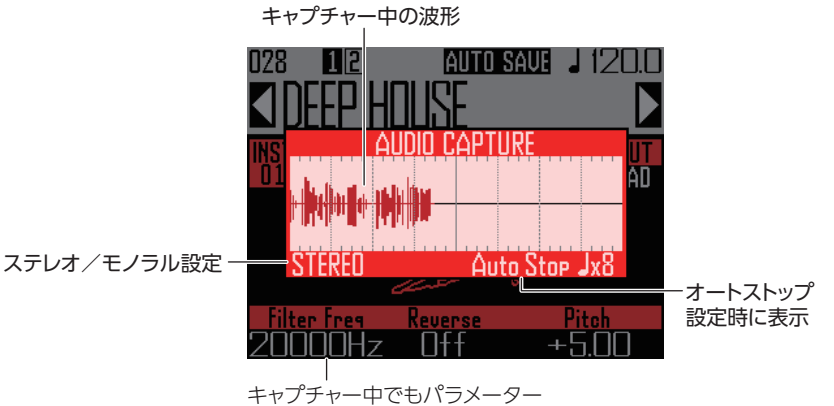

キャプチャー中でもパラメーター を操作したりパターンを切り替え ることができます

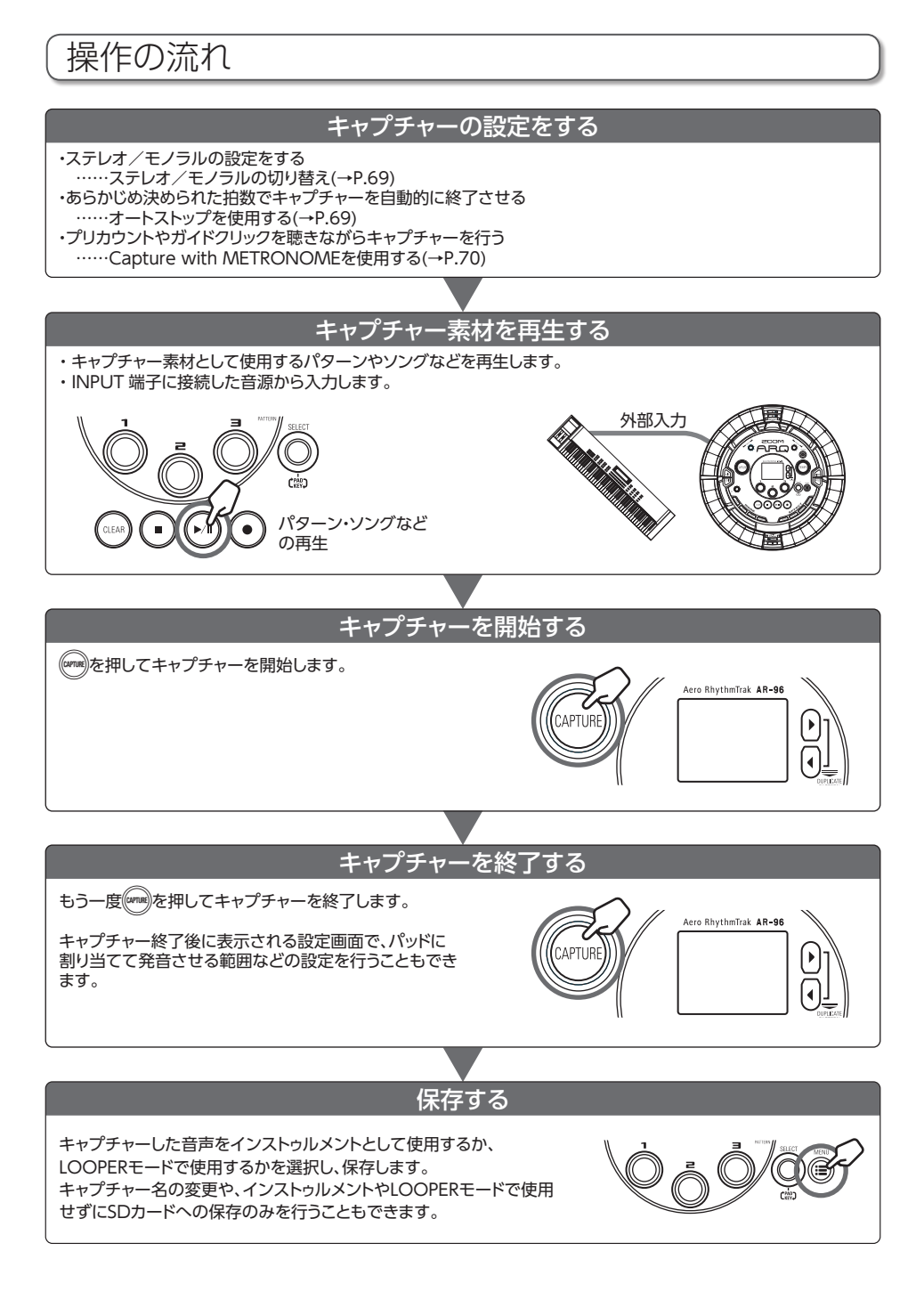

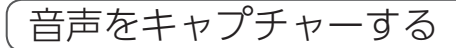

内蔵音源のキャプチャー

1. キャプチャーするパターン、ソン

### グなどを再生する

HINT

INPUT 端子に音声を入力しながら行うこと で、両方の音をミックスしたキャプチャーが できます。

**2.** (APTURE) を押す

キャプチャー画面が表示され、キャプ チャーが開始されます。 wead を押すとキャンセルします。

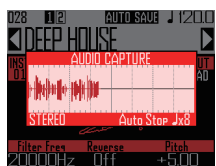

HINT

- ・最大でステレオ6分間、モノラル12分間のキャプチャーが可能です。
- Capture with METRONOME の設定を行うと、キャプチャーが始まるタイミングを、 拍などのタイミングに補正することができます。(→ P.70)
- ・キャプチャー中にエフェクトの ON/OFF やパラメーターの操作、パッドでの演奏、 パターンの変更などを行うと、その変化を 記録することができます。

3. 音声をキャプチャーしたら、((APTRE))

#### を押す

キャプチャー設定画面が表示され、キャ プチャーの調整と保存を行うことができ ます。(→ P.65)

### 外部入力のキャプチャー

 ベースステーションの INPUT 端子 に、キャプチャー素材の楽器やオー

ディオ機器などを接続する

### HINT

外部入力がモノラル音源の場合、外部入力の ステレオ/モノラル設定を確認してください。 (→ P.103)

2. 接続した機器で演奏や再生を開始

### する

INPUT ボリュームを操作して入力レベ ルを調整してください。

#### NOTE

入力レベルが大きすぎる場合は、 (mm) が素早 く点滅します。

# **3.** (APTURE) を押す

キャプチャー画面が表示され、キャプ チャーが開始されます。

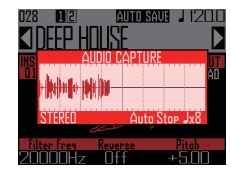

#### HINT

Capture with METRONOME を使用する ことでプリカウントを設定したり、ガイドク リックを設定することができます。(→ P.70)

4. 音声をキャプチャーしたら、

### を押す

キャプチャー設定画面が表示され、キャ プチャーの調整と保存を行うことができ ます。

64

# 音声をキャプチャーするのっづき

### キャプチャーの調整と保存

音声のキャプチャーが終了すると、キャプ チャー設定画面が表示され、キャプチャーし た音声がループ再生されます。

ここで、キャプチャーした音声の編集を行い ます。

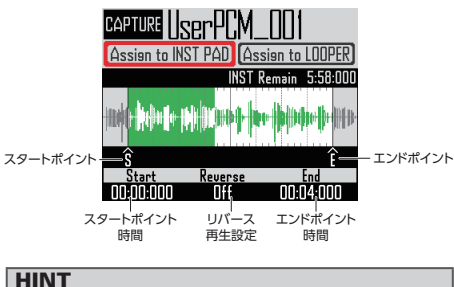

- ・(▶□)で再生と一時停止を切り替えます。
- ・
   ・
   ・
   ・
   で再生を停止し、再生位置をスタート ポイントに戻します。
- ・リングコントローラーの1周はスタートポ イントからエンドポイントに対応します。 で再生中にパッドを叩くと、叩いた 位置からループ再生を行います。停止中に パッドを叩くと、叩いた位置に割り当てら れている範囲のみを再生します。

・再生時には、キャプチャーの再生位置に対応 してプレイバックポジションが点灯します。

### キャプチャーした音声をインス トゥルメントとしてパッドに割り 当てるために編集する

キャプチャーした音声を INST モードなどで使 用するためには以下の設定を行います。

# 1. () で Assign to INST PAD を選 択する

#### NOTE

画面に表示されている INST remain はパッド に割り当てることのできる残り時間です(ス テレオで最大6分、モノラルで最大12分)。 この時間を超えるキャプチャーをパッドにア サインすることはできません。

他のパッドに割り当てられているキャプ チャーを選択から外すか、スタートポイント からエンドポイントの間を短くしてください。

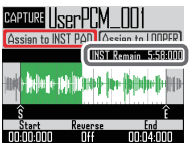

スタートポイントやエンドポイントを 設定している間、画面にはそれぞれの ポイントの波形が拡大して表示されま す。

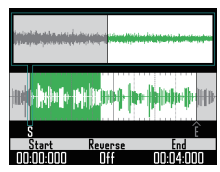

# HINT

- ・いずれかのモードキー、 ()、 (144) を押す とキャプチャーの編集を中止し、元の画面 へ戻ります。
- ・キャプチャーの開始、終了時点の前後 500msの範囲からスタートポイント、エ ンドポイントを設定することができます。

# 音声をキャプチャーするのつづき

**3.** ⑦ でキャプチャーの再生方向を 決める

> パラメータが On の場合、逆再生を行 います。

**4.** (で Assign to INST PAD を選 択して、 で を押す

> キャプチャーした音声を割り当てる パッドを選択する画面が表示されます。 または ( ) を押すと直前の画面に 戻ります。

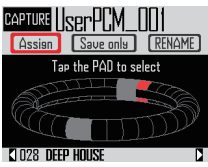

**5.** キャプチャーした音声の名前を変 えるには ()で RENAME を選択 して、()を押す

> キャプチャーした音声の名前を編集す ることができます。

6. キャプチャーした音声を割り当て

るパターンを選択するにはしを押

す

画面下部に表示されているパターン名 が変化します。

7. パッドを叩き、割り当てるパッド

### を選択する

パッドを叩くと現在のインストゥルメ ントを試聴できます。

- 8. パッドに割り当てずにSDカード に保存する場合は、ごでSave onlyを選択して、ごを押す キャプチャーした音声がSDカードに WAVファイルとして保存されます。 あとからインストゥルメントとして使 用したり、LOOPERモードで使用する ことも可能です(→P.71)。
- 9. パッドに割り当てる場合は、
   で Assign を選択して、
   を押す

選択されたパッドにキャプチャーした 音声が割り当てられます。 同時に SD カードに WAV ファイルと して保存されます。

#### HINT

- ・キャプチャーした音声は SD カードの"AR-96"フォルダ内の"Capture"フォルダに 保存されます。
- ・キャプチャー名がそのままファイル名になります。
- ・パッドに割り当てたキャプチャーは、内蔵のインストゥルメントと同じようにエンベロープやフィルターなどの設定ができます。

# 音声をキャプチャーするのつづき

■キャプチャーした音声をLOOPER モードで使用するために編集する キャプチャーした音声を LOOPER モードで使 用するためには以下の設定を行います。 ()で Assign to LOOPER を選択 する **2.** ()、() でパッドに割り当てるキャ プチャーの範囲を決める スタートポイント プチャーの再生開始位置を変更し ます :エンドポイント プチャーの再生終了位置を変更し ます APTURE スタートポイントやエンドポイントを設

スタートボイントやエンドボイントを設 定している間、画面にはそれぞれのポイ ントの波形が拡大して表示されます。

3. 🔘 を使用して次のセッティング

### を表示させる

以下の設定を行うことができます。 BPM: キャプチャーのテンポを Setting 2 画面の () で設定します。 Length: キャプチャーの長さを Setting 2 画面の () で設定します。 Reverse: キャプチャーの再生方向を Setting 3 画面の () で設定します。

### NOTE

BPM、Length が設定されていない場合、 LOOPERモードのテンポシンク機能(→P.95) は使用できません。

この設定は後から行うこともできます。

**4.** で Assign to LOOPER を選択 して、 を押す キャプチャーした音声を割り当てる

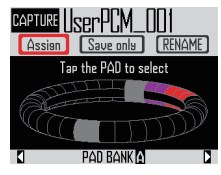

- キャプチャーした音声の名前を変 えるには で RENAME を選択 して、 を押す
   キャプチャーした音声の名前を編集す ることができます。
- 6. キャプチャーした音声を割り当てるパッドバンク(→ P.71)を選択

するにはしを押す

画面下部に表示されているパッドバン クが変化します。

7. パッドを叩き、割り当てるパッド

#### を選択する

すでにキャプチャーが割り当てられてい るパッドは設定された色で点灯します。 点灯していないパッドが選択可能で、 選択したパッドは白く点灯します。

67

# 音声をキャプチャーするのつづき

8. パッドに割り当てずにSDカード に保存する場合は、 で Save onlyを選択して、 を押す キャプチャーした音声がSDカードに WAVファイルとして保存されます。 あとからインストゥルメントととして 使用したり、LOOPERモードで使用す ることも可能です (→ P.71)。

9.パッドに割り当てる場合は、

で Assign を選択して、 👸 を押す

選択されたパッドにキャプチャーした 音声が割り当てられます。 同時に SD カードに WAV ファイルと して保存されます。

#### NOTE

パッドが選択されていない場合、Assign は選 択できません。

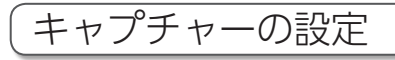

# オートストップの設定

キャプチャを開始後、一定のタイミングで自 動終了するように設定できます。

1. 💮を押す

- 2. <sup>Supp</sup>で Settings を選択して、 を押す
- 3. <sup>SEECT</sup> で CAPTURE を選択して、
- **4.** ② で Auto Stop を選択して、
- **5.** ()でタイミングを選択して、)

#### を押す

OFF、四分音符×1~32から選択で きます。

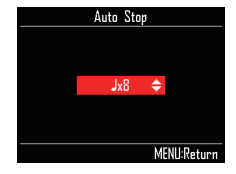

# ステレオ/モノラルの切り替え

保存するキャプチャ音声のステレオ/モノラ ルを切り替えます。

ステレオで最大6分、モノラルで最大12分 のキャプチャーを行うことができます。

- (三)を押す
   (三)を押す
   (三)で Settings を選択して、
   (三)で CAPTURE を選択して、
   (三)を押す
- **4.** <sup>SEEET</sup> で Stereo/Mono を選択して、
- **5.** (で設定を切り替え、 を押す Stereo、 Mono から選択できます。

Stereo / Mono Stereo Mono MENU Return キャプチャーの設定のつづき

### メトロノーム音に合わせて キャプチャーを行う

プリカウントやガイドクリックを聴きながら キャプチャーを行うことができます。 再生中のパターンをキャプチャーするときな ど、パターンの先頭とキャプチャーの開始タ イミングを揃えるときに便利です。

- (三) を押す
   (三) を押す
   (三) で Settings を選択して、
   (三) で CAPTURE を選択して、
   (三) を押す
   (三) で Capture with METRONOME を選択して、
  - を押す

.....

**5.** (で On を選択して、 で か を 理 す

キャプチャーを行うときにメトロノー ム機能が有効になります。(メトロノー ムの設定→ P.35)

この機能が有効になると、CAPTURE キーを押してから実際にキャプチャー が始まるタイミングはパターンセッ ティングのクオンタイズに揃えられま す。(→P.47)

LOOPER モード

# LOOPER モードの概要

LOOPER モードでは、作成済みのパターンやソング、INPUT 端子からの入力、WAV ファイルな どのキャプチャー素材を組み合わせ、ルーパーシーケンスとしてひとつの曲にまとめることがで きます。

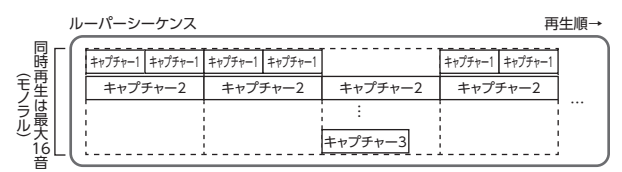

リングコントローラーのパッドには 32 のキャプチャーを割り当てられます。

パッドに割り当てるキャプチャーは変更することが可能です。また、トップリング、サイドリング、 ボトムリングにはそれぞれ同じキャプチャーが割り当てられます。

LOOPER モードには A、B、C のパッドバンクが用意されており、バンクを切り替えることで異なる 32 のキャプチャーをリングコントローラーに割り当てることができます。

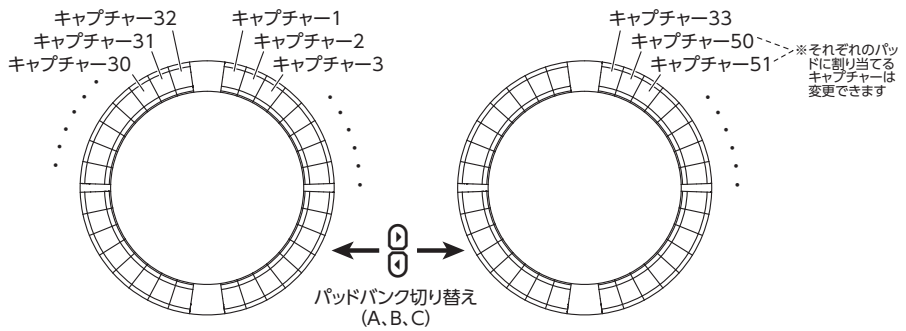

準備ができたらリアルタイム入力を開始して、再生するキャプチャーのパッドを叩きます。最大 で16のモノラルキャプチャーを同時に再生することができます。

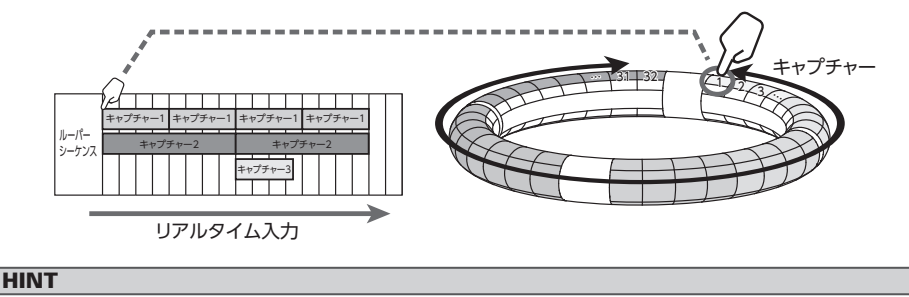

キャプチャーの作成方法についてはキャプチャー (→ P.61) を参照してください。

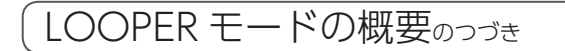

### 画面の説明

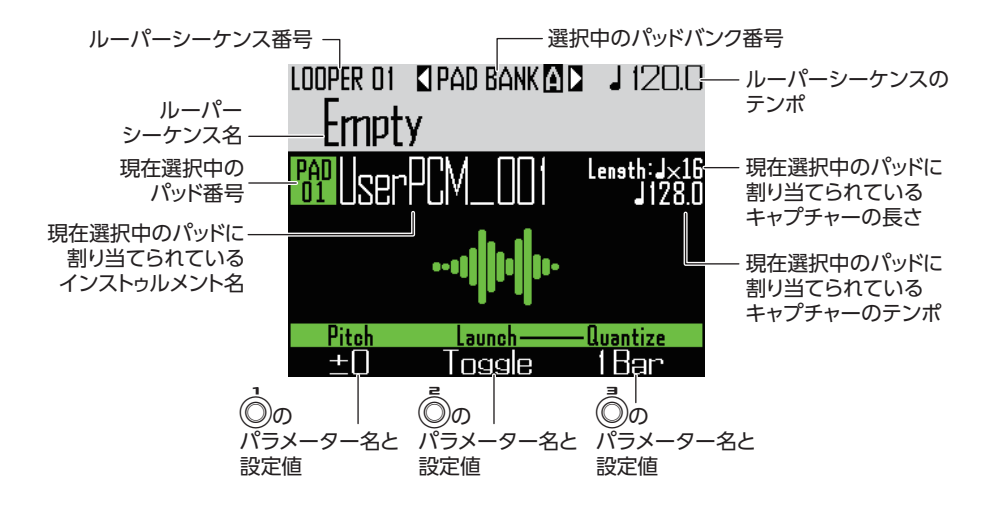
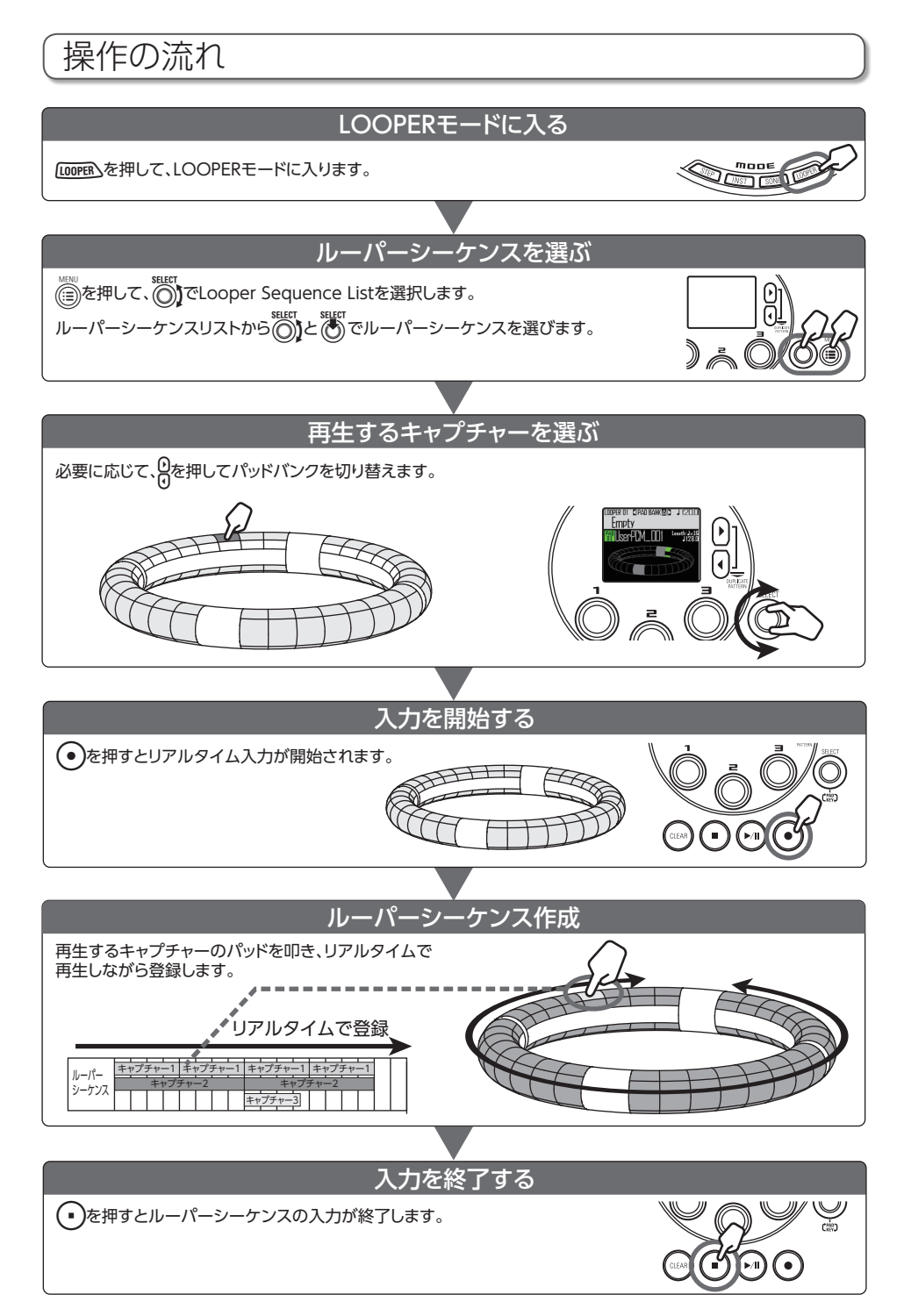

## 操作の流れのつづき

## WAV ファイルをキャプチャー としてパッドに割り当てる

SD カードに保存された WAV ファイルをパッドに割り当てることができます。

SDカードの"AR-96"フォルダ内の
 "Capture"フォルダに、登録する

WAVファイルを保存する

### HINT

以下の条件を満たすファイルが登録可能です。
 ・サンプリング周波数 44.1kHz、16bit もしくは 24bitの WAV ファイル
 ・再生時間が6分以内(モノラルの場合 12)

- 分以内)
- ・ファイル名は英数字のみ

WAV ファイルに Logic 形式のテンポ情報が 含まれる場合は、その情報を読み込むことが できます。

**2.** SD カードをベースステーションに セットして、電源を ON にする

**3.** LOOPER を押す

**4.** パッドを叩くか () で、消灯して いるパッドを選択する

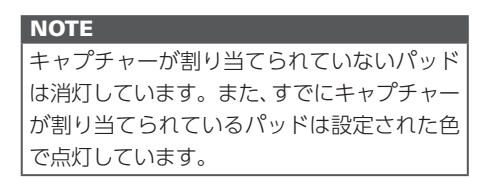

選択されたパッドは白く点灯し、次の ような画面が表示されます。 LOOPER OL SPAD BANK (DD 」 1200 Empty Empty WE Empty WE Empty Looper Lunch Terreg Surger Learnettee Un Friderer Har

5. 🔮 を押す

SD カードの AR-96 フォルダ内の Capture フォルダにある WAV ファイ ル一覧が表示されます。

| PAD Empty        | PAD BANK<br>A |
|------------------|---------------|
| AUDIO File List- |               |
| DRUM1_LOOP       |               |
| DRUM2_LOOP       |               |
| Z00M0003         |               |
| OneShotTom       |               |
|                  |               |
|                  |               |

**6.** (で割り当てるファイルを選択して、)を押す

パッドに WAV ファイルが割り当てら れます。

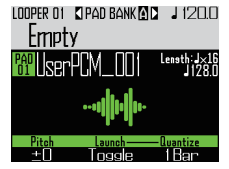

## 「ルーパーシーケンスの作成

キャプチャーの再生をルー パーシーケンスとしてリアル タイムに記録する

### ■パッドバンクを切り替える

それぞれのパッドバンクに異なる 32 のキャプ チャーを割り当てることができます。

## 1. 日を押す

パッドバンクが切り替わり、そのパッ ドバンクが持つ32のキャプチャーが リングコントローラーに割り当てられ ます。

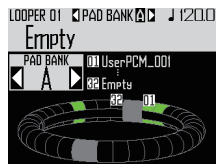

# 2. 点灯しているパッドを叩くか、

選択したキャプチャー名が LCD 画面に 表示され、キャプチャーが再生されます。 キャプチャーが割り当てられていない 場合はキャプチャーの登録を行います。 ( $\rightarrow$  P.61)

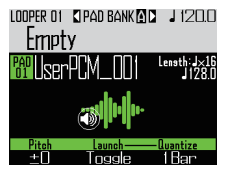

#### HINT

 ・リングコントローラーのパッドを叩くと、 パッドの選択と試聴を同時に行えます。
 ・LOOPER キーを押しながらパッドを叩くと、 キャプチャーを再生させずにパッドを選択 することができます。
 ・パッドを選択した状態で「●● を押すと、そ のキャプチャーの設定画面を表示できます (→ P.65) **3.** ● を押す

プリカウントが始まり、ルーパーシー ケンスの記録が開始されます。

**4** 〇 CONTROLLER キャプチャーが割

### り当てられたパッドを叩く

叩いたパッドは、キャプチャーのアニ メーションタイプの設定(→ P.77)に 従って点灯します。

#### HINT

- アニメーションが全く設定されていない場合、
   叩いたパッドは明るく点灯します。
- ・アニメーションが1つでも設定されている場合、叩いたパッドはアニメーション表示されるか、キャプチャーの色で点灯します。
- ・キャプチャーは同時に 16 個 (モノラルの場合) まで再生できます。
- ・キャプチャーの再生モードの設定 (→ P.77) によって、キャプチャー再生後の動作が異 なります。

**5** 〇 CONTROLLER 続けてパッドを叩

### き、キャプチャーを再生する

HINT キャプチャーの再生が始まるタイミングは、 キャプチャーのクオンタイズ設定(→ P.77) によって異なります。

# すべてのキャプチャーの再生が終わったら、 を押す ルーパーシーケンスの記録が終了します。

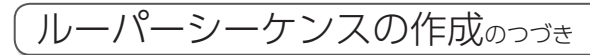

## ルーパーシーケンスの再生

## 1. 🕞 を押す

ルーパーシーケンスの再生が開始され ます。 再生中のパッドは、パターンのアニメー ションタイプの設定(→P.77)に従っ て点灯します。

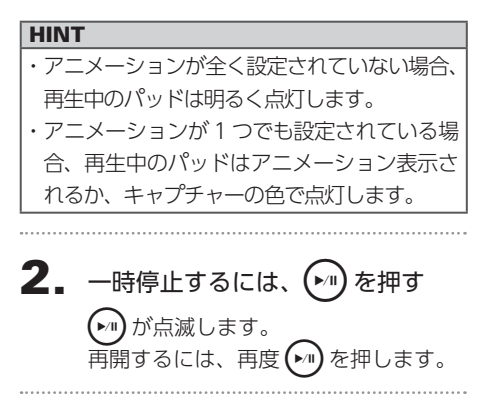

3. 再生を終了するには、 • を押す

再生が終了し、再生位置が先頭に戻り ます。

## ルーパーシーケンスの消去

- **1.** (LEAB) を押す LCD画面に確認メッセージが表示され、 (LEAB) が点灯します。

ルーパーの設定

### キャプチャーの設定

■キャプチャー再生方法の設定 キャプチャー再生後の動作を設定できます。

1. キャプチャーを選択する

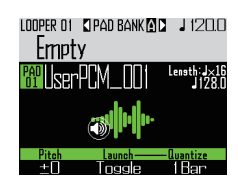

**2.** 〇 で再生方法を変更する

One Shot:1回だけキャプチャーを再 生し、停止します。 Toggle:パッドを叩くたびにキャプ チャーの再生・停止を交互に行います。 Gate:パッドを押している間だけキャ プチャーがループ再生され、離すと再 生が停止します。

### ■キャプチャーのピッチの設定

1. キャプチャーを選択する

**2.** 〇 でピッチを変更する

### ■キャプチャーのクオンタイズ設定

キャプチャーを再生するときのタイミングを 設定します。

1. キャプチャーを選択する

HINT

クオンタイズは以下の場合にかかります。 ・キャプチャーの再生を開始したとき ・Gate、Toggle を停止したとき

### キャプチャーの詳細設定

キャプチャーの詳細設定は EDIT 画面で行い ます。

### ■キャプチャーの同期設定

EDIT 画面で設定します。 (→ P.95)

## ■同期に必要なキャプチャーのテン ポの設定

EDIT 画面で設定します。 (→ P.95)

# ■同期に必要なキャプチャーの長さの設定

EDIT 画面で設定します。 (→ P.95)

■キャプチャーレベルの設定 EDIT 画面で設定します。(→ P.96)

■センドエフェクトの設定 EDIT 画面で設定します。(→ P.96)

■キャプチャーのパッドカラーの設定 EDIT 画面で設定します。(→ P.95)

■ LED アニメーションタイプの設定 EDIT 画面で設定します。(→ P.95)

### ■LED アニメーションタイミングの 設定

EDIT 画面で設定します。 (→ P.95)

# ■パッドに割り当てるキャプチャーの変更

EDIT 画面で設定します。(→ P.97)

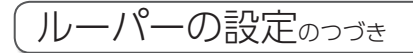

## リングコントローラーの加速 度センサーの設定

リングコントローラの加速度センサーを使用 して、エフェクトのパラメーターをコントロー ルすることができます。リングコントローラ を傾ける操作にあわせてパラメーターが変化 します。

- ■パラメーターの割り当て
- 1. 👜 を押す

選択中のルーパーシーケンスに関する 設定が表示されます。

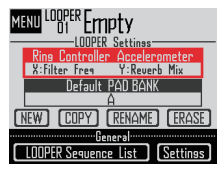

2. <sup>SELECT</sup> ⊂ Ring Controller

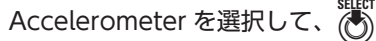

### を押す

X軸に割り当てるパラメーターの設定 画面が表示されます。

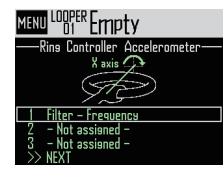

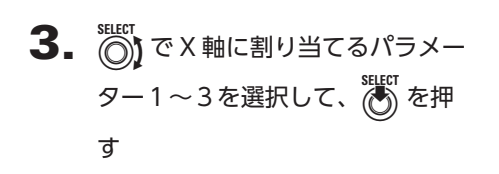

- 4. (で割り当てるパラメータを選択して、) を押す
- **5.** X軸に割り当てるパラメーターを 設定する
- 6. NEXT を選択して、 を押す
   Y 軸に割り当てるパラメーターの設定
   画面が表示されます。
- 7. X軸と同様に、Y軸に割り当てる パラメータを設定したら FINISHを 選択して、できた押す。 リングコントローラーを使用してコン トロールするパラメータの設定が終了 します。
- ■最初に選択されるパッドバンクの 設定

ルーパーモードに移動したときや、ルー パーシーケンスを読み込んだ時に最初 に選択されるパッドバンクを選択しま す。

- 1. 💮を押す
- **2.** ⑦ Default PAD BANK を選択して、 ⑧ を押す

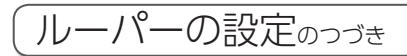

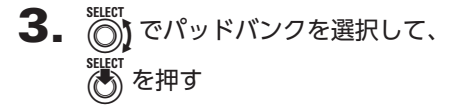

A~Cの中から選択できます。

#### HINT

リングコントローラーの加速度センサーの設 定や最初に選択されるパッドバンクの設定 は、選択中のルーパーシーケンスの設定とし て保存されます。

### ミキシング

## **1.** *(MIXER)* を押す

ミキサー画面が表示されます。

INPUT 端子から入力された音声のセンドエ フェクトおよび STEREO/MONO が設定でき ます。

#### HINT

ミキサー (→ P.100)

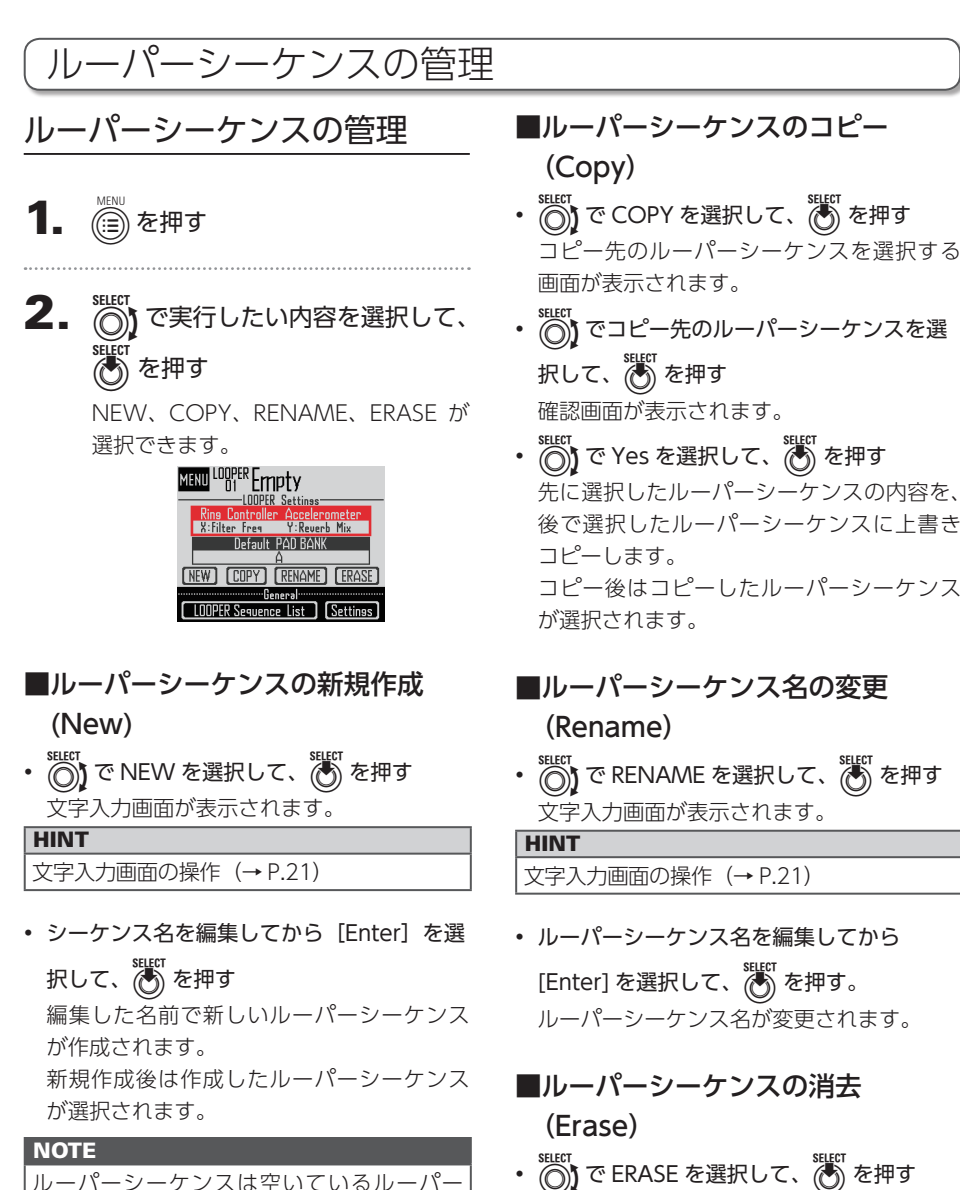

- シーケンス番号のうち一番小さい番号に作成 されます。 空のルーパーシーケンスがない場合、新規作 成を行うことはできません。
- ()で Yes を選択して、 を押す ルーパーシーケンスを消去します

確認画面が表示されます。

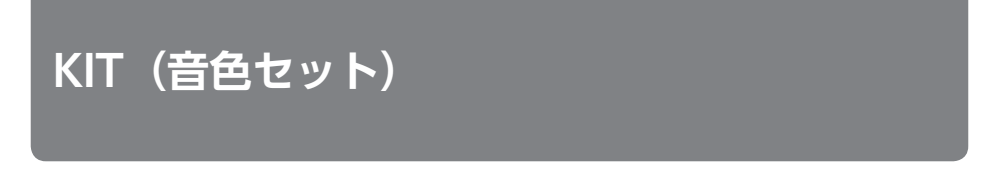

## KIT の概要

1 つのパターンには、最大で 33 のインストゥルメントを使用することができます。 このインストゥルメントの集まりを KIT といいます。

1つのパターンで作成した KIT は、他のパターンにコピーが可能です。

## 画面の説明

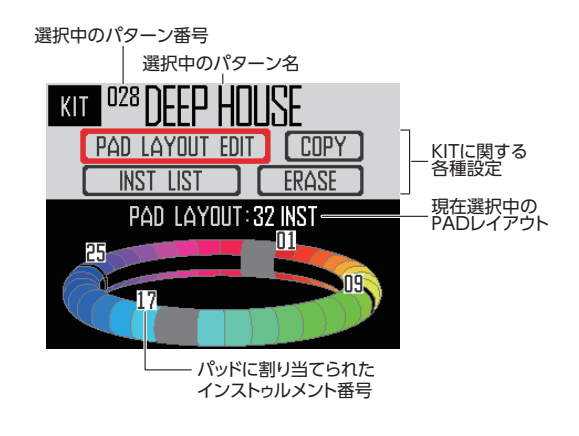

## KIT の使用

## PAD レイアウトの設定

PAD レイアウトを選択しているときは、リン グコントローラーに割り当てるインストゥル メントの数を変更することができます。 初期状態では 32 のインストゥルメントを演奏 できますが、インストゥルメントの数を少な くして、リングコントローラーを手に持って タンバリンのように演奏することもできます。

## 1. 🕅 を押す

KIT 画面が表示されます。

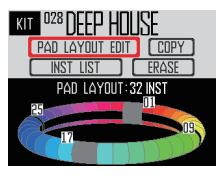

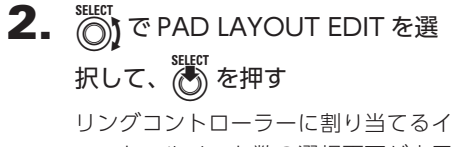

ンストゥルメント数の選択画面が表示 されます。

🗐 を押すと直前の画面に戻ります。

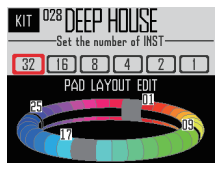

# **3.** ご割り当てるインストゥルメントの数を選択する

32、16、8、4、2、1 の中から選択で きます。

#### HINT

32 以外を選択した場合、インストゥルメン ト番号1から、選択した数までのインストゥ ルメントがパッドに割り当てられます。 例えば4を選択した場合、インストゥルメン ト番号1から4までがパッドに割り当てら れます。 パッドに割り当てるインストゥルメントの内

マットに割り当てるインストリルメントの内容を変更したい場合は、SWAP 機能を利用 してインストゥルメントを入れ替えてくださ い (→ P.83)。

## KIT の管理

## インストゥルメントの管理

インストゥルメントをコピーしたり、位置を 入れ替えたりすることができます。

## 1. 🕅 を押す

KIT 画面が表示されます。

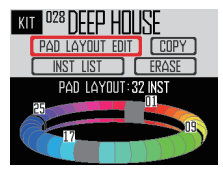

2. <sup>SELECT</sup>で INST LIST を選択して、

選択中のパターンで使用しているイン ストゥルメント一覧が表示されます。

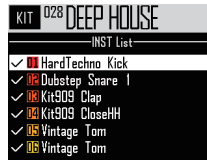

#### HINT

PAD レイアウトが 32 以外の場合、リング コントローラーに割り当てられているインス トゥルメントにはチェックマークが表示され ます。

3. (で管理するインストゥルメン

トを選択して、 いたを押す

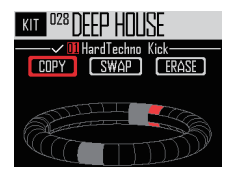

### ■インストゥルメントのコピー (Copy)

インストゥルメントを別のパッドにコピーしま す。同じ音色でピッチなどのパラメーターが違 うものを使いたいときに便利です。

で COPY を選択して、 を押す
 コピー先のインストゥルメントを選択する
 画面が表示されます。

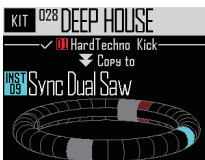

でコピー先のインストゥルメントを選択して、
 を押す
 確認画面が表示されます。

sucr でYesを選択して、
を押す

(C) ど Yes を選択して、(C) を押9
 先に選択したインストゥルメントの内容を、
 後で選択したインストゥルメントに上書き
 コピーします。
 コピーされたインストゥルメントの番号は
 変更されません。

### ■インストゥルメントのスワップ (Swap)

2つのインストゥルメントの、パッド上での 位置を入れ替えることができます。

- で SWAP を選択して、 を押す 入れ替えるインストゥルメントの選択画面 が表示されます。
- で入れ替え先のインストゥルメントを 選択して、を押す 確認画面が表示されます。
- でYesを選択して、を押す
   先に選択したインストゥルメントの位置と、
   後で選択したインストゥルメントの位置が
   入れ替わります。

#### NOTE

インストゥルメントの番号は変更されません。

## KIT の管理のつづき

### ■インストゥルメントの消去 (Erase)

- で Yes を選択して、 を押す インストゥルメントのオシレーターは OFF となり、すべてのパラメータが初期状態に なります。

## KIT の管理

1 つのパターンで作成した KIT を他のパター ンにコピーしたり、KIT 内のすべてのインス トゥルメントを消去することができます。

1. 🕅 を押す

KIT 画面が表示されます。

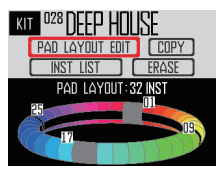

**2.** (で実行したい内容を選択して、

COPY、ERASE が選択できます。

### ■KITのコピー (Copy)

現在の KIT を別のパターンにコピーします。

• 〇〇 で COPY を選択して、 を押す コピー先のパターンを選択する画面が表示 されます。

| KIT 028 DEEP HOUSE                   |               |  |  |
|--------------------------------------|---------------|--|--|
| -Copsins the KIT to another PATTERN- |               |  |  |
| 001                                  | DEEPHOUSE     |  |  |
| 002                                  | PROGRESSIVE   |  |  |
| 003                                  | NEW TRAP      |  |  |
| 004                                  | HARD DANCE    |  |  |
| 005                                  | NEW REGGAETON |  |  |
| 006                                  | TECHNO        |  |  |

でコピー先のパターンを選択して、
 を押す

確認画面が表示されます。

• ⑦ で Yes を選択して、 ⑧ を押す 現在の KIT が選択されたパターンにコピー されます。

### ■KIT の消去(Erase)

現在の KIT に含まれるインストゥルメントを すべて消去します。

- で ERASE を選択して、
   を押す
   確認画面が表示されます
- でYesを選択して、 を押す
   すべてのインストゥルメントのオシレー
   ターが OFF になり、パラメーターは初期状態になります。

## EDIT (音色の編集)

EDIT の概要

音色を編集する場合は、EDIT 画面を使用します。 音色編集は、STEP モードまたは INST モードの選択時に行えます。

#### HINT

・SONG モードおよび LOOPER モードの EDIT 画面ではモードに応じた設定が行えます。 ( $\rightarrow$  P.94)

・インストゥルメント番号 33 の音色を編集する場合は、STEP モードでインストゥルメント番号 33 を選択してから 🖤 を押してください。

### 画面の説明

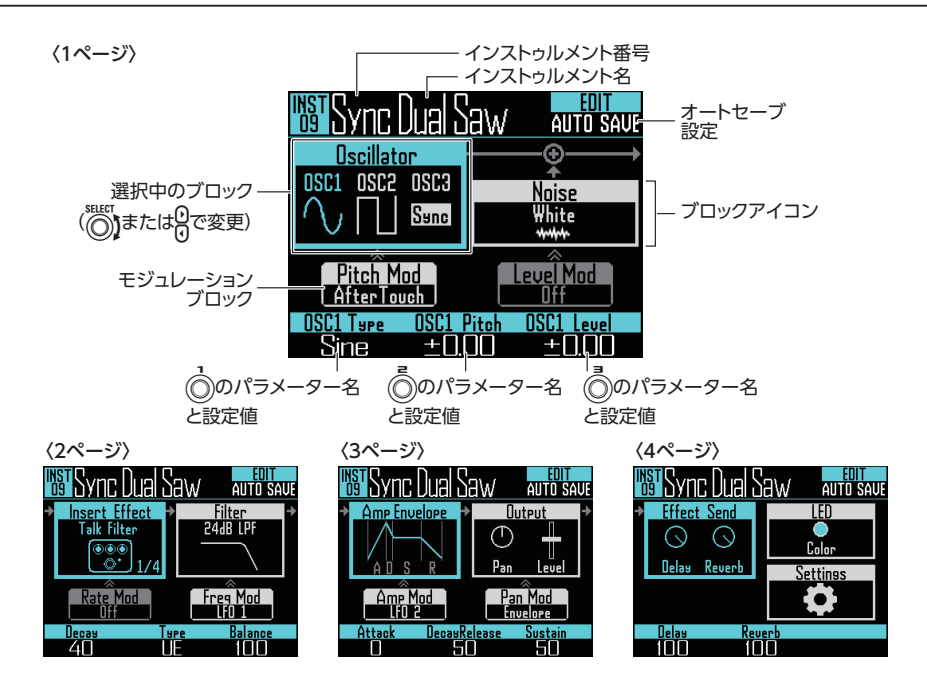

### ブロック構成

EDIT 画面では次のようなブロック構成で音色を編集します。

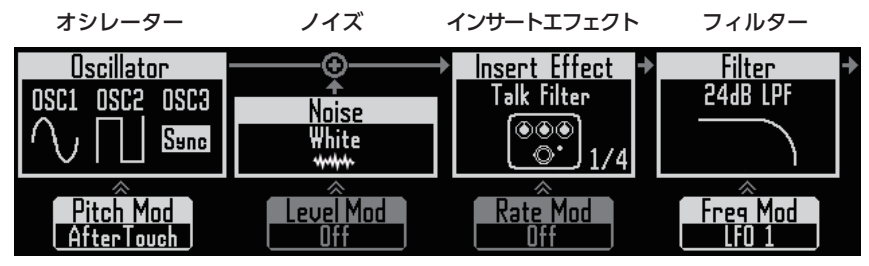

す。

インストゥルメントの 音色にノイズを付け加 音色を選択します。内蔵 えることができます。 音源やキャプチャーし た音声、SD カードから 読み込んだ WAV ファ イルが選択できます。 各音色のパラメーター についてはオシレー ター一覧 (→ P.133) を 参照してください。

(下段) オシレーターピッ (下段) ノイズレベルの (下段) インサートエフェ (下段) フィルターが チのモジュレーション オシレーターのピッチ をエンベロープや LFO ベロープや LFO で変化 パラメータをエンベロー フィルターがかかる周 で変化させます。

モジュレーション ノイズのレベルをエン させます。

クトのモジュレーション かかる周波数のモジュ インサートエフェクトの **レーション** プやLFO で変化させま 波数をエンベロープや す。一部のエフェクトで LFO で変化させます。 は使用できません。

KIT 内で使用できるエ

フェクトは最大4つで

エフェクトで音色を加 フィルターで音色を加 工することができます。工することができます。

アンプエンベロープ

アウトプット

エフェクトセンド

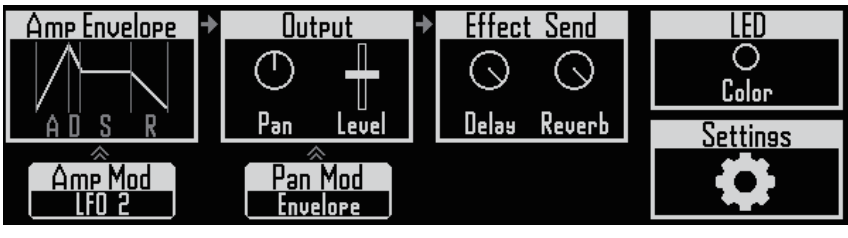

音の立ち上がりの速さ、ベルを設定します。 パッドを押さえている ときの音のレベル、パッ ドを離したときの音の 減衰スピードを設定し ます。

パッドを叩いたときの パン (音の定位) やレ

エフェクトのディレイ LED やリバーブに送る量を パッドの発光色や光り 設定します。

方を設定します。

セッティング MIDI チャンネルやク イックアクセス機能を 設定します。

#### (下段)アンプのモジュ(下段)Panのモジュレー レーション ション 音量をエンベロープや パンをエンベロープや LFO で変化させます。 LFO で変化させます。

## 音色の編集

## EDIT の開始

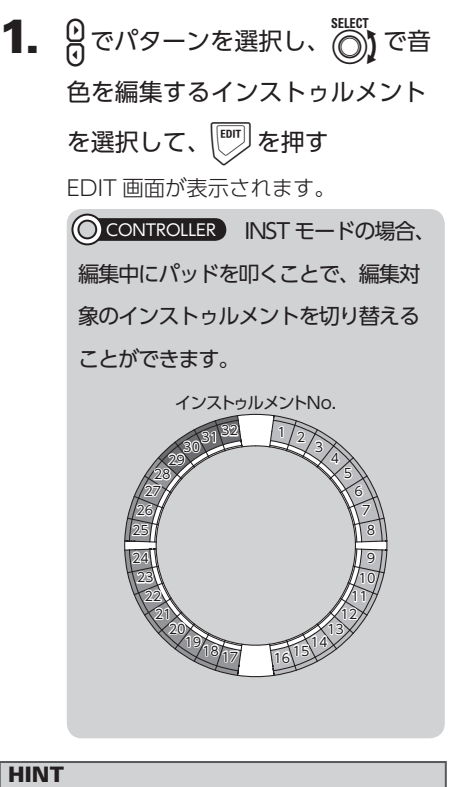

[INST] を押しながらパッドを叩くと、発音さ せずにインストゥルメントを切り替えること ができます。 各ブロックに共通の操作

### ■設定項目とパラメーターの変更

1. ○ または ○ で設定を変更するブ ロックを選択する

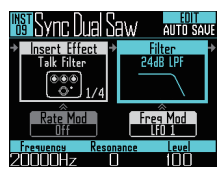

選択/変更する

フィルター、ノイズブロックなどのよう にサブメニューがある場合には、 ひちを 押して表示します。 ひ設定値を選 択/変更し、 を押して決定します。

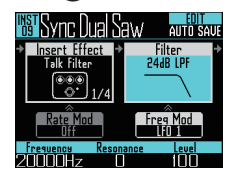

#### HINT

| ブロックメニューの詳細については、付録     |   |
|-------------------------|---|
| 「EDIT メニュー・パラメーター一覧」を参照 | Ę |
| してください。(→ P.133)        |   |

## オシレーターブロックの設定

インストゥルメントの音色を選択します。

### ■内蔵音源の選択

ドラムセット、パーカッション、シンセサイ ザーなどの内蔵音源を選択します。

- **1**. 『 を押す
- 2. ごびでオシレーターブロックを選択して、ごを押す オシレーターリストが表示されます。 ごを押すと一つ上のカテゴリーに移動します。 一番上のカテゴリーでごびを押すと EDIT 画面に戻ります。

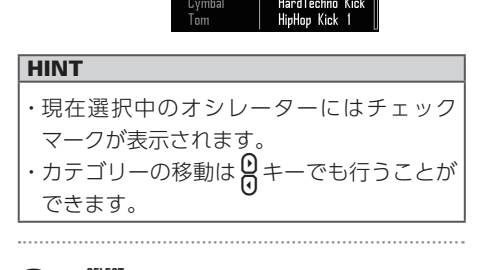

HiHat

3. でオシレーターを選択して、 を押す オシレーターが選択されます。

### ■キャプチャーした音声や WAV ファイル(オーディオファイル) の選択

SD カードの AR-96 フォルダ内の Capture フォルダにある WAV ファイルを選択できま す。

- **1**. 『 を押す
- **2.** (でオシレーターブロックを選択して、) を押す
- **3.** 

  を数回押して一番上のカテゴ

  リーを表示させて、

  び Audio

### File を選択する

選択可能な WAV ファイルが表示され ます。

| INST FrenchHouse Kick AUTO SAVE                                    |                                                    |  |
|--------------------------------------------------------------------|----------------------------------------------------|--|
| ✓ Drum<br>Percussion<br>Voice<br>Synth<br>Instrument<br>Audio File | DRUM1_L00P<br>DRUM2_L00P<br>200M0003<br>OneShotTom |  |

**4.** (でファイルを選択して、) を押す

> オシレーターとしてファイルが選択さ れます。

#### NOTE

オシレーターとしてオーディオファイルを選 択すると、フィルターなどのパラメーターは 初期値にリセットされます。

### ■オーディオファイルの再生

オシレーターとして使用できるオーディオ ファイルの合計再生時間は最大でステレオ6 分、モノラル 12 分です。

オシレーターには以下の条件を満たすファイ ルが登録可能です。

- ・サンプリング周波数 44.1kHz、16bit もしく は 24bit の WAV ファイル
- ・再生時間が6分以内(モノラルの場合12分 以内)
- ・ファイル名は英数字のみ

オーディオファイルはルーパーモードのよう に再生する方法が設定できます。

- One Shot: 1回だけキャプチャーを再生し、 停止します。
- Toggle: パッドを叩くたびにキャプ チャーの再生・停止を交互に行 います。
- Gate: パッドを押している間だけキャ プチャーがループ再生され、離 すと再生が停止します。

Toggle でオーディオファイルを再生している ときは次の画面になり、再生中を示すマーク が表示されます。

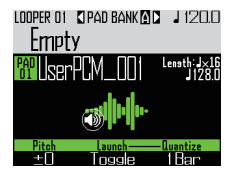

もう一度パッドを叩くと再生を停止します。 ● で停止することも可能です。

再生方法を Toggle にした状態で で を押す と、リングコントローラーは次の図のような WAVE レイアウトに切り替わり、リングコン トローラーの1周がオーディオファイルのス タートポイントからエンドポイントに対応し ます。

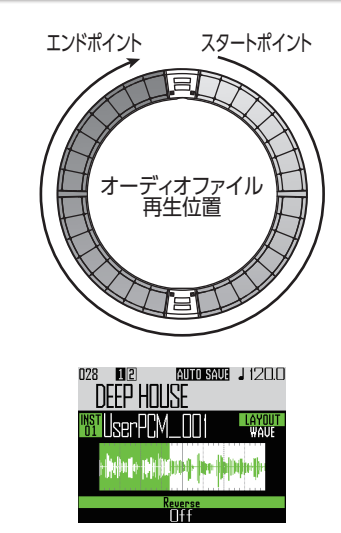

- ・ (m) を押すと、オーディオファイルをループ 再生します。
- ・再生中にパッドを叩くと、叩かれた位置から ループ再生を行います
- ・停止中にパッドを叩くと、叩かれた位置に割 り当てられている範囲のみを再生します。

### NOTE

再生中に WAVE レイアウトに変更すること はできません。また、WAVE レイアウト中に 再生や録音を行うことはできません。

### インサートエフェクトブロッ クの設定

インサートエフェクトを4つまで同時に使用 することができます。

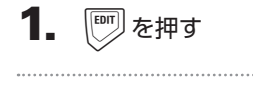

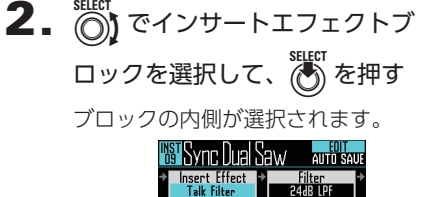

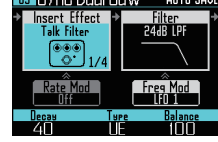

**3.** でエフェクトタイプを選択して、 を押す

ブロックの外側が選択されます。

HINT

インサートエフェクトの詳細については、付録「エフェクト一覧」を参照してください。 (→ P.141)

#### NOTE

エフェクトアイコンの右下には使用中のイン サートエフェクトの数が表示されます。 4つのインサートエフェクトを使用中の場 合、エフェクトはそれ以上選択できません。

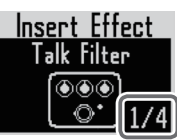

その場合、表示されるメッセージでエフェク ト使用中のインストゥルメントを確認し、不 要なものを OFF にしてから操作をやり直し てください。

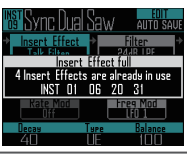

## モジュレーションブロックの 設定

モジュレーションブロックでは、オシレーター やフィルターなどのブロックのパラメータを エンベロープや LFO で変化させることができ ます。

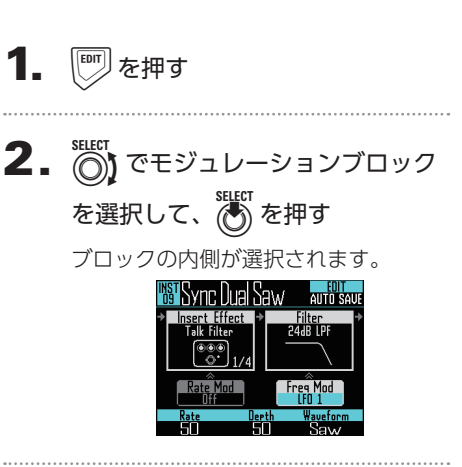

### 音色の編集のつづき LED ブロックの設定 **3.** ()) でモジュレーションタイプを 選択する LCD 画面やリングコントローラーの LED 表示 に使用する色や、パッドを叩いた時の光り方 OFF, $I \supset \neg \neg$ , LFO1, LFO2, を設定することができます。 アフタータッチから選択できます。 4. ()、()、() でパラメータを設 を押す 定する **2.** (で LED ブロックを選択する) モジュレーションタイプに応じたパラ メーターが設定できます。 Sync Uual Saw 5. 設定が終了したら、 🐻 を押す ブロックの外側が選択されます。 NOTE 以下の設定の場合、追加の設定が表示されま 3. 🔘 で色を変更する す。 ・LFO の Waveform で Pulse を選んだ場合 32 色の中から選択できます。OFF を 次の画面が表示されて、パルス幅を1%から 選択すると、LED は点灯しません。 99%まで変更できます。 HINT オシレーターを変更すると、LED の色は自動 的にオシレーターに応じた色に設定されます。 **4**. で使用するアニメーションを選 ・エンベロープを選んだ場合 次の画面が表示されて、エンベロープのかか 択する り具合を-100から+100まで変更できま Off, Moire, Firework, Cross, す。 Circulation、Rainbowから選択でき ます。

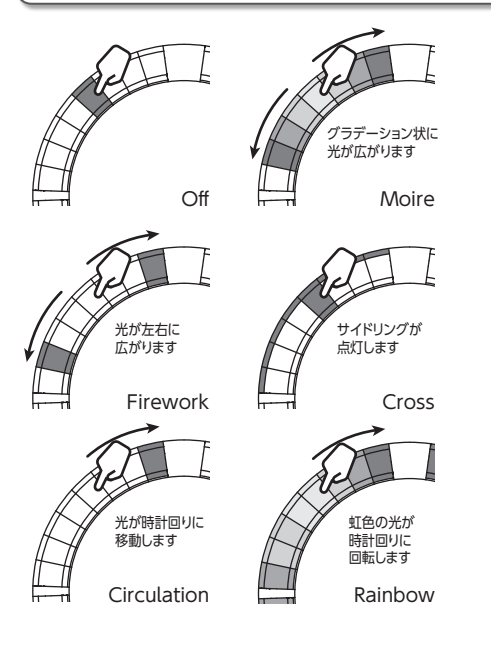

## セッティングブロックの設定

クイックアクセスや MIDI の設定を行います。

■クイックアクセス機能の設定 (Quick Access)

- で Quick Access を選択する
   INST モードで ()、()、()、()
   に割り当てられている機能が表示されます。

### ■リングコントローラーのサイド、 ボトムリングで音色を使い分ける (Side / Bottom)

INST モードでリングコントローラーのサイ ド、ボトムリングを叩いた時にトップリング と異なるパラメータを割り当てることができ ます。叩く位置を変えることで演奏にバリエー ションを持たせることができます。

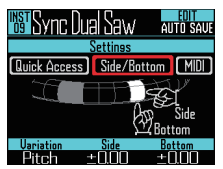

・ 🔘、 🔘、 🔘 で使い分けるパラメータ、 変

### 更する量を設定する

○ で選択したパラメータに対して、○
 ○
 ○
 ○
 ○
 ○
 ○
 ○
 ○
 ○
 ○
 ○
 ○
 ○
 ○
 ○
 ○
 ○
 ○
 ○
 ○
 ○
 ○
 ○
 ○
 ○
 ○
 ○
 ○
 ○
 ○
 ○
 ○
 ○
 ○
 ○
 ○
 ○
 ○
 ○
 ○
 ○
 ○
 ○
 ○
 ○
 ○
 ○
 ○
 ○
 ○
 ○
 ○
 ○
 ○
 ○
 ○
 ○
 ○
 ○
 ○
 ○
 ○
 ○
 ○
 ○
 ○
 ○
 ○
 ○
 ○
 ○
 ○
 ○
 ○
 ○
 ○
 ○
 ○
 ○
 ○
 ○
 ○
 ○
 ○
 ○
 ○
 ○
 ○
 ○
 ○
 ○
 ○
 ○
 ○
 ○
 ○
 ○
 ○
 ○
 ○
 ○
 ○
 ○
 ○
 ○
 ○
 ○
 ○
 ○
 ○
 ○
 ○
 ○
 ○
 ○
 ○
 ○
 ○
 ○
 ○
 ○
 ○
 ○
 ○
 ○
 ○
 ○
 ○
 ○
 ○
 ○
 ○
 ○
 ○</

### ■選択されているパッドの MIDI チャ ンネルを設定する

現在選択中のパッドの MIDI チャンネルを設定 します。

ここで設定したチャンネルの MIDI メッセージ を USB から受信すると、受け取ったノートナ ンバーに応じたピッチで、パッドに割り当てら れているインストゥルメントが発音されます。

また、選択されているパッドにシーケンスが記録されている場合、パターン再生時に、設定された MIDI チャンネルでノートナンバーを出力します。

| 🐻 Sync Dual Saw         | eoit<br>Auto save |
|-------------------------|-------------------|
| Settings                |                   |
| Quick Access Side/Botti | om MIDI           |
| MIDI note               | IST<br>09         |
|                         | ▋                 |
| MIDI Ch                 |                   |
| Ch9                     |                   |

### NOTE

USB から受信した MIDI メッセージを **AR-96** のシーケンスとして記録することはできません。

## SONG モードの EDIT 画面

SONG モードの EDIT 画面では以下の設定を 行えます。

## LED の設定

LCD 画面やリングコントローラーの LED 表示 に使用する色や、パッドを叩いた時の光り方 を設定することができます。

■パターンのパッドカラーの設定

1. パターンを選択する

**2.** 🖤 を押す

選択中のパターンの LED セッティング が表示されます。

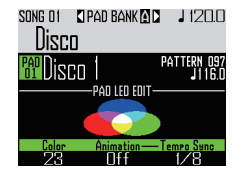

- 3. 🔘 でカラーを変更する
- LED アニメーションタイプの設定
- 1 パターンを選択する
- **2.** 『 を押す

**3.** 
うでアニメーションタイプを変
更する

Off、Moire、Firework、Cross、 Circulation、Rainbowから選択でき ます。(→ P.92)

- ■LED アニメーションタイミングの 設定
- 1. パターンを選択する
- 2. 🖤を押す

### ミングを変更する

再生するテンポを基準として、アニメーションを繰り返すタイミングを指定します。1/8、1/4、1/2、1、2から選択できます。

## LOOPER モードの EDIT 画面

LOOPER モードの EDIT 画面では以下の設定 を行えます。

## LED の設定(LED)

LCD 画面やリングコントローラーの LED 表示 に使用する色や、パッドを叩いた時の光方設 定することができます。

- 1. キャプチャーを選択する
- **2.** 🖤 を押す

選択中のパターンキャプチャーの EDIT 画面が表示されます。

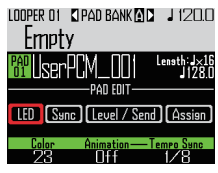

- **3.** ()で LED を選択する

5. () でアニメーションタイプを選

### 択する

Off、Moire、Firework、Cross、 Circulation、Rainbowから選択でき ます。(→ P.92)

### ミングを変更する

再生するテンポを基準として、アニメーションを繰り返すタイミングを指定します。1/8、1/4、1/2、1、2から選択できます。

## キャプチャーの同期設定 (Sync)

キャプチャーの再生をルーパーシーケンスの テンポに同期させることができます。

## 1. キャプチャーを選択する

**2.** 🖤 を押す

選択中のパターンキャプチャーの EDIT 画面が表示されます。

**3.** <sup>\*\*\*\*\*</sup>で Sync を選択する

同期に関する設定が表示されます。 LODPER DI 【PAD BANK LA】 1200

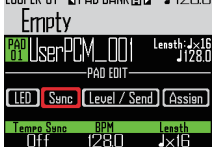

4. 
<sup>1</sup>
で同期を行うかどうかを選択

### する (Tempo Sync)

On にすると、キャプチャーはルーパー シーケンスのテンポに同期して再生を 行います。また、ループ再生もテンポ に同期して行われます。

#### NOTE

Tempo Sync を On にするには、BPM と Length パラメーターが設定されている必要が あります。設定されていない場合、On にす ることはできません。

**5**. Ô でキャプチャーのテンポを設

### 定する (BPM)

キャプチャー本来のテンポを設定しま す。 40.0 ~ 250.0 の範囲で設定できます。

95

## LOOPER モードの EDIT 画面のっづき

6. (Length)

キャプチャーの長さを4分音符単位、 もしくは小節単位で設定します。

#### NOTE

正しく同期するためには BPM、Length の値 を正しく設定しておく必要があります。 テンポシンクが Off の場合、キャプチャーは 本来の再生スピードで再生を行います。ルー プ再生する場合はテンポに同期せず、ファイ ルのスタート・エンドポイント間をループ再 生します。

## レベル、センドの設定 (Level / Send)

キャプチャーの再生レベルや、エフェクトの ディレイ、リバーブに送る量を設定すること ができます。

### 1. キャプチャーを選択する

- アテレンションディンディーの EDIT 画面が表示されます。
- **3.** <sup>SELECT</sup> で Level / Send を選択する
- **4.** ⑦ でキャプチャーの再生レベルを選択する

0~100の範囲で設定できます。

5. <sup>()</sup> でエフェクトのディレイに送る量を選択する

0~100の範囲で設定できます。

**6.** ⑦ でエフェクトのリバーブに送る量を選択する

0~100の範囲で設定できます。

## LOOPER モードの EDIT 画面のつづき

## 割り当てるキャプチャーの変 更 (Assign)

選択中のパッドに割り当てるキャプチャーを 変更することができます。

## 1. キャプチャーを選択する

**2.** (デ)を押す 選択中のパターンキャプチャーの EDIT 画面が表示されます。

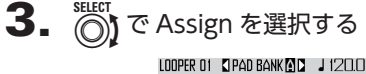

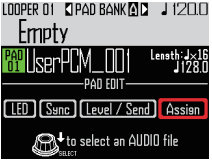

## **4.** き押す

SD カードの AR-96 フォルダ内の Capture フォルダにある割り当て可能 なファイルが表示されます。

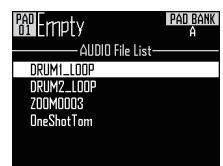

**5.** (でファイルを選択し、) を 押す

選択したファイルが新たにパッドに割 り当てられます。

エフェクト

## エフェクトの概要

パターン、ソング、ルーパーシーケンスの再生時に、グローバルフィルター、ディレイ、リバーブ、 マスターエフェクトをかけることができます。

### 画面の説明

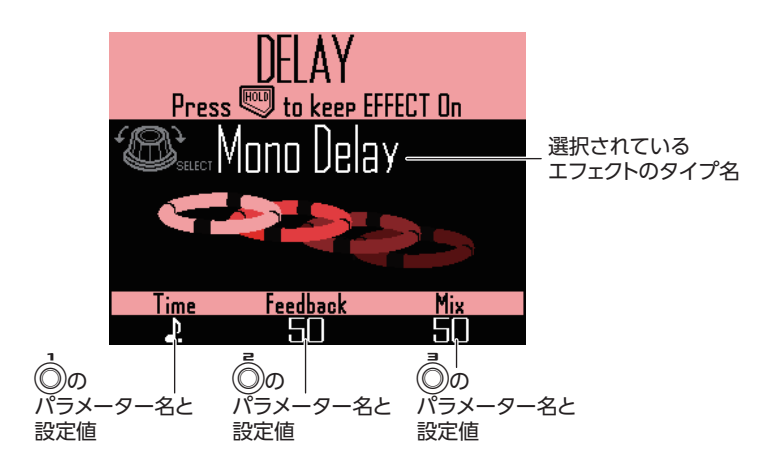

### エフェクトの種類

#### FILTER

グローバルフィルターを有効にします。

#### DELAY

ディレイを有効にします。

#### REVERB

リバーブを有効にします。

#### MASTER FX

出力全体にかけるマスターエフェクトを、各 種エフェクトの中から1種類を選んで設定で きます。 設定可能なパラメーターはエフェクトの種類 によって異なります。

#### HINT

それぞれのパラメーターの詳細については、 付録「エフェクト―覧」を参照してください。 (→ P.141)

## エフェクトの使用

## エフェクトの ON/OFF

**1.** *パ*ターン、ソング、ルーパーシー ケンスの再生中に、使用したいエ フェクトの(FILTER)、(DELAY)、(REVERB)、 MASTERFN を押し続ける これらのキーを押している間だけ、エ フェクトが ON になります。 ○ CONTROLLER 使用したいエフェ クトのキーを押します。リングコン トローラーの場合、キーは一度押す だけでホールドされます。 HINT ・複数のエフェクトを同時に ON にすること も可能です。その場合、LCD 画面には最後 に押したエフェクトの内容が表示されます。 ・エフェクトを ON にすると、リングコントロー ラーのエフェクトキーのLEDが点灯します。 2. エフェクトをホールドする場合は、 FILTER, DELAY, REVERB, MASTERFA & を押しながら 🖤 を押す エフェクトのキーから指を離しても、 ON のままになります。 HINT 複数のエフェクトを同時にホールドすること も可能です。 3 🛯 ホールドを解除するには、解除 したい (FILTER), (DELAY), (REVERB), MASTERED を押しながら 🖤 を押す

CONTROLLER 解除したいエフェ

クトのキーを押します。

### エフェクトタイプの変更

1. タイプを変更したいエフェクトの

FILTER、 DELAY、 REVERB、 MASTERFA を

押す

LCD 画面に、選択したエフェクトのタ イプが表示されます。

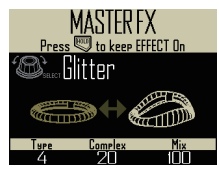

ご変更するエフェクトタイプ
 を選択する

パラメーターの変更

**1** 変更したいエフェクトの *E*ILTER、

DELAY、REVERB、MASTER FA を押す

LCD 画面に、選択したエフェクトのパ ラメーターが表示されます。

HINT 複数のエフェクトをホールドしている場合は、 変更したいエフェクトのボタンを押します。

**2.** 変更したいパラメーターの ()、 ()、()を回す

ミキサ・

ミキサーの概要

外部入力の音声を調整することが可能です。また、INST モード、STEP モードでは各インストゥルメントのミキシングを調節することもできます。

### 画面の説明

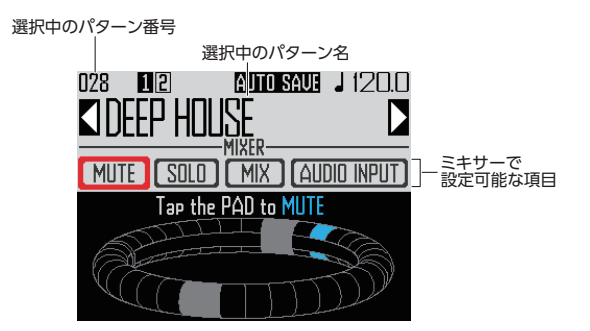

### リングコントローラーの操作

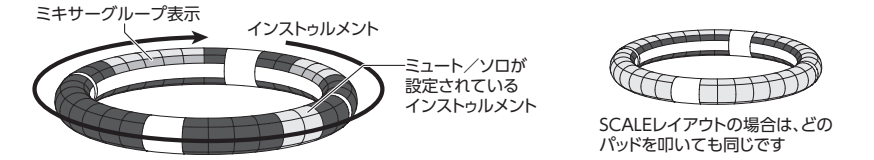

リングの各パッドは 32 のインストゥルメントに対応しています。LCD 画面でミュートまたはソロを選択後、パッドを叩くことで、ミュートまたはソロの ON/OFF を切り替えることができます。

## ミキシングの開始

 ミキシングを設定するパターンの 選択・再生中に (main)を押す MIXER 画面が表示されます。

#### HINT

SONG モードと LOOPER モードでは、INPUT 端子から入力した音声のセンドエフェクトおよ びステレオ/モノラルの設定ができます。

## ミキサーの使用

### ミュート

選択したインストゥルメントだけをミュート できます。

1. () で MUTE を選択する 28 1/2 (100 SAUS ) 1200 128 1/2 (100 SAUS ) 1200 128 1/2 (100 SAUS ) 1200 1200 (100 SAUS ) 1200 1200 (100 SAUS

**2. () CONTROLLER** ミュートするイン

ストゥルメントに対応したパッド

### を叩く

叩いたパッドのインストゥルメントが ミュートされます。

#### HINT

ミュート中のインストゥルメントはパッドが 消灯します。

**3.** 〇 CONTROLLER 解除するには、

ミュートしているパッドをもうー

#### 度叩く

叩いたパッドのインストゥルメントの ミュートが解除されます。

### ソロ

選択したインストゥルメントだけを再生(ソ ロ)できます。

> SELECT で SOLO を選択する U28 U2 CUTOSAUS J 1200 「DEEP HULSE 】 (MITE SOLD (MIX AUDO INPUT Tar the PAD to SOLD

**2**. 〇 CONTROLLER ソロ再生するイン

ストゥルメントに対応したパッド

### を叩く

叩いたパッドのインストゥルメントだ けが再生されます。

#### HINT

ソロを設定するとソロ再生中のパッドのみが 点灯します。

3. OCONTROLLER 解除するには、ソ

ロ再生しているパッドをもう一度

### 叩く

叩いたパッドのインストゥルメントの ソロ再生が解除されます。

## ミキサーの使用のつづき

## グループミキサー

複数のインストゥルメントをグループ化し、 その音量をまとめて調整することができます。

- ■グループミキサーの設定
- **1.** (でMIX を選択する)

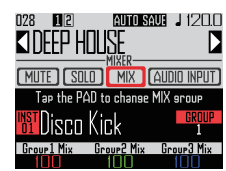

#### HINT

リングコントローラーのトップリングは、そ れぞれのインストゥルメントのグループ色で 点灯します。 グループ1:赤 グループ2:緑 グループ3:青 グループなし:消灯 LCD画面に表示されているパッド:点滅(グ ループなしの場合、白で点滅)

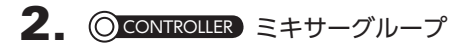

を設定するインストゥルメントに

### 対応したパッドを叩く

LCD 画面に、叩いたパッドのインストゥ ルメント名やグループ番号が表示され ます。同じパッドを何回か叩くことで グループを選択します。 **3.** ミキサーグループの音量を調節す る場合は、 ()、 ()、 () を回す ミキサーグループの音量が調節されま す。

#### HINT

- ・ミキサーグループの音量の最大値は、各インストゥルメントで設定されている音量になります。
- ・グループなしに設定したインストゥルメントの音量は調整されません。

ミキサーの使用のつづき

INPUT のセンドエフェクト

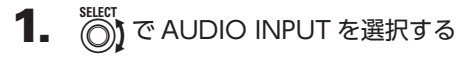

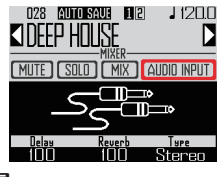

2. ()、()で各エフェクトへのセン

ド量を調節する

0~100の範囲で調節できます。

## 外部入力のステレオ/モノラル 設定

外部入力にモノラル出力の音源を使用する場 合は、次の設定を行います。

**1**。 モノラルケーブルを、INPUT 端子

のLチャンネルに接続する

- 2. 🔊 を押す
- **3.** () で AUDIO INPUT を選択する

Stereo:L/R チャンネルへの入力をス テレオ音声として扱う Mono(Lch):L チャンネルへの入力を モノラル音声として扱う

システムの設定

## 各種設定の変更

操作環境などの各種設定を行います。

 (●) を押す
 (●) で Settings を選択して、
 を押す 各種設定画面が表示されます。
 (●) で SETTING を選択して、
 を押す 設定画面が表示されます。

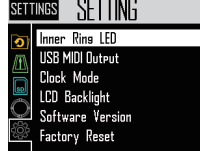

## ■インナーリングの表示を設定する

(Inner Ring LED)

### ング表示を選択する

Instruments (インストゥルメント表示)、 Guideline (ガイドライン) から選択できます。

# ■クロックモードを設定する (Clock Mode)

他の MIDI 機器と USB 接続した場合に、内蔵 クロックと外部クロックのどちらを使用する か選択します。

でクロックモードを選択する
 Internal、External USB から選択できます。

#### NOTE

External USB を選択した場合、ソングおよびルーパーシーケンスの記録はできません。

- ■LCD画面の明るさを設定する(LCD Backlight)
- でベースステーションの LCD 画面の明 るさを設定する

Low、Mid、High から選択できます。

### ■ソフトウェアのバージョンを表示する (Software version)

• 🖲 でソフトウェアのバージョンを表示する

- ■出荷時の設定に戻す(Factory Reset)
- を押して、AR-96ベースステーション
   を出荷時の設定に戻す

確認のメッセージが表示され、工場出荷時 の設定にリセットされます。

### NOTE

出荷時の設定に戻すと、自分で作成したパ ターンやソングなどは消去されます。残して おきたい場合はあらかじめ SD カードに保存 してください。 データのバックアップ (→ P.110)

## MIDI メッセージの設定

## ベースステーションから MIDI メッセージを出力する(USB MIDI Output)

リングコントローラーのパッドや、ベースス テーションのノブ、ボタンを操作したときに、 ベースステーションの USB 端子から MIDI メッセージを出力します。ここでは出力する MIDI メッセージを編集することができます。 AR-96 がどのモードであっても、設定した MIDI メッセージは変化しません。

この MIDI メッセージを利用して DAW ソフ トなどを制御することができます。

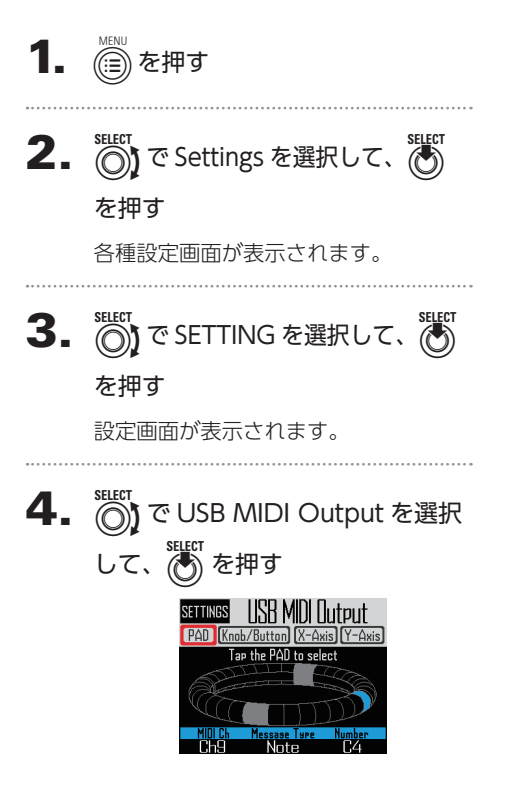

### ■リングコントローラーのパッドを 叩いた時に出力される MIDI メッ セージ

リングコントローラーの 32 のパッドに、それ ぞれ異なる MIDI メッセージを割り当てること ができます。

• () で PAD を選択する

編集したいパッドを叩く
 叩かれたパッドが青く点灯し、LCD 画面の

下部に設定が表示されます。

| MIDI Ch | Message Type                                       | Number                 |
|---------|----------------------------------------------------|------------------------|
|         | Off                                                | -                      |
|         | Note                                               | 0-127                  |
|         | CC (コントロールチェンジ)                                    | 0-127                  |
| 1-16    | Prg Chg(プログラムチェ<br>ンジ)                             | 0-127                  |
| 1-10    | Ch Press(アフタータッチ<br>のみを MIDI チャンネル全<br>体の共通値として出力) | -                      |
|         | PolyPress(パッドごとに<br>アフタータッチのみを出力)                  | 0-127 (Note<br>Number) |

#### HINT

Message TypeをCCにした場合、"Number" で設定した CC 番号にパッドを叩いた時の強 さ(ベロシティ)が送信されます。パッドを 離したときには"0"が送信されます。

#### NOTE

AR-96 に記録されたシーケンスは、パッド を押したときの MIDI メッセージとは独立し て出力されます。(→ P.93)

## MIDI メッセージの設定のつづき

### ■リングコントローラーを動かしたと きに出力される MIDI メッセージ

リングコントローラーをX軸、Y軸に沿って 動かしたときに送信される MIDI メッセージを 編集することができます。

• 🕥 で X-Axis または Y-Axis を選択する

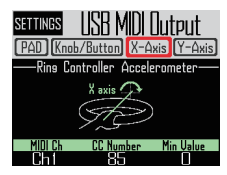

• ()、 ()、 () で MDI メッセージを編集する それぞれ以下の設定値から選択できます。

| MIDI Ch | CC Number | Min Value |
|---------|-----------|-----------|
| 1 16    | OFF       | -         |
| 1-10    | 0-127     | 0-127     |

#### HINT

|            | э          |           |       |
|------------|------------|-----------|-------|
| 送信される値は、   | $\bigcirc$ | で設定した Min | Value |
| から 127 までの | 範囲は        | こなります。    |       |

(◎)、(◎)、(◎) や ●)、(™)、(™)等の 操作時に送信する MIDI メッセージを編集する ことができます。

・ ()で Knob/Button を選択し、 ()で Knob/Button を選択し、 ()

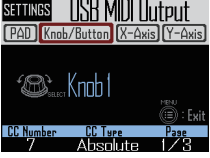

- ⑦ で編集したノブやボタンを選択する 選択されたノブやボタンが LCD 画面に設定 が表示され、設定値が画面の下部に表示さ れます。

## MIDI メッセージの設定のっづき

## 

|              | ページ 1                                                      | ~-                   | ジ2                   | ページ3    |
|--------------|------------------------------------------------------------|----------------------|----------------------|---------|
| CC<br>Number | Туре                                                       | Minimum / Dec Number | Maximum / Inc Number | MIDI Ch |
|              | Off                                                        | -                    | -                    |         |
| 0-127        | Absolute( ノブの回転位置<br>を絶対値として送信 )                           | 0-127 (Miminum)      | 0-127 (Maximum)      | 1.16    |
|              | Relative( ノブが回転したと<br>き、左回り (Dec) と右周り<br>(Inc) で異なる値を送信 ) | 0-127 (Dec Number)   | 0-127 (Inc Number)   | 1-10    |

#### HINT

 Type を Absolute にすると、現在のノブの回転位置に応じて Minimum, Maximum の範囲内 でノブの値を出力します。値が Minimum のときに左に回したり、Maximum の時に右に回し てもメッセージは出力されません。多くの DAW ソフトで使用可能ですが、コントロールして いるパラメータを DAW ソフト側で編集すると、AR-96 から送られる値と相違が出てしまい ますのでご注意ください。

 Type を Relative にすると、ノブを左に回したときに Dec Number で設定した値が、ノブを 右に回したときに Inc Number で設定した値が送信されます。
 DAW ソフト側でパラメータを編集しても、その値から相対的に増減させることができますが、
 DAW ソフトに応じて Dec Number と Inc Number を正しく設定する必要があります。

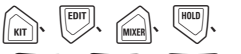

STEP, INST, SONG, LOOPER,

#### FILTER, DELAY, REVERB, MASTER FX,

VTURE), CLEAR, O, O, O, SELECT

| MIDI Ch | Message Type       | Number |
|---------|--------------------|--------|
|         | Off                | -      |
| 1 16    | Note               | 0-127  |
| 1-10    | CC(コントロールチェンジ)     | 0-127  |
|         | Prg Chg(プログラムチェンジ) | 0-127  |

#### HINT

Message Type が Note のとき、キーを押すとベロシティ 127 が、キーを離すとベロシティ 0 が "Number"で設定したノートに送信されます。

Message Type が CC のとき、キーを押すと"127"が、キーを離すと"0"が"Number"で 設定した CC 番号に送信されます。
## 「MIDI メッセージの設定のっづき

## システムリアルタイムメッ セージ

システム設定のクロックモードが Internal の とき、**AR-96**の USB 端子からは常に MIDI クロックが出力されます。

また、この時 **AR-96** を再生するとスタート メッセージが、停止するとストップメッセー ジが送信されます。

さらに一時停止状態から再び再生するとコン ティニューメッセージが送信されます。

ソングシーケンスやルーパーシーケンスがな い状態など、**AR-96**が再生を行わないときは スタート、ストップ、コンティニューメッセー ジは出力されません。 データのバックアップ・オーディオファイルの管理

## データユーティリティ

SD カード内にあるオーディオファイルを管理 したり、作成したパターン、ソングシーケンス、 ルーパーシーケンスのデータを一括して SD カードにバックアップすることができます。 また、データを復元する場合には、すべての データを読み込むか、一部のデータだけを読 み込むかを選ぶことができます。 なお、パターンに関しては、一つだけを指定 してのバックアップや復元も可能です。

**1.** (iii)を押す

各種設定画面が表示されます。

3. <sup>SEECT</sup> で DATA UTILITY を選択して、 で DATA UTILITY を選択し

データユーティリティ画面が表示され ます。

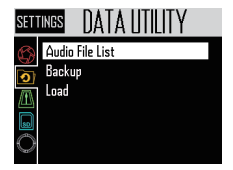

**4.**  $\bigcirc$  でメニュー項目を選択して、

●を押すとメニュー階層が1段階戻ります。

■すべてのデータの書き出し (Backup All Data)

すべてのパターンデータ、ソングシーケンス、 ルーパーシーケンスをバックアップします。

で Backup を選択して、 を押す
 バックアップ対象の選択画面が表示されます。

All Data: すべてのデータをバックアップ します。

Pattern & Kit: 一つのパターンをバックアップします。

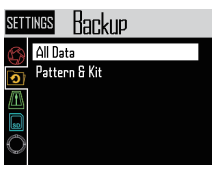

 で All Data を選択して、 を押す バックアップファイル名の入力画面が表示 されます。

#### HINT

文字入力画面の操作 (→ P.21)

データ名を入力してから [Enter] を選択して、
 を押す
 すべてのデータがバックアップされます。

#### NOTE

キャプチャーで使用する WAV 形式の音声 ファイルはバックアップされません。

#### HINT

- ・初期設定では、バックアップファイル名は
   "DATAxxxx.ARD"(xxxx は 4 桁の連番)
   になります。
- ・バックアップデータは SD カードの AR-96 フォルダの中の Data フォルダ内に保存さ れます。

# データのバックアップ・オーディオファイルの管理のっづき

## ■選択したパターンの書き出し (Backup Pattern & Kit)

選択したパターンのみをバックアップします。 パターンに含まれるシーケンスデータや KIT データがバックアップされます。

パターンリストが表示されます。

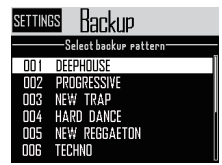

でバックアップするパターンを選択して、
 を押す

バックアップファイル名の入力画面が表示 されます。

#### HINT

文字入力画面の操作 (→ P.21)

• データ名を入力してから [Enter] を選択し

## て、🎳を押す

選択されたパターンがバックアップされま す。

#### HINT

初期設定では、バックアップファイル名は"パ ターン名 .PAT"になります。

## ■すべてのデータの読み込み (Load All Data)

すべてのパターンデータ、ソングシーケンス、 ルーパーシーケンスを読み込みます。

で Load を選択して、
 を押す
 読み込み対象の選択画面が表示されます。

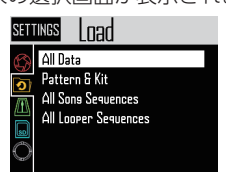

• ⑦ で All Data を選択して、 ⑧ を押す SD カード内のバックアップデータの一覧画 面が表示されます。

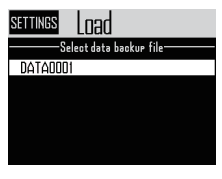

でバックアップデータを選択して、
 を押す

確認画面が表示されます。

• ⑦ で Yes を選択して、 ⑧ を押す SD カードからデータが読み込まれます。

#### NOTE

データの読み込みを行うと、**AR-96**に保存 されている内容は上書きされます。 データのバックアップ・オーディオファイルの管理のっづき

## ■パターンの読出し (Load Pattern & Kit)

選択したパターンデータのみを読み込みます。

- で Load を選択して、
   を押す
   読み込み対象の選択画面が表示されます。

押す

SD カード内のバックアップデータの一覧画 面が表示されます。

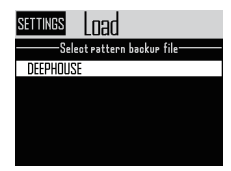

でバックアップデータを選択して、
 を押す

パターンリストが表示されます。

| SETTIN | s Load                             |
|--------|------------------------------------|
| ——Se   | leot the load destination rattern— |
| 001    | DEEPHOUSE                          |
| 002    | PROGRESSIVE                        |
| 003    | NEW TRAP                           |
| 004    | HARD DANCE                         |
| 005    | NEW REGGAETON                      |
| 006    | TECHNO                             |

🕑 を押す

確認画面が表示されます。

で Yes を選択して、 を押す
 SD カードからデータを読み込みます。

#### NOTE

読み込んだパターンでオーディオファイルを インストゥルメントのオシレーターとして使 用している場合、そのオーディオファイルが SD カードの AR-96 フォルダ内の Capture フォルダに保存されている必要があります。

## ■ソングシーケンス、ルーパーシー ケンスの読み込み (Load All Song Sequences, Load All Looper Sequences)

ソングシーケンス、ルーパーシーケンスを読 み込みます。

これらのデータを読み込むためには、すべて のデータをバックアップしておく必要があり ます。

- で Load を選択して、 を押す
   読み込み対象の選択画面が表示されます。
- 〇)で All Song Sequences または All Looper Sequences を選択して、 ぎぎを押 す

SD カード内のバックアップデータの一覧画 面が表示されます。

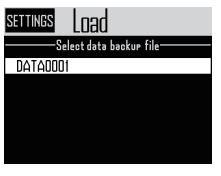

でバックアップデータを選択して、
 を押す

確認画面が表示されます。

• ⑦ で Yes を選択して、 ⑧ を押す SD カードからデータを読み込みます。

#### NOTE

- ・ソングシーケンスで使用しているパターン データは読み込まれません。パターンデー タの内容がバックアップしたときと異なっ ている場合、使用しているパターンデータ も読み込んでください。
- ・ルーパーシーケンスで使用するオーディオ ファイルは、SD カードの AR-96 フォルダ 内の Capture フォルダに保存されている必 要があります。

# データのバックアップ・オーディオファイルの管理のっづき

## ■オーディオファイルリスト

インストゥルメントのオシレーターやルー パーモードで使用するオーディオファイルを 管理します。

• 〇 で Audio File List を選択して、 の を 押す

SD カード内のオーディオファイルが一覧で 表示されます。

インストゥルメントのオシレーターやルー パーモードで使用されているオーディオ ファイルにはチェックマークがつきます。

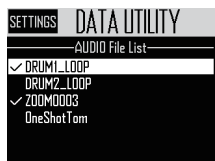

ファイルを削除する場合は、ごでファイルを選択して、ごを押す
 確認画面が表示されます。

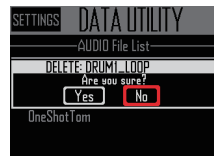

 で Yes を選択して、 を押す オーディオファイルが削除されます。

#### NOTE インストゥルメントのオシレーターやルー パーモードで使用しているオーディオファイ ルを削除すると、パッドに割り当てられた音 は再生されなくなりますのでご注意ください。

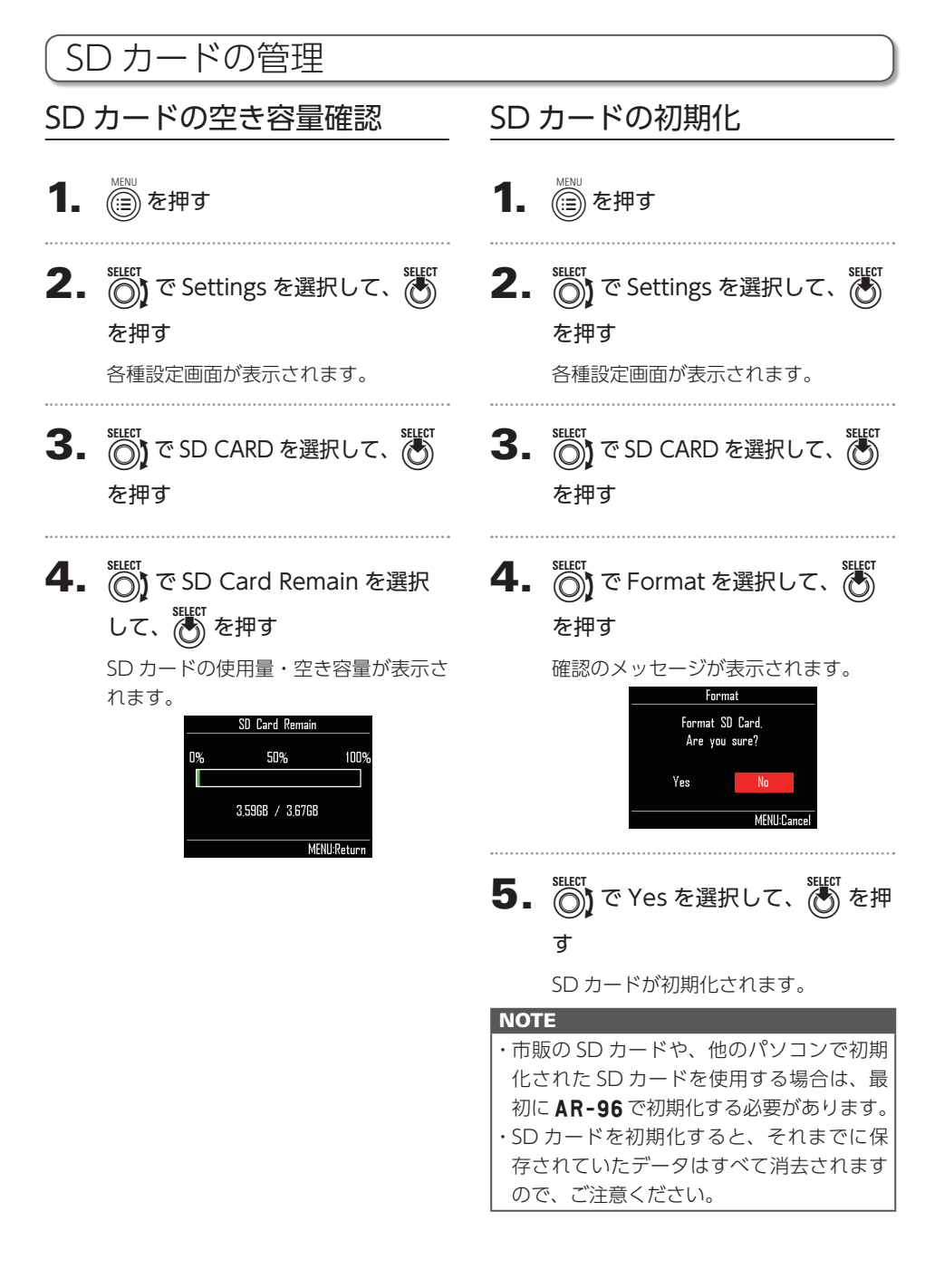

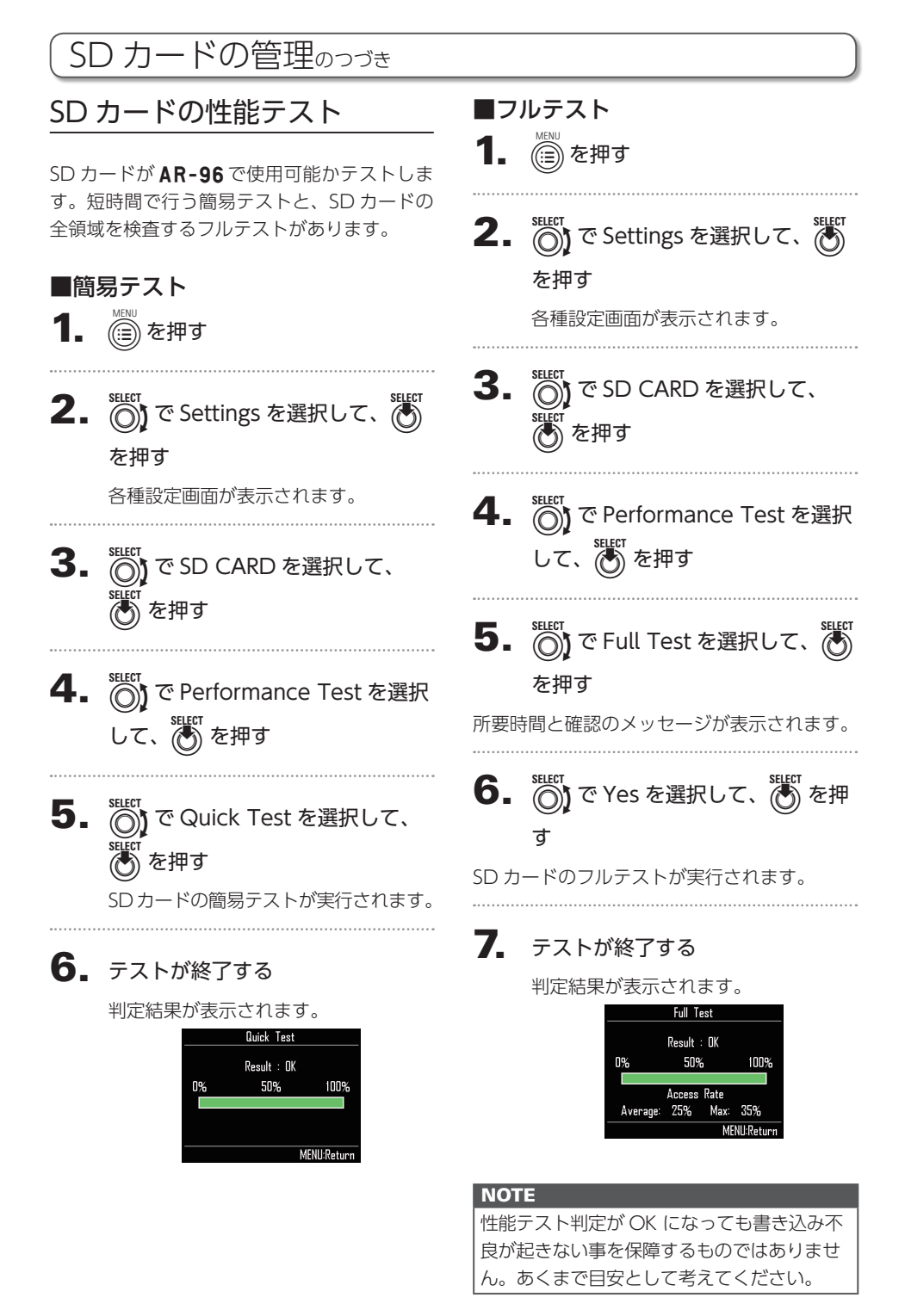

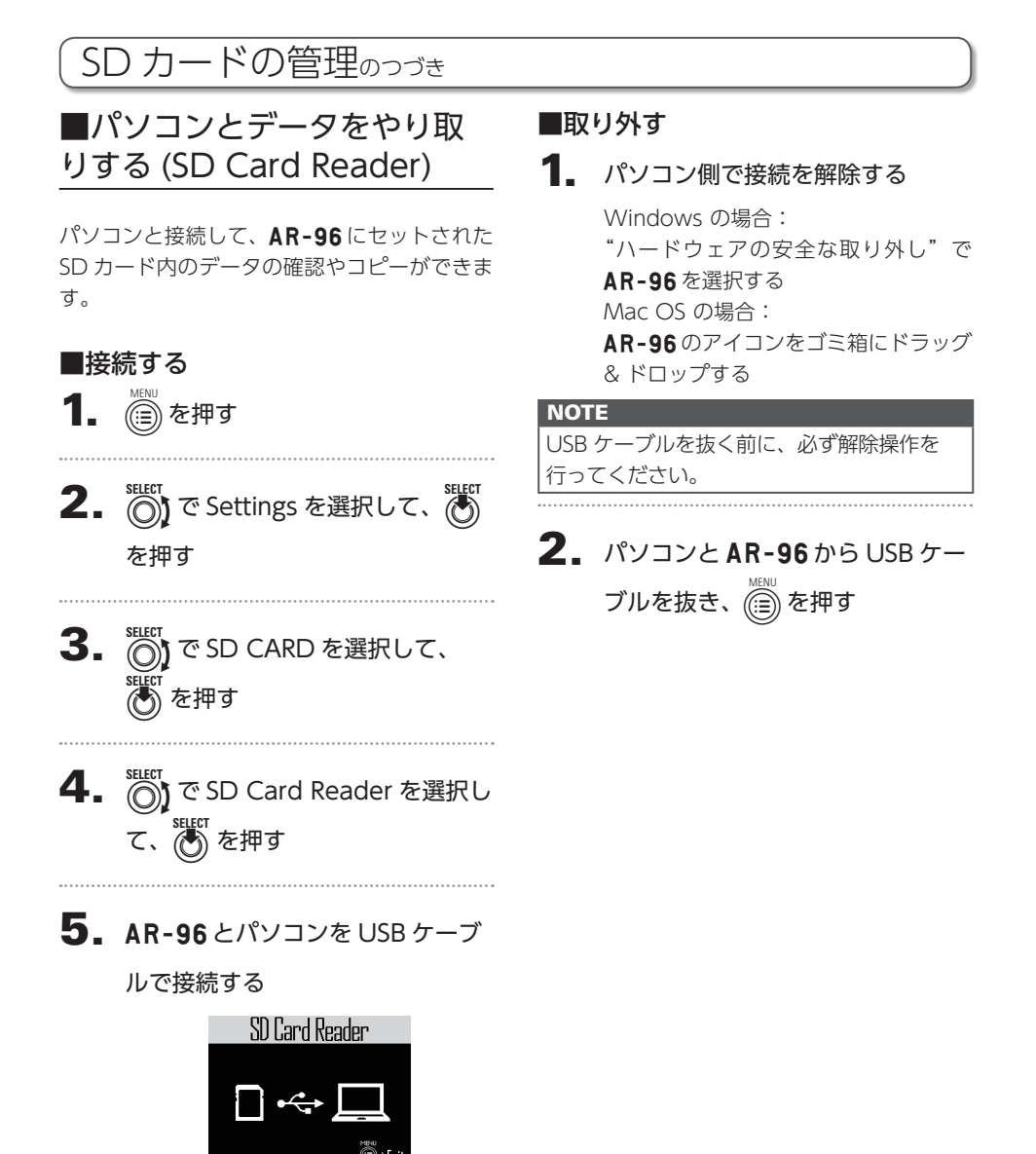

#### 116

NOTE

す。

てください。

・対応している動作環境は以下のとおりで

Windows の場合: Windows 7 以降
 Mac OS の場合: Mac OS X (10.8 以降)
 • AR-96 は USB バスパワーでは動作しません。
 ・電源供給には AC アダプターを使用し

# SD カードの管理のつづき

# SD カードのフォルダ階層

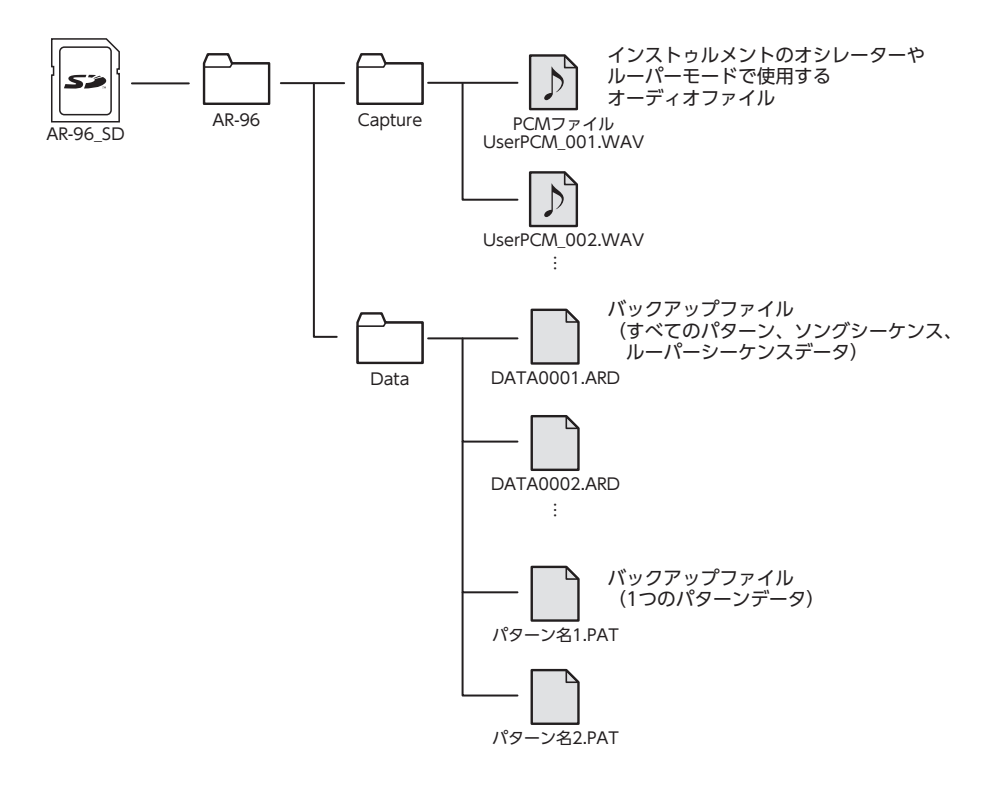

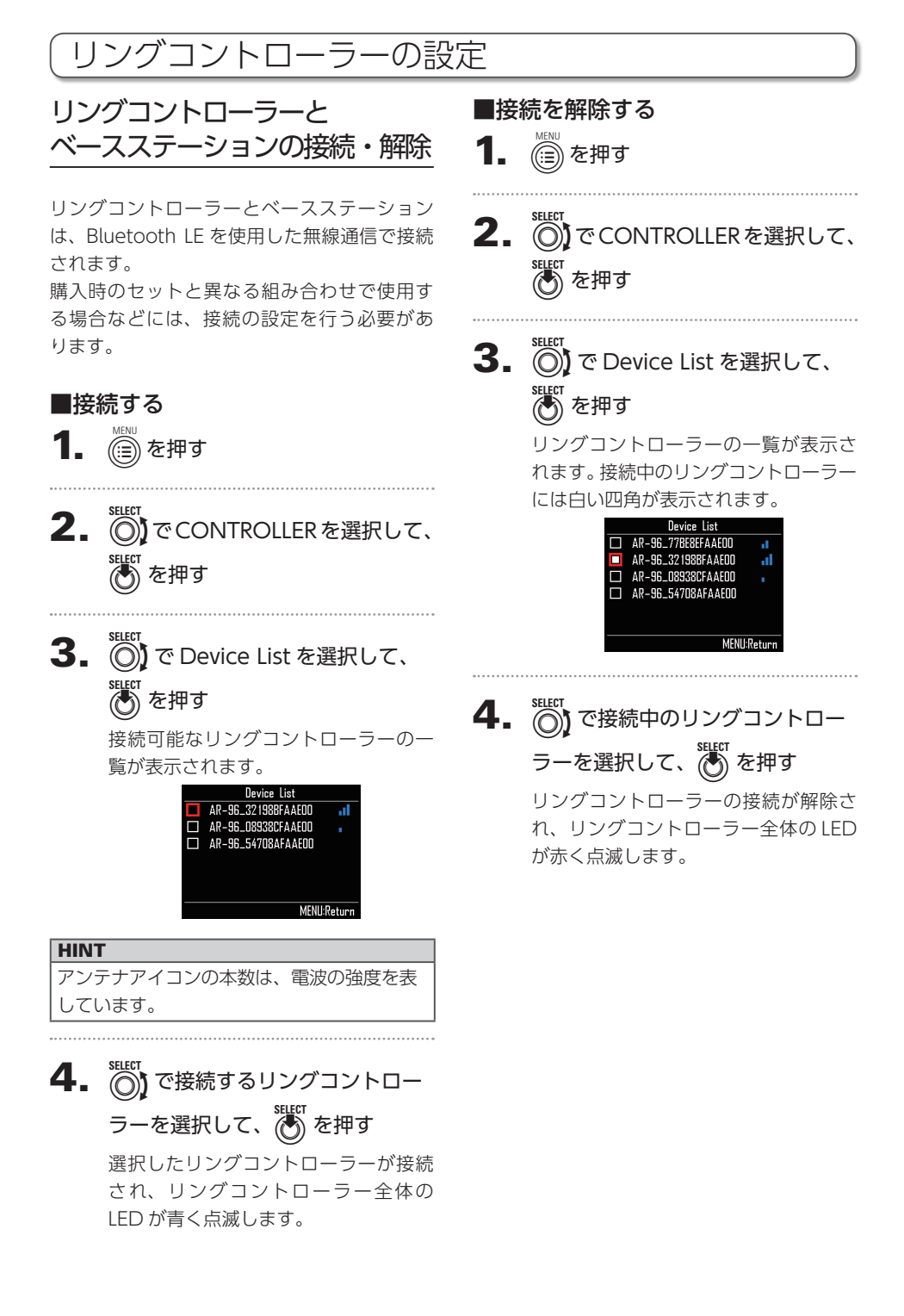

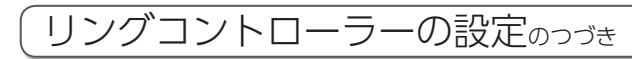

## グリップエリアの設定

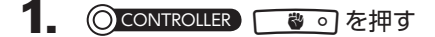

リングコントローラーのすべての LED が青く点灯します。

HINT

グリップの自動設定(→ P.120)を ON に すると、リングコントローラーを持ち上げた ときに自動的に同じ状態になります。

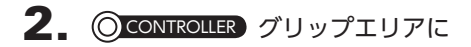

#### 設定する範囲を握る

握った範囲のパッドが白く点滅します。 トップリング、ボトムリングの同位置 のパッドも対象となります。

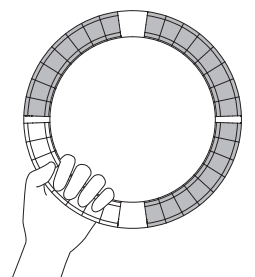

#### HINT

30 秒間グリップが検出されない場合、自動的 にキャンセルされます。

## **3.** () CONTROLLER ( ) を押す

リングコントローラーの LED 表示が元 の状態に戻りますが、グリップエリア だけは LED が消え、操作に反応しない 状態になります。

#### HINT

- ・グリップが検出されて1秒経過すると、自動的に設定状態になります。
- ・グリップエリアが設定されている場合、 ●ののLEDが点灯します。

## グリップエリア設定中の動作

STEP モードまたは INST モードの選択時にグ リップエリアが設定されると LCD 画面が切り 替わり、リングコントローラーに関する設定 や現在の X 軸・Y 軸の値が表示されます。

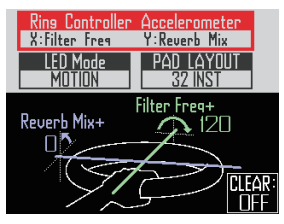

- リングコントローラーの加速度センサーを使って変更するパラメーターの設定
- で Ring Controller Accelerometer を選択する
   変更するパラメーターを設定します。(→ P.78)

## ■リングコントローラーの光り方の設定

#### • 🔘 で LED Mode を選択する

NORMAL (通常の光り方)、MOTION (加 速度センサーに応じた光り方)、PAD 1 (パッ ド1の発音タイミングに応じた光り方)か ら選択できます。MOTION や PAD 1 を選 択した場合でも、パッドを叩くと通常通り 発音できます。

#### ■PAD レイアウトの変更

PAD レイアウト時に演奏できるインストゥ ルメントの数を変更できます。(→ P.82)

#### NOTE

を押すと通常のLCD画面表示に戻ります。 また、グリップエリアの設定が解除されると 通常のLCD画面表示に戻ります。 この画面で の を押すとリングコントロー ラーによるパラメーターのコントロールをや めることができます。もう一度 の を押すと、 再びリングコントローラーでパラメーターを コントロールします。

# 「リングコントローラーの設定のっづき

## ■グリップエリアの設定を解除する

#### 1\_ OCONTROLLER 👘 o を押す

リングコントローラーのすべての LED が青く点灯します。

 リングコントローラーをベースス テーションに置く

**3**. 〇 CONTROLLER ( ) を押す

グリップエリアの設定が解除され、す べてのパッドが操作可能な状態になり ます。

HINT

グリップの自動設定 (→ P.120) を ON にし た場合、リングコントローラーをベースステー ションに置くと自動的にグリップエリアが解 除されます。

## リングコントローラーの機能 設定

ここではベースステーションと接続して使用 する場合の設定項目について説明します。

**HINT** MIDI コントローラーとして使用する (→ P.125)

1. 💮を押す

- **2.** でCONTROLLERを選択して、
- **3.** (で Setting を選択して、) を押す コントローラー設定画面が表示され

コントローラー設定画面が表示され ます。

## ■LED の明るさ(LED Brightness)

 で LED の明るさを選択する Low、High から選択できます。

## ■グリップの自動設定(Auto Grip)

グリップの自動設定の ON/OFF を設定します。

# リングコントローラーの設定のつづき

## ■ベロシティー

## (For AR-96>Velocity Curve)

パッドの感度を設定します。

# でパッドの感度を選択する Low: 低感度(叩く強さの変化に反応しに くい) Mid:標準 High: 高感度(叩く強さの変化に反応しや すい)

Max:叩く強さにかかわらず最大ベロシ ティーになる

## ■アフタータッチ

## (For AR-96>After Touch)

アフタータッチの ON/OFF を設定します。

・ (でアフタータッチを選択する Off、On から選択できます。

## ■アフタータッチスレッショルド (For AR-96>After Touch Threshold)

アフタータッチの状態への遷移しやすさを設 定します。

でアフタータッチスレッショルドを選択する

Low:遷移しやすい Mid:標準 High:遷移しにくい

## ■加速度センサー感度(For AR-

## 96>Accelerometer Sensitivity)

加速度センサーの感度を設定します。

- - High:高感度(微細な角度変化にも反応)

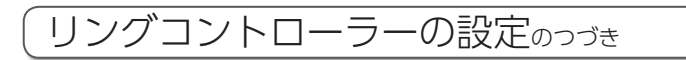

## ■リングコントローラーで機能設定を 行う

リングコントローラー上でパッドを使用して 機能設定を行うこともできます。

## 

リングコントローラーが設定モードに切り替わり、各パッドが設定キーとして機能します。

#### HINT

- ・BLE モード:MIDI コントローラーとして 使用する場合、Mac/iOS を選択します。
- ・ベースステーションと接続中は、BLE モードを切り替えることはできません。ベースステーションの電源を OFF にするか、ベースステーションとの接続を解除 (→ P.118) してください。

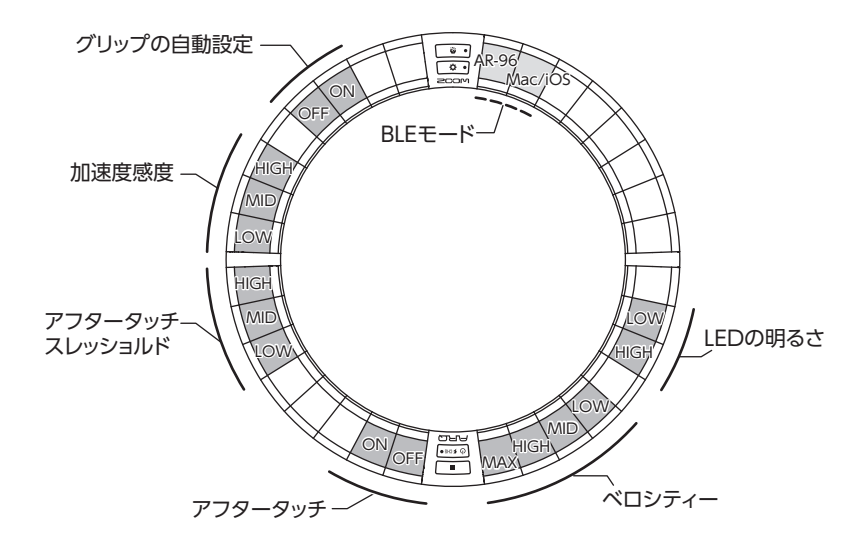

# リングコントローラーの設定のっづき

## リングコントローラーの電池 交換

電池の消耗が早くなったり、充電ができなく なった場合には、電池を交換してください。

#### NOTE

充電式電池は必ず ZOOM BT-04 を使用してください。

#### ■電池残量の確認

リングコントローラーの (0 50%の)

#### を押す

LCD 画面に、リングコントローラーの 電池残量が表示されます。

#### ■電池を取り外す

1. リングコントローラー裏面にある

## キャップを取り外す

キャップは • MASTERFX の下にあります。

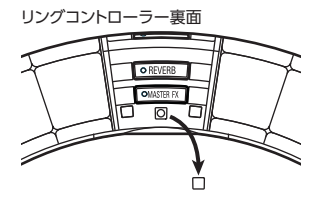

**2.** キャップ穴内側のネジを外す ネジはプラスドライバーで外してくだ さい。

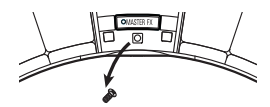

3. 電池ボックスを引き出す

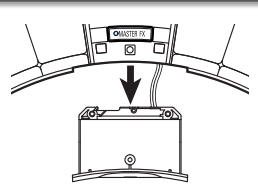

4. 電池と電池ボックスを接続する

ケーブルのコネクターを外す

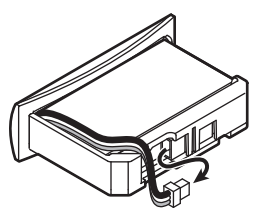

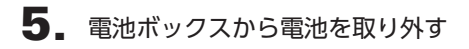

## ■電池の取り付け

- 1. 電池ボックスに電池を入れる
- 電池と電池ボックスをケーブルで 接続する

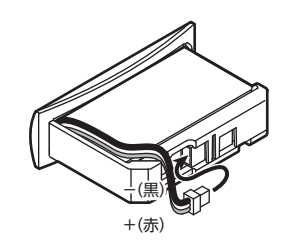

- 3. 電池ボックスを本体に入れる
- **4** ネジを締め、キャップを元通りに 取り付ける

# ファームウェアのアップデート

製品のファームウェアを、最新のものにアッ プデートできます。 最新のアップデート用ファイルは ZOOM の Web サイト(www.zoom.co.jp)からダウ ンロードできます。

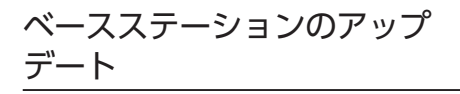

 アップデート用ファイルを SD カード のルートディレクトリにコピーする

- **2.** SD カードをカードスロットにセット して、 (三)を押しながら ()を長押 しする
  - アップデートの確認画面が表示されます。

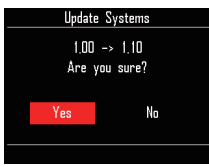

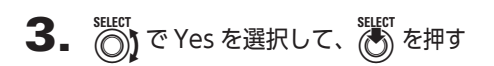

NOTE アップデート中に電源を切ったり、SD カー ドを抜かないでください。AR-96 が起動し なくなるおそれがあります。

**4.** アップデートが完了したら、

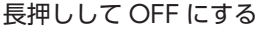

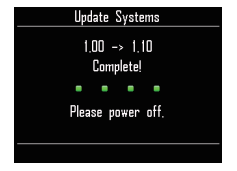

## リングコントローラーのアップ デート

ファームウェアが古い状態のリングコント ローラーをベースステーションに接続すると、 LCD 画面にアップデート通知が表示されます。 その場合は次の手順でリングコントローラー をアップデートしてください。

## CONTROLLER トロ・を押しなが

らしょいのを押す

リングコントローラーがアップデート モードで起動し、ベースステーション にアップデート画面が表示されます。

#### NOTE ⑤ ≠000 横のパッドの LED が青く点灯してい ることを確認してください。 LED が紫の場合は、リングコントローラー とベースステーションを接続してください。 (→ P.118)

- **2.** で Yes を選択して、 を押す ベースステーションにアップデートの 進捗画面が表示されます。
- **3.** 〇 CONTROLLER アップデートが完了

# したら、しょいのを長押ししてOFF

にする

#### NOTE (0 5000) 横のパッドの LED 色でアップデート の結果が確認できます。 ・正常にアップデート完了…緑色

- ・アップデート失敗…赤色
- アップデートに失敗した場合は、手順1から
- やり直してください。

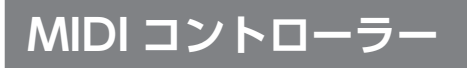

# MIDI コントローラーとして使用する

AR-96のリングコントローラーは、単独で Mac/iOS 機器と接続し、MIDI コントローラーとして使用することができます。

## MIDI コントローラーの設定

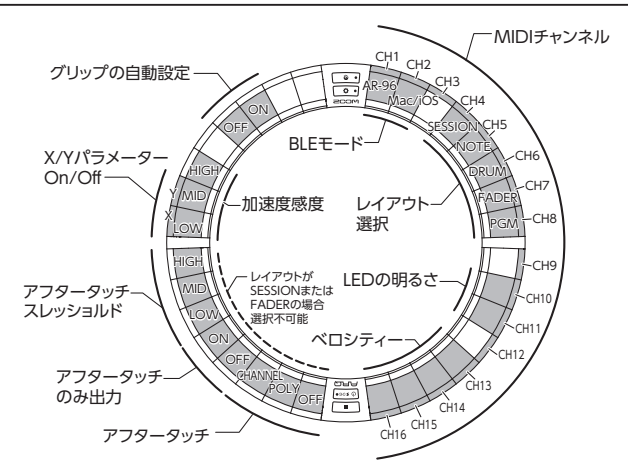

#### ■BLE モード

リングコントローラーの接続先を選択 します。

AR-96:通常の使用モードです。**AR-96** のベースステーションに接続します。 (→ P.118)

Mac/iOS: 直接 Mac または iOS 機器 に接続し、MIDI コントローラーとして 使用します。

#### ■レイアウト選択

リングコントローラーの MIDI メッセー ジのレイアウトを設定します。 各 レ イ ア ウ ト の 詳 細 に つ い て は [MIDI コントローラーのレイアウト] (→ P.127) を参照してください。

#### ■MIDI チャンネル

リングコントローラーが使用する MIDI チャンネルの組み合わせを設定します。 CH1 ~ 11 (12 ~ 16 はセッションレ イアウト固定)

#### ■X/Y パラメーター On/Off

X軸、Y軸の加速度センサー値を出力 するかどうか設定します。

#### ■アフタータッチ

アフタータッチの種類を設定します。 OFF:アフタータッチなし POLY:複数のパッドを押したときにそ れぞれが独立して反応 CHANNEL:MIDIチャンネル全体の共 通値として出力

# MIDI コントローラーとして使用するのっづき

## ■アフタータッチのみ出力

アフタータッチの MIDI メッセージだ けを出力します。

#### HINT

- ・これらの設定は、ベースステーションの () を押し、CONTROLLER>Setting>For Mac/IOSの各項目から行うこともできます。
- ・ベロシティー設定など、**AR-96**と共通の 項目については、「リングコントローラーの 設定」(→ P.118)を参照してください。

## Mac/iOS 機器との接続

Bluetooth LE を使用して、リングコントロー ラーを直接 Mac や iOS 機器に接続し、MIDI コントローラーとして使用することができ ます。

#### NOTE

この機能を使用するには、ベースステーションの電源を OFF にするか、ベースステーションとの接続を解除 (→ P.118) してください。

## ■リングコントローラーのモードを 切り替える

CONTROLLER ○ を押す

リングコントローラーが設定モードに 切り替わります。

**2.** OCONTROLLER BLE  $\pm - \texttt{FO}$ 

Mac/iOS に対応したパッドを叩く リングコントローラーが Mac/iOS モー ドになります。

## ■Mac と接続する

 Mac 上で「Audio MIDI 設定」ア プリケーションを起動する

# **2.** メニューバーから [ウインドウ]

#### →「MIDI スタジオを表示」を選択

#### する

MIDI スタジオ画面が表示されます。

3. Bluetooth アイコンをダブルク

#### リックする

Bluetooth コンフィグレーション画面 が表示されます。

## 4. 一覧に表示されたリングコントロー

#### ラーの「接続」をクリックする

接続に成功すると、リングコントロー ラーのすべてのLEDが青く点滅します。

#### NOTE

接続に失敗した場合、システム環境設定内の Bluetoothのデバイス一覧で、リングコント ローラーの項目の×をクリックしてからやり 直してください。

## ■iOS 機器と接続する

iOS デバイス上で、MIDI over
 BLE 対応のアプリを起動する

**2.** アプリの設定画面で、Bluetooth の接続操作を行う

接続に成功すると、リングコントロー ラーのすべてのLEDが青く点滅します。

#### HINT

アプリ側の設定方法の詳細については、各ア プリのマニュアルを参照してください。

# MIDI コントローラーのレイアウト

MIDI コントローラーとして使用する場合、 パッドのレイアウトを5種類の中から選択で きます。

## レイアウトの種類

#### ■SESSION レイアウト

Ableton Live のセッションビューを操作する ためのレイアウトです。クリップやシーンの 再生、ボリューム、パン、センドのコントロー ルなどが可能です。

#### ■NOTE レイアウト

ピアノ鍵盤の配列をパッド上に展開するレイ アウトです。

を押すことで、オクターブを変更できます。

## ■DRUM レイアウト

DAW ソフトの Drum Rack に対応したレイ アウトです。 各リングの 1/4 周分のパッドが、Drum Rack の 1 区画分に対応します。 全押すことで、ノートナンバーの組を高

い方・低い方へ移動できます。

## ■FADER レイアウト

リングコントローラーをフェーダーとして使 用するレイアウトです。 各リングの 1/2 周分のパッドが、1 つのフェー ダーとして機能します。

## ■PROGRAMMER モード

各パッドと、その LED 表示を自由にプログラ ムできるモードです。

#### HINT

各モードで送受信される MIDI メッセージに ついては、「リングコントローラーのMIDI メッ セージ」(→ P.145)を参照してください。

## レイアウトの選択

# 1 OCONTROLLER 😰 o を押す

リングコントローラーが設定モードに 切り替わります。

2. OCONTROLLER いずれかのレイア

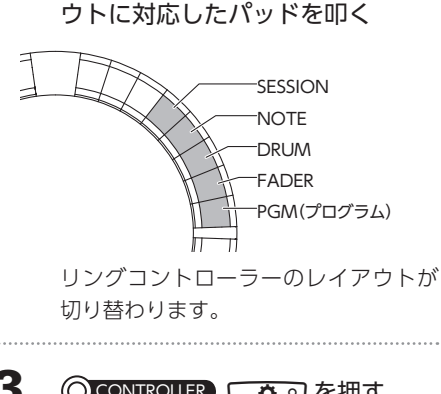

**3.** 〇 CONTROLLER 🜔 を押す

設定モードを終了します。

# その他の機能

## 加速度センサー

リングコントローラーの加速度センサーを使 用して MIDI メッセージを送信することができ ます。

#### NOTE

 ・リングコントローラーのグリップエリアを 設定した場合に使用できます。(→ P.119)
 ・X軸・Y軸の方向は、グリップエリアの位 置によって決まります。

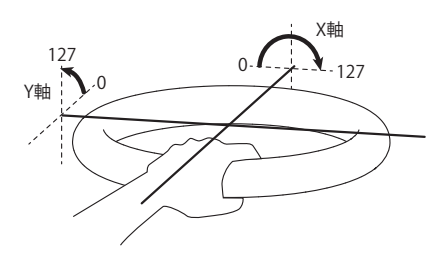

#### 送信される MIDI メッセージ

X 軸: Control Change 85、0 ~ 127 水平(0°)から上下反転(180°)の範囲で変 化します。

Y 軸: Control Change 86、0~127 水平(0°)から垂直(90°)の範囲で変化します。

## ■加速度センサーの ON/OFF

CONTROLLER 
 OMASTERFX を押す

●MASTERFX の LED が点灯し、加速度セン サーが ON になります。

2. 〇CONTROLLER 加速度センサーを OFF にする場合は、再度「OMASTERF()

#### を押す

●MASTERFX の LED が消灯し、加速度セン サーが OFF になります。

## 出荷時の設定に戻す

CONTROLLER ○ を押しながら
 リングコントローラーの電源を入れる
 ファクトリーリセットモードになります。

.....

**2.** 〇**CONTROLLER** LED が点滅しているパッドを叩く

リングコントローラーの設定が出荷時の 状態に戻り、自動的に電源が切れます。

## ■ベースステーションから出荷時の 設定に戻す

ベースステーションを操作してリングコント ローラーを工場出荷時の設定に戻すことができ ます。

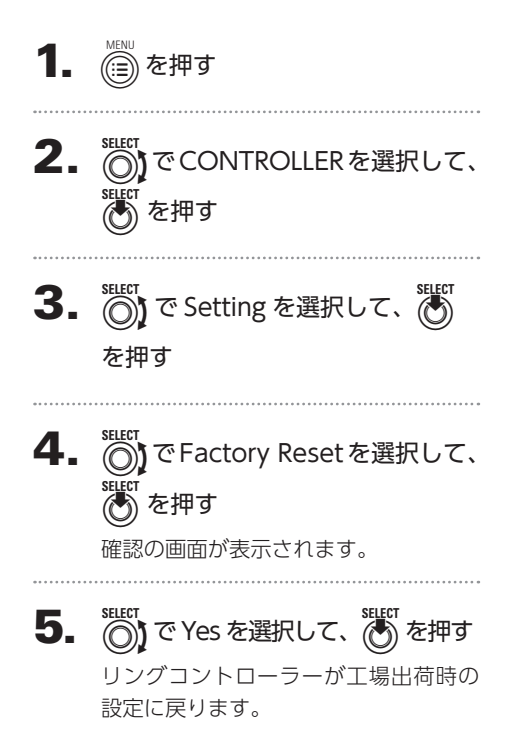

# 故障かな?と思う前に

**AR-96**の動作がおかしいと感じられたときは、まず次の項目を確認してください。

#### ■音が出ない、非常に小さい

- ・電源が ON になっていることを確認してください。
- ・接続を確認してください。
- ・各インストゥルメントのレベルを調節してく ださい。
- ・ミキサーグループレベルを調節してください。
- ミュート状態になっていないことを確認して ください。
- ・ヘッドフォンボリュームまたは OUTPUT ボ リュームのレベルを確認してください。

#### ■ノイズが多い

- ・シールドケーブルが正常であることを確認してください。
- ZOOM 純正の AC アダプターを使用してく ださい。

#### ■エフェクトがかからない

- ・インストゥルメントにエフェクトが正しくア サインされていることを確認してください。
- エフェクトはそれぞれのキーを押している間 しか有効になりません。キーを放した後もエ フェクトをかけ続けるには、
   を使用して ください。

#### ■リングコントローラーがうまく動作しない

- ・電源が ON になっていることを確認してくだ さい。
- ・ベースステーションとの接続を確認してください。
- ・パッドの感度を調節してください。
- ・グリップ設定を確認してください。
- ・MIDI コントローラーとして使用している場合は、Mac 及び iOS 機器の設定を確認してください。

# 製品仕様

#### ベースステーション

| 入力          | INPUT L/R               | 仕様(コネクタ形状)  | 標準モノラルフォンジャック(アンバランス)                                                                                           |  |
|-------------|-------------------------|-------------|----------------------------------------------------------------------------------------------------|--|
|             |                         | 入力ゲイン       | +10 ~ - 65 dB                                                                                                   |  |
|             |                         | 入力インピーダンス   | 50 k Ω                                                                                                    |  |
| 出力          | OUTPUT L/R              | 仕様(コネクタ形状)  | 標準モノラルフォンジャック (アンバランス)                                                                                          |  |
|             |                         | 出力インピーダンス   | 200 Ω                                                                                                    |  |
|             | PHONES                  | 仕様(コネクタ形状)  | 標準ステレオフォンジャック 20 mWx2(32 Ω負荷時)                                                                                  |  |
|             |                         | 出力インピーダンス   | 10 Ω                                                                                                    |  |
| ダイナミックレン    | Ĩ                       |             | ANALOG IN / AD : 92 dB typ (IHF-A)<br>PHONE OUT / DA : 102 dB typ (IHF-A)<br>MAIN OUT / DA : 106 dB typ (IHF-A) |  |
| 記録メディア      |                         |             | SD カード  16 M ~ 2 GB  SDHC 規格対応カード 4 G ~<br>32 GB  SDXC 規格対応カード 64 ~ 128 GB                                      |  |
| MIDI IN/OUT |                         |             | USB MIDI or MIDI over Bluetooth LE                                                                              |  |
| 電源          |                         |             | 5 V 1 A AC アダプタ                                                                                                 |  |
| 消費電力        |                         |             | ベースステーション本体:最大 1.25 W                                                                                           |  |
|             |                         |             | リングコントローラー給電時:最大 4.5 W                                                                                          |  |
|             |                         |             | ※充電時の電力を含む                                                                                                    |  |
| 外形寸法        |                         |             | 260.0 mm(D) x 260.0 mm(W) x 64.0 mm(H)                                                                          |  |
| 質量(本体のみ)    |                         |             | 990 g                                                                                                    |  |
| 表示器         | LCD                     |             | 2.0" フルカラ―LCD(320x240)                                                                                          |  |
| インターフェイス    | USB 2.0(標準 USB<br>MIDI) | 対応 OS       | Windows 7 (SP1)以降、Windows 8 (8.1 含む) 以降、<br>Windows 10<br>Mac OS X 10.8 以降                                      |  |
|             |                         | 要求スペック      | USB2.0 が標準搭載されたチップセット、<br>CPU Intel Core i3 以上                                                                  |  |
|             | MIDI over BLE           | 転送速度        | 最大 31.25 kbps ( ± 1 %)                                                                                          |  |
|             |                         | レイテンシー(対リング | 5 ~ 12.5 ms                                                                                                    |  |
|             |                         | コントローラー)    |                                                                                                    |  |

## リングコントローラー

| MIDI IN/OUT |               |              | MIDI over Bluetooth LE                 |  |
|-------------|---------------|--------------|----------------------------------------|--|
| センサ         |               |              | PAD 用感圧センサ、3 軸加速度センサ                   |  |
| 電源          |               |              | リチウムポリマー充電池(最大電圧 DC4.2 V、公称電圧 3.7 V、   |  |
|             |               |              | 容量 450 mAh - 3.7 V)、ベースステーションから直接給電    |  |
| 消費電力        |               |              | 電池動作時:最大2W                             |  |
| 充電時間        |               |              | 約 2.5 時間                               |  |
| 電池寿命        |               |              | LED の明るさが Low の場合、約 4.5 時間             |  |
|             |               |              | LED の明るさが High の場合、約 2.5 時間            |  |
|             |               |              | (使用状況によって異なります)                        |  |
| 外形寸法        |               |              | 280.5 mm(D) x 280.5 mm(W) x 33.5 mm(H) |  |
| 質量(本体のみ)    |               |              | 540 g                                  |  |
| トリガーパッド     |               | パッド数         | 96 個                                   |  |
|             |               | ベロシティーカーブ    | 4タイプ                                   |  |
| インターフェイス    | MIDI over BLE | 対応 iOS 機器    | iOS8.0 以降の iPad シリーズ                   |  |
|             |               | 対応 Mac       | Mac OS X 10.10.5 Yosemite 以降の          |  |
|             |               |              | BLE 通信ができる Macbook シリーズ、iMac シリーズ、     |  |
|             |               |              | Mac pro シリーズ                           |  |
|             |               | 転送速度         | 最大 31.25 kbps ( ± 1 %)                 |  |
|             |               | レイテンシー (対ベース | 5 ~ 12.5 ms                            |  |
|             |               | ステーション)      |                                        |  |
|             |               | レイテンシー (iOS・ | 16.25 ~ 20 ms                          |  |
|             |               | Mac OS)      |                                        |  |

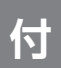

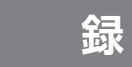

EDIT メニュー・パラメーター一覧

## ■オシレーターブロック

#### オシレーター一覧

| Category        | Instruments name | LOOP                | ] | Category        | Instruments name | LOOP |
|-----------------|------------------|---------------------|---|-----------------|------------------|------|
|                 | 2Step Kick       | 0                   | 1 |                 | EDM Snare        |      |
|                 | BigBeat Kick     | 0                   | 1 |                 | EDM RS           | 1    |
|                 | Blubber Kick     | Õ                   | 1 |                 | Electro RS       |      |
|                 | BreakBeat Kick   | X                   | 1 |                 | Electro Spare    | 1    |
|                 | Broaks Kick      | X                   |   |                 | EuroBeat PS      | 1    |
|                 | Classic Kick     | Â                   |   |                 | EuroPoat Sparo   |      |
|                 | Cubar Kiek       |                     | { |                 |                  | -    |
|                 | Cybel Nick       |                     | - |                 | EuroDance RS     |      |
|                 | DeepDark Kick    |                     |   |                 | EuroDance Share  | -    |
|                 | DeepHouse Kick   | 0                   |   |                 | EuroTrance RS    |      |
|                 | DISCO KICK       | X                   |   |                 | Eurorrancesnare  |      |
|                 | D&B KICK         | X                   |   |                 | FlashBulb Share  |      |
|                 | Dubstep Kick     | X                   |   |                 | Future Snare     |      |
|                 | EDIVI KICK       | 0                   |   |                 | Garage Snare     |      |
|                 | Electro Kick     | 0                   |   |                 | Hardcore RS      |      |
|                 | EuroBeat Kick    | 0                   |   |                 | Hardcore Snare   |      |
|                 | EuroDance Kick   | 0                   |   |                 | HardHouse RS     |      |
|                 | EuroTrance Kick  | 0                   |   |                 | HardHouse Snare  |      |
|                 | FrenchHouse Kick | 0                   |   |                 | HardTechnoRS     |      |
|                 | Funk Kick        | X                   | ] |                 | HardTechnoSnare  |      |
|                 | Hardcore Kick    | X                   | ] |                 | HH Snare         | ]    |
|                 | HardHouse Kick   | 0                   | 1 |                 | HipHop RS        | 1    |
|                 | HardTechno Kick  | X                   | 1 |                 | HipHop Snare     |      |
|                 | HipHop Kick 1    | 0                   | 1 |                 | HR&HM RS         | 1    |
| Kick            | HipHop Kick 2    | 0                   | 1 |                 | HR&HM Snare      | 1    |
| インストゥルメントカラー:1  | Oldschool Kick   | Õ                   | 1 |                 | Jazz RS          | 1    |
|                 | HR&HM Kick       | X                   | 1 |                 | Jazz Snare       |      |
| a( \\           | lazz Kick        | X                   | 1 |                 | Jazz Brush       |      |
| Str.            | lungle Kick      | X                   | 1 | Snare           | Jungle RS        |      |
| Carden 6        | Kicker Kick      | 0                   |   | インストゥルメントカラー:31 | lungle Snare     |      |
|                 | Borlin Kick      | 6                   | 1 |                 | MainRoom Share   |      |
|                 | D Kick           | H                   | 1 |                 | Minimal PS       |      |
|                 | Mutod Kick       | $\overline{}$       | 1 |                 | Minimal Spare    |      |
|                 | Loungo Kick      | $\overline{\nabla}$ |   |                 |                  |      |
|                 | LOUINGE NICK     | $\hat{}$            |   |                 | NuDisco KS       |      |
|                 | Ainimal Kiek     | $\hat{}$            | { |                 | Draglausa DC     |      |
|                 | Willind NCK      |                     |   |                 | Prognouse KS     |      |
|                 | INUDISCO KICK    | ×                   |   |                 | ProgHouse Share  |      |
|                 | Proghouse Kick   | 0                   |   |                 | R&B KS           |      |
|                 | R&B KICK         | 0                   |   |                 | R&B Snare        |      |
|                 | Reggae Kick      | 0                   |   |                 | Reggae RS        |      |
|                 | Reggaeton Kick   | X                   |   |                 | Reggae Snare     |      |
|                 | Rock Kick        | X                   |   |                 | Reggaeton RS     |      |
|                 | Sub Kick         | 0                   |   | Reggaeton Snare |                  |      |
|                 | Synth Kick       | 0                   |   |                 | Rock RS          |      |
|                 | Techno Kick      | 0                   |   |                 | Rock Snare       |      |
|                 | TechHouse Kick   | 0                   |   |                 | Gangsta Snare    |      |
|                 | Kit707 Kick      | ×                   |   |                 | South Snare      |      |
|                 | Kit808 Kick      | 0                   |   |                 | TechHouse RS     | 1    |
|                 | Kit909 Kick      | 0                   |   |                 | TechHouse Snare  |      |
|                 | Trap Kick        | 0                   |   |                 | Kit707 Snare     |      |
|                 | TrapMe Kick      | 0                   |   |                 | Kit808 Snare     | J    |
|                 | TribalHouse Kick | 0                   |   |                 | Kit808 RS        | J    |
|                 | 2Step RS         |                     |   |                 | Kit909 Snare     | J    |
|                 | 2Step Snare      |                     |   |                 | Kit909 RS        | ]    |
|                 | BigBeat RS       | 1                   |   |                 | Trap RS          | 1    |
|                 | BigBeat Snare    | 1                   |   |                 | Trap Snare       | 1    |
| Snare           | Breaks RS        | 1                   |   |                 | TribalHouse RS   | 1    |
| インストゥルメントカラー・31 | Breaks Snare     | 1                   |   |                 | TribalHouseSnare | 1    |
|                 | Chicago Snare    | 1                   |   |                 | UK Snare         | 1    |
|                 | DeepHouse Snare  | ×                   |   |                 | Vintage Snare    | 1    |
| F ( ) 1         | DeepHouse RS     | 1                   |   | L               |                  |      |
|                 | D&B RS           | 1                   |   |                 |                  |      |
|                 | D&B Snare        | 1                   |   |                 |                  |      |
|                 | Dubsten RS       |                     |   |                 |                  |      |
|                 | Dubstep Snare 1  | -                   |   |                 |                  |      |
|                 | Dubston Share ?  |                     |   |                 |                  |      |
|                 | IDubstep share Z |                     | J |                 |                  |      |

| Category                                                                                                    | Instruments name | LOOP |  | Category        | Instruments name | LOOP        |   |
|----------------------------------------------------------------------------------------------------|------------------|------|--|-----------------|------------------|-------------|---|
|                                                                                                    | Building Clap    |      |  |                 | Short Hi-Hat     |             |   |
|                                                                                                    | ClasRave Clap    | 1    |  |                 | Kit707 CloseHH   | 1           |   |
|                                                                                                    | Dance Clap       | 1    |  |                 | Kit707 OpenHH    | 1           |   |
|                                                                                                    | Disco Clap       |      |  | HIHAT           | Kit808 CloseHH   | ]           |   |
|                                                                                                    | D&B Clap         |      |  | インストゥルメントカラー:30 | Kit808 OpenHH    |             |   |
|                                                                                                    | Breaks Clap      |      |  | 4               | Kit909 CloseHH   | X           |   |
|                                                                                                    | Electro Clap     |      |  |                 | Kit909 OpenHH    |             |   |
|                                                                                                    | Techno Clap 1    |      |  |                 | Trance CloseHH 1 |             |   |
|                                                                                                    | HipHop Clap      |      |  |                 | Trance OpenHH 1  |             |   |
| Clap                                                                                                    | House Clap 1     |      |  |                 | Trance CloseHH 2 |             |   |
| インストゥルメントカラー:31                                                                                                    | Minimal Clap     |      |  |                 | Trance OpenHH 2  |             |   |
| Ra.                                                                                                    | House Clap 2     | ×    |  |                 | Short Crash      |             |   |
| 123:                                                                                                    | NY Clap          |      |  |                 | Long Crash       | {           |   |
| ( ₹                                                                                                    | Reggae Clap      |      |  |                 | Splash Cymbal    | -           |   |
|                                                                                                    | Short Clap       |      |  |                 | Disco Crasn      | -           |   |
|                                                                                                    | Stap Verb Ctap   |      |  |                 | Disco Ride       | {           |   |
|                                                                                                    | Tachna Clan 2    |      |  |                 | Dance Crash      | {           |   |
|                                                                                                    | Techno Clap Z    |      |  |                 |                  | -           |   |
|                                                                                                    | Kit707 Clan      |      |  |                 | D&B Ride         | {           |   |
|                                                                                                    | Kit808 Clap      |      |  |                 | Broaks Crash     | -           |   |
|                                                                                                    | Kit909 Clap      |      |  |                 | Breaks Ride      | 1           |   |
|                                                                                                    | Trance Clap      |      |  |                 | Electro Crash    | 1           |   |
|                                                                                                    | Tran Clan        | ł    |  |                 | Electro Ride     | 1           |   |
|                                                                                                    | Berlin CloseHH   |      |  |                 | Techno Crash     | 1           |   |
|                                                                                                    | Berlin OpenHH    | ĺ    |  |                 | Techno Ride      | 1           |   |
|                                                                                                    | Chicago Hi-Hat   | 1    |  |                 | HipHop Crash     | 1           |   |
|                                                                                                    | ComputerNoise    | 1    |  | Cumbal          | HipHop Ride      | 1           |   |
|                                                                                                    | DeadLeaser Hat   |      |  |                 | House Crash      | ]           |   |
|                                                                                                    | Disco CloseHH    | ]    |  | 12210220-50     | House Ride       |             |   |
|                                                                                                    | Disco OpenHH     | Į    |  |                 | Minimal Crash    | X           |   |
|                                                                                                    | Dance CloseHH    |      |  |                 | Minimal Ride     |             |   |
|                                                                                                    | Dance OpenHH     |      |  |                 | HR&HM Crash      |             |   |
|                                                                                                    | D&B CloseHH      |      |  |                 | HR&HM Ride       | 4           |   |
|                                                                                                    | D&B OpenHH       |      |  |                 | Jazz Crash       |             |   |
|                                                                                                    | Breaks CloseHH   |      |  |                 | Jazz Ride        | -           |   |
|                                                                                                    | Breaks OpenHH    |      |  |                 | R&B Crash        | {           |   |
|                                                                                                    | Electro CloseHH  |      |  |                 | Rob Ride         | -           |   |
|                                                                                                    |                  |      |  |                 | Poggao Pido      | {           |   |
|                                                                                                    | Techno Closenin  |      |  |                 | Standard Ride    | {           |   |
|                                                                                                    | Feedback Hat     |      |  |                 | Rock Crash       | 1           |   |
| Hillot                                                                                                    | Garage Hat       |      |  |                 | Rock Ride        | 1           |   |
|                                                                                                    | GlitchTick Hat   | 1    |  |                 | Kit707 Crash     | 1           |   |
|                                                                                                    | HardHouse Hat    |      |  |                 |                  | Kit707 Ride | 1 |
|                                                                                                    | Standard OpenHH  |      |  |                 | Kit808 Crash     | 1           |   |
|                                                                                                    | HipHop CloseHH   | 1    |  |                 | Kit909 Crash     | 1           |   |
| The second second secon | HipHop OpenHH    |      |  |                 | Kit909 Ride      | 1           |   |
|                                                                                                    | House CloseHH    |      |  |                 | Trance Crash     | 1           |   |
|                                                                                                    | House OpenHH     |      |  |                 | Trance Ride      |             |   |
|                                                                                                    | Minimal CloseHH  |      |  |                 | 80's Tom         | ×           |   |
|                                                                                                    | Minimal OpenHH   |      |  |                 | Acoustic Tom 1   | ×           |   |
|                                                                                                    | HK&HM CloseHH    |      |  |                 | Acoustic I om 2  | ×           |   |
|                                                                                                    | HK&H/VI OpenHH   |      |  |                 |                  |             |   |
|                                                                                                    | Jazz CloseHH     |      |  | Tom             | Ind Tribe Tem    | X           |   |
|                                                                                                    | Jazz OpenHH      |      |  | インストゥルメントカラー:2  | Inductry Tom     |             |   |
|                                                                                                    | Milano Hat       | {    |  |                 | Long Tom         |             |   |
|                                                                                                    | NV Hat           | {    |  |                 | New/Mave Tom     | $\uparrow$  |   |
|                                                                                                    | Paris Hat        |      |  |                 | Noise Tom        | 1 x         |   |
|                                                                                                    | R&B CloseHH      | 1    |  |                 | Synth Tom        | Ô           |   |
|                                                                                                    | R&B OpenHH       | 1    |  |                 | Kit707 Tom       | ×           |   |
|                                                                                                    | Reggae CloseHH   | 1    |  |                 | Kit808 Tom       | ×           |   |
|                                                                                                    | Reggae OpenHH    | 1    |  |                 | Kit909 Tom       | ×           |   |
|                                                                                                    | Rock CloseHH     | 1    |  |                 | Vintage Tom      | ×           |   |
|                                                                                                    | Pock OpenHH      | 1    |  |                 |                  |             |   |

| Cotogory       | Instruments name |                                                     |
|----------------|------------------|-----------------------------------------------------|
| Category       | RollTroo         | LUOP                                                |
|                | Bottle           |                                                     |
|                | Boulle           | $\hat{}$                                            |
|                | Cabaca Hit       | $\left  \stackrel{\circ}{\rightarrow} \right $      |
|                | Cabasa Mako      | $\left  \begin{array}{c} \\ \\ \end{array} \right $ |
|                | Castanets        | $\left  \begin{array}{c} \\ \end{array} \right $    |
|                | ComentClick      | $\left  \stackrel{\circ}{\rightarrow} \right $      |
|                | CementClick      |                                                     |
|                | Clave            | X                                                   |
|                | Conga Open       | X                                                   |
|                | Conga Close      | X                                                   |
|                | Conga Slap       | X                                                   |
|                | Cowbell          | X                                                   |
|                | Darbuka          | X                                                   |
|                | Davul Chember    | X                                                   |
|                | Davul Dum        | X                                                   |
|                | Davul Kasnak     | X                                                   |
|                | Davul Tek        | X                                                   |
|                | Djembe           | X                                                   |
|                | Droplet          | X                                                   |
|                | GlitchClave      | ×                                                   |
|                | HI-Bongo         | ×                                                   |
|                | Hi-Timbales      | X                                                   |
|                | Hi-Agogo         | $\times$                                            |
|                | IDM Prec.        | $\times$                                            |
|                | Lo-Bongo         | $ \times $                                          |
|                | Lo-Timbales      | X                                                   |
|                | LongGuiro        | X                                                   |
|                | LongWhistle      | 0                                                   |
|                | Lo-Agogo         | X                                                   |
|                | Maracas          | ×                                                   |
| <b>.</b> .     | MouthPop         | ×                                                   |
|                | MuteCuica        | X                                                   |
| Percussion     | MuteSurdo        | X                                                   |
| インストゥルメントカラー:2 | MuteTriangle     | X                                                   |
|                | OpenCuica        | X                                                   |
|                | OpenSurdo        | X                                                   |
|                | OpenTriangle     | X                                                   |
|                | OrganicPrec.     | X                                                   |
|                | Lo-Pop           | 0                                                   |
|                | PlasticLid       | X                                                   |
|                | Hi-Pop           | X                                                   |
|                | Quijada          | X                                                   |
|                | Quijada Hit      | X                                                   |
|                | RimPercussion    | X                                                   |
|                | Ria Doum         | X                                                   |
|                | Rig Pa           | X                                                   |
|                | Rig Tak          | X                                                   |
|                | Shaker 1         | $\frac{1}{x}$                                       |
|                | Shaker 2         | X                                                   |
|                | Shaker Hit       | 1×                                                  |
|                | ShortData        | $\hat{\mathbf{x}}$                                  |
|                | ShortGuiro       |                                                     |
|                | ShortPorcussion  |                                                     |
|                | Short\A/bictlo   | ₩÷                                                  |
|                | Shortwillste     | ₩÷                                                  |
|                | SquisbyZop       | +                                                   |
|                | ISticks          |                                                     |
|                | SupthPorcursion  |                                                     |
|                |                  | ۲÷                                                  |
|                |                  |                                                     |
|                |                  | 1 ×                                                 |
|                | Tabla Na         | +×                                                  |
|                | liabla le        | X                                                   |
|                | Jingle           | X                                                   |
|                | Lambourine       | X                                                   |
|                | Limpani          | X                                                   |
|                | Kit808 Cowbell   | 0                                                   |
|                | Vibraslap        | 0                                                   |
|                | WindChime        | ×                                                   |
|                |                  |                                                     |

| Category        | Instruments name |      |
|-----------------|------------------|------|
| Category        | Ai-Low House     | LOOI |
|                 | Hey Tran         | 1    |
|                 | Female Oh        |      |
|                 | Male Oh          |      |
|                 | Oh Garage        | 1    |
|                 | Technologic Vox  | 1    |
|                 | U DeepHouse      | 1    |
|                 | VocalStab        |      |
|                 | Yah Dubstep      | 1    |
|                 | Male Ahaa        | 1    |
|                 | Male Ahaaw       | 1    |
|                 | AncientWisdom    | 1    |
|                 | Male Baaa        | 1    |
|                 | Male Che         | 1    |
|                 | Male ComeOn      | 1    |
| Voice           | Male Doh         | 1    |
| インストゥルメントカラー:14 | Male Doo         | 1    |
|                 | Female Aan       | 1 ×  |
|                 | Female Ah        | 1    |
|                 | Female Am        | 1    |
| - (0            | Female Haa       | ]    |
|                 | Female Ho        |      |
|                 | Female On        |      |
|                 | Female So        |      |
|                 | Female Yo        |      |
|                 | Female Your      |      |
|                 | Ghostly          |      |
|                 | Male Haa         |      |
|                 | Male Hey 1       |      |
|                 | Male Hey 2       |      |
|                 | Male Nahh        |      |
|                 | Male Ohooo       |      |
|                 | Male Paa         |      |
|                 | Male Wao         |      |
|                 | Male Whoo        |      |
|                 | SdW              |      |
|                 | Bulco            |      |
|                 | Fulse            | -    |
|                 | Triangle         |      |
|                 |                  |      |
|                 | Saw + Square     |      |
|                 | Saw + Sing       | 1    |
|                 | Saw + Triangle   | 1    |
|                 | Sine + Triangle  |      |
|                 | Saw Harmony      |      |
|                 | Square Harmony   | 1    |
|                 | Pulse Harmony    | 1    |
|                 | Sine Harmony     | 1    |
| Curth D. 1      | Tri Harmony      | 1    |
| Synth Basic     | Dual Saw         | 1    |
| インストゥルメントカラー:14 | Dual Square      | ]    |
| $\land$         | Dual Pulse       | 0    |
|                 | Dual Sine        |      |
| * V V           | Dual Triangle    |      |
|                 | Triple Saw       |      |
|                 | Triple Square    |      |
|                 | Triple Pulse     |      |
|                 | Triple Sine      |      |
|                 | Triple Triangle  |      |
|                 | Oct Saw          |      |
|                 | Oct Square       |      |
|                 | Oct Pulse        |      |
|                 | Oct Sine         |      |
|                 | Uct Triangle     |      |
|                 | King Saw         |      |
|                 | King Square      |      |
|                 | Ring Pulse       |      |
|                 | Ring Sine        |      |
|                 | iking mangle     |      |

| Catagory                  | In strum on to many a |                           |   | Catagony                  |                  |                          |
|---------------------------|-----------------------|---------------------------|---|---------------------------|------------------|--------------------------|
| Category                  | Instruments name      | LOOP                      |   | Category                  | Instruments name | LUUP                     |
|                           | King Dual Saw         | -                         |   |                           | ISaWDOWN         | 1 ×                      |
|                           | Ring Dual Square      | -                         |   |                           | Shreakback       | X                        |
|                           | Ring Dual Pulse       |                           |   | Synth Ex                  | SirenEX          | X                        |
|                           | Ring Dual Sine        |                           |   |                           | Spacer           | 0                        |
|                           | Ring Dual Tri         |                           |   |                           | StarGate         | X                        |
|                           | Ring Oct Saw          |                           |   |                           | TrapBounce       | ×                        |
|                           | Ring Oct Square       | ]                         |   |                           | TunyPluck        | X                        |
|                           | Ring Oct Pulse        | 1                         |   | ( <u>+0</u> )             | Twister          | X                        |
|                           | Ring Oct Sine         | 1                         |   |                           | U Tone           | 0                        |
|                           | Ring Oct Tri          | 1                         |   |                           | WideFive         | 0                        |
|                           | FM Saw                | 1                         |   |                           | X Scane          | X                        |
|                           | EM Square             | 1                         |   |                           | 1980sAnalog5ths  | $\overline{0}$           |
|                           | EM Pulse              | 1                         |   |                           | ClubChord        | X                        |
|                           | EM Sino               | 1                         |   |                           | DocadoChord      |                          |
|                           | EM Trianglo           | 1                         |   |                           | DubstonStab      |                          |
| Synth Basic               | FIVE THATIBLE         | -                         |   |                           | EdgeOfStab       | LÂ                       |
| インストゥルメントカラー:14           | FIVI Dual Saw         | -                         |   |                           | Eugeoistab       | 10                       |
|                           | F/VI Dual Square      |                           |   |                           | EDM MINOrChord   |                          |
|                           | F/M Dual Pulse        | 10                        |   |                           | EDIVI Stab       | X                        |
|                           | FM Dual Sine          | -                         |   |                           | FadeChord        | X                        |
|                           | FM Dual Triangle      | -                         |   |                           | Fat/Mash         | 0                        |
|                           | FIM Oct Saw           | -                         |   |                           | FatPad           | X                        |
|                           | FM Oct Square         | 1                         |   |                           | FluteSpaceLead   | ×                        |
|                           | FM Oct Pulse          | 1                         |   |                           | FutureSax        | X                        |
|                           | FM Oct Sine           | 1                         |   | Synth Hit                 | LeadChord        | $  \times$               |
|                           | FM Oct Triangle       |                           |   |                           | LeadChordRave    | ×                        |
|                           | Sync Saw              |                           |   |                           | LeadDirt         | ×                        |
|                           | Sync Square           | ]                         |   |                           | LeadDrop         | X                        |
|                           | Sync Pulse            |                           |   |                           | LegacyChord      | X                        |
|                           | Sync Sine             | ]                         |   |                           | LowTech          | 0                        |
|                           | Sync Triangle         | 1                         |   |                           | MetalicPad       | 0                        |
|                           | Sync Dual Saw         | 1                         |   |                           | PartyChord       | X                        |
|                           | Sync Dual Square      | 1                         |   |                           | PlasticTube      | 0                        |
|                           | Sync Dual Pulse       | 1                         |   |                           | PumpChord        | X                        |
|                           | Sync Dual Sine        | 1                         |   |                           | RaggaTone        | 0                        |
|                           | Sync Dual Tri         | 1                         |   |                           | Ravelead         | 0                        |
|                           | AngerBass             | 0                         |   |                           | RaveStablead     | X                        |
|                           | DeenBass              | 0                         |   |                           | SimpleChord      | X                        |
| Supth Bass                | DubstonDirtBass       |                           |   |                           | StringBroath     |                          |
|                           | FlatRicBass           | X                         |   |                           | SubvChord        | 1 x                      |
|                           | GarageEatBass         |                           |   |                           | Synclift         |                          |
|                           | DarieDass             | Â                         |   |                           | TachChard        | $+\hat{\mathbf{\nabla}}$ |
|                           | Palisodss             |                           |   |                           | TightApplogEthe  | LÂ                       |
| (agrittin)minimi          | Fulsebullombass       |                           |   |                           | AlteCar          |                          |
|                           | VoicePass             | ΗΨ-                       |   |                           | AcousticPass     | H H                      |
|                           | VUICEBdSS             | $\stackrel{\sim}{\vdash}$ |   |                           | AcousticBass     | 18                       |
|                           | vvdIIIISdWBass        | $+ \frac{1}{2}$           |   |                           |                  | 10                       |
|                           | Alleree               | 12                        |   |                           | Dell             | +                        |
|                           | Aldim                 | 10                        |   |                           | I BI ASSENSEMBLE | + <del>^</del>           |
|                           | Allenvvarning         | 1 ×                       |   |                           |                  | 10                       |
|                           | Arpness               | L×                        |   |                           | LE DE LE EN      | 10                       |
|                           | Black                 | ×                         |   |                           | E.Bass Finger    | 10                       |
|                           | BlackStar             | ×                         |   |                           | E.Bass Pick      | 0                        |
|                           | BottleVox             | X                         |   | Instrument Basic          | E.Bass Slap      | 0                        |
| Synth Ex                  | Closer                | ×                         |   | インストゥルメントカラー:14           | ElectricGuitar   | 0                        |
|                           | CompBlip              | 0                         |   |                           | DistGuitar       | 0                        |
| 1 ノストワルメノトルフー・14          | DangerZone            | ×                         |   |                           | GuitarFeedback   | ×                        |
|                           | ElectricSwipe         | ×                         |   | Contraction of the second | Kalimba          | ×                        |
| / a real and the real and | EpicAir               | ×                         |   |                           | MajorPartials    | $\times$                 |
|                           | ForcedAir             | ×                         |   |                           | MetalBell        | ×                        |
|                           | Lazer 1               | ×                         |   |                           | MinorPartials    | 0                        |
|                           | Lazer 2               | ×                         |   |                           | MutedStab        | ×                        |
|                           | Lazer 3               | ×                         |   |                           | OldMovieMinor    | ×                        |
|                           | LazerGun              | ×                         |   |                           | Organ 1          | 0                        |
|                           | MarsInvaders          | ×                         |   |                           | Organ 2          | ŏ                        |
|                           | MazG                  | ×                         |   |                           | Piano            | Ō                        |
|                           | NoiseFloor            | ×                         |   |                           | StringsEnsemble  | Ť×                       |
|                           | Revange               | 1 X                       |   |                           | TenorSay         | $\hat{\mathbf{a}}$       |
|                           | Incrange              |                           | 1 |                           | LICHOLDAN        |                          |

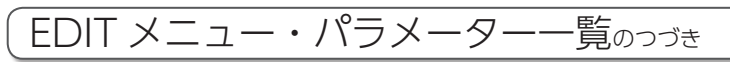

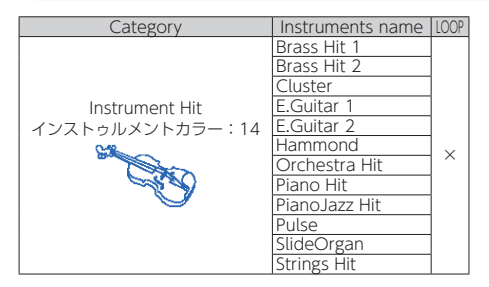

| Category                                          | Instruments name              | LOOP |
|---------------------------------------------------|-------------------------------|------|
| Audio File<br>インストゥルメントカラー:23<br>••• <b>1) 10</b> | オーディオファイル<br>名<br>(先頭の 16 文字) | ×    |

#### パラメーター

#### ■ Synth Basic, Audio File 以外のオシレーター

| パラメーター 1        | パラメーター 2 | パラメーター 3 |
|-----------------|----------|----------|
| Pitch 🗨         | Reverse  | -        |
| -24.00 ~ +24.00 | Off, On  | -        |

#### Synth Basic

OSC1

| パラメーター 1            | パラメーター 2        | パラメーター 3   |
|---------------------|-----------------|------------|
| OSC1 Type           | OSC1 Pitch 🏾 🌑  | OSC1 Level |
| Saw, Square, Pilse, | -24.00 ~ +24.00 | 0~100      |
| Sine, Triangle      |                 |            |

#### OSC2

| パラメーター 1                             | パラメーター 2        | パラメーター 3   |
|--------------------------------------|-----------------|------------|
| OSC2 Type                            | OSC2 Pitch      | OSC2 Level |
| Saw, Square, Pilse,<br>Sine,Triangle | -24.00 ~ +24.00 | 0~100      |

#### OSC3

| パラメーター 1                   | パラメーター 2        | パラメーター 3   |
|----------------------------|-----------------|------------|
| OSC3 Type                  | OSC3 Pitch      | OSC3 Level |
| Saw, Square, Pilse,        | -24.00 ~ +24.00 | 0~100      |
| Sine,Triangle,             |                 |            |
| Ring Src, FM Src, Sync Src |                 |            |

※ Ring Src, FM Src, Sync Src を選択すると、OSC3 は OSC1 と2を変調するソースとして機能します。

#### Pulse Width

| Pulse Width |
|-------------|
| 1~99        |

※ OSC Type で Pulse を選択すると設定可能です。

#### Audio File

| パラメーター 1        | パラメーター 2 | パラメーター 3               |
|-----------------|----------|------------------------|
| Pitch 🗨         | Reverse  | Launch                 |
| -24.00 ~ +24.00 | Off, On  | One Shot, Toggle, Gate |

※●印のついたパラメーターは Pitch Mod ブロックで制御することができます。

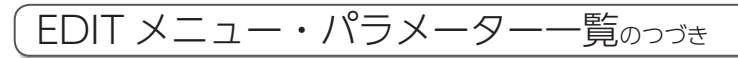

## ■Mod ブロック(各 Mod ブロック共通)

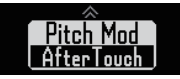

選択タイプ

セレクトノブ選択 Off、LFO1、LFO2、Envelope、AfterTouch

#### パラメーター

■ LFO1、LFO2

| パラメーター 1          | パラメーター 2    | パラメーター 3                            |
|-------------------|-------------|-------------------------------------|
| Rate              | Depth       | Waveform                            |
| 1 ~ 100、♪ (Type1) | -100 ~ +100 | Saw、Square、Pulse、Sin、<br>Tri、Random |

※♪の設定値については、テンポシンクパラメーターを参照してください。(→P.142)

#### Envelope

| パラメーター 1 | パラメーター 2      | パラメーター 3 |
|----------|---------------|----------|
| Attack   | Decay/Release | Sustain  |
| 0~100    | 0~100         | 0~100    |

#### Depth

| Envelope Depth |
|----------------|
| -100~+100      |

#### AfterTouch

| パラメーター 1    | パラメーター 2 | パラメーター 3 |
|-------------|----------|----------|
| Depth       | -        | -        |
| -100 ~ +100 | -        | -        |

## ■ノイズブロック

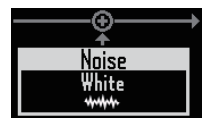

選択タイプ

| セレクトノブ選択       |  |
|----------------|--|
| Off、White、Pink |  |

#### パラメーター

| パラメーター 1 | パラメーター 2 | パラメーター 3 |
|----------|----------|----------|
| Level ●  | -        | -        |
| 0~100    | -        | -        |

※●印のついたパラメーターは Level Mod ブロックで制御することができます。

## ■インサートエフェクトブロック

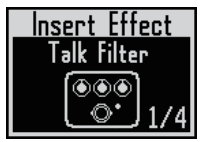

#### エフェクト一覧

| タイプ名           | パラメーター 1         | パラメーター 2              | パラメーター 3 |
|----------------|------------------|-----------------------|----------|
| DitCruch       | Bit              | SMPL 🗨                | Balance  |
| BICTUSH        | 4~16             | 0~50                  | 0~100    |
| Distortion     | Gain             | Tone                  | Level    |
| Distoltion     | 0~100            | 0~100                 | 0~100    |
| Chorus         | Depth            | Rate 🕒                | Mix      |
| Chorus         | 0~100            | 1~50                  | 0~100    |
| Dhacar         | Rate $ullet$     | Color                 | Mix      |
| Phasei         | 1 ~ 50、♪ (Type1) | 4STG、8STG、inv 4、inv 8 | 0~100    |
| Flanger        | Depth            | Rate 🔵                | Mix      |
| riangei        | 0~100            | 0~50、♪ (Type1)        | 0~100    |
| Ring Modulator | Frequency        | Tone                  | Balance  |
| King Modulator | 1~50             | 0~10                  | 0~100    |
| 2Road EO       | Low              | Mid                   | Hi       |
| Sband EQ       | -12~+12          | -12~+12               | -12~+12  |
| Talk Filter    | Decay 🔸          | Туре                  | Balance  |
|                | 0~100            | iA、UE、UA、oA           | 0~100    |
| Sub Bass       | Frequency        | Mix                   | -        |
| 505 6855       | 30~250           | 0~100                 | -        |
| Rumpor         | Depth            | Rate                  | -        |
| Fumper         | 0~100            | ♪ (Type3)             | -        |
| Compressor     | Sense            | Attack                | Tone     |
| Compressor     | 0~10             | Slow、Fast             | 0~10     |

※●印のついたパラメーターは Effect Mod ブロックで制御することができます。

## ■フィルターブロック

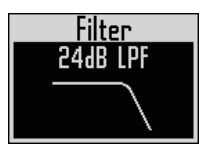

#### 選択タイプ

セレクトノブ選択 LPF[-12dB]、LPF[-24dB]、BPF[-12dB]、BPF[-24dB]、HPF[-24dB]、Peaking Filter、Off

#### パラメーター

| パラメーター 1       | パラメーター 2  | パラメーター 3 |
|----------------|-----------|----------|
| Frequency      | Resonance | Level    |
| 20Hz ~ 20000Hz | 0~100     | 0~100    |

※●印のついたパラメーターは Freq Mod ブロックで制御することができます。

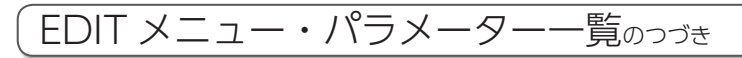

## ■アンプエンベロープブロック

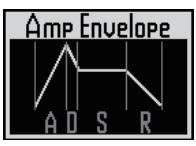

パラメーター

| パラメーター 1 | パラメーター 2      | パラメーター 3 |
|----------|---------------|----------|
| Attack   | Decay/Release | Sustain  |
| 0~100    | 0~100         | 0~100    |

※ Amp Mod ブロックでレベルを制御することができます

## ■アウトプットブロック

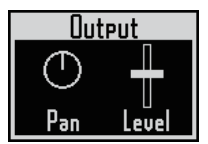

#### パラメーター

| パラメーター 1             | パラメーター 2 | パラメーター 3 |  |  |
|----------------------|----------|----------|--|--|
| Pan 🌒                | Level    | -        |  |  |
| L100 ~ Center ~ R100 | 0~100    | -        |  |  |

※●印のついたパラメーターは Pan Mod ブロックで制御することができます。

#### ■センドエフェクトブロック

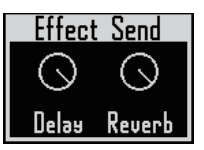

パラメーター

| パラメーター 1 | パラメーター 2 | パラメーター 3 |
|----------|----------|----------|
| Delay    | Reverb   | -        |
| 0~100    | 0~100    | -        |

# エフェクト一覧

## ■ディレイ

| A 1 - +       | パラメーター 1            | パラメーター 2    | パラメーター 3    |  |
|---------------|---------------------|-------------|-------------|--|
| 917名          | パラメーター名/設定値         | パラメーター名/設定値 | パラメーター名/設定値 |  |
| Mana Dalay    | Time                | Feedback    | Mix         |  |
| Mono Delay    | 1 ~ 2000, ♪ (Type2) | 0~100       | 0~100       |  |
| Charge Dalay  | Time                | Feedback    | Mix         |  |
| Stereo Delay  | 1 ~ 2000, ♪ (Type2) | 0~100       | 0~100       |  |
| Deverse Delev | Time                | Feedback    | Mix         |  |
| Reverse Delay | 10~2000, ♪ (Type2)  | 0~100       | 0~100       |  |

## ■リバーブ

| A 1 7 8         | パラメーター 1    | パラメーター 2    | パラメーター 3    |  |
|-----------------|-------------|-------------|-------------|--|
| シイノ名            | パラメーター名/設定値 | パラメーター名/設定値 | パラメーター名/設定値 |  |
| Hall Doom Diato | Decay       | Tone        | Mix         |  |
|                 | 1~30        | -12~+6      | 0~100       |  |

※♪の設定値については、テンポシンクパラメーターを参照してください。(→ P.142)

# エフェクト一覧のつづき

| カテブロ        | タイプ名       | パラメーター1 パラメーター2    |                       | パラメーター 3    |  |  |
|-------------|------------|--------------------|-----------------------|-------------|--|--|
| 00,00       |            | パラメーター名/設定値        | パラメーター名/設定値           | パラメーター名/設定値 |  |  |
|             | BitCrush   | Bit                | SMPL                  | Balance     |  |  |
| <b>ホ</b> ルズ |            | 4~16               | 0~50                  | 0~100       |  |  |
| 正の木         | Dictortion | Gain               | Tone                  | Level       |  |  |
|             | Distortion | 0~100              | 0~100                 | 0~100       |  |  |
|             | Chorus     | Depth              | Rate                  | Mix         |  |  |
|             | Chorus     | 0~100              | 1~50                  | 0~100       |  |  |
|             | Dhacar     | Rate               | Color                 | Mix         |  |  |
|             | Phaser     | 1~50, ♪ (Type1)    | 4STG、8STG、inv 4、inv 8 | 0~100       |  |  |
|             | Flanger    | Depth              | Rate                  | Mix         |  |  |
| エミジュー ションズ  | Flanger    | 0~100              | 0~50, ♪ (Type1)       | 0~100       |  |  |
| モンユレーショノ糸   | Ring       | Frequency          | Tone                  | Balance     |  |  |
|             | Modulator  | 1~50               | 0~10                  | 0~100       |  |  |
|             | ) A (a b   | Frequency          | -                     | -           |  |  |
|             | vvari      | 1~50               | -                     | -           |  |  |
|             | AutoPan    | Rate               | Width                 | Clip        |  |  |
|             |            | 0~50, ♪ (Type1)    | 0~10                  | 0~10        |  |  |
| フィルタ系       | Isolator   | Low                | Mid                   | Hi          |  |  |
|             |            | 0~100              | 0~100                 | 0~100       |  |  |
|             | 3Band EQ   | Low                | Mid                   | Hi          |  |  |
|             |            | -12~+12            | -12~+12               | -12~+12     |  |  |
| 定正式         | Reverse    | Time               | Feedback              | Hi Damp     |  |  |
| 「建建木        | Delay      | 10~2000, ♪ (Type2) | 0~100                 | 0~10        |  |  |
|             | Limitor    | Threshold          | Ratio                 | Release     |  |  |
| ダノナンロフズ     | Linniter   | 0~-24              | 1 ~ 54, ∞             | 0~10        |  |  |
| 917277      | Comprossor | Threshold          | Ratio                 | Attack      |  |  |
|             | Compressor | 0~-24              | 1~26                  | 0~10        |  |  |
| は明ねたズ       | Clitter    | Туре               | Complex               | Mix         |  |  |
| 时间採TF术      | Glitter    | 1~8                | 0~100                 | 0~100       |  |  |

#### ■マスターエフェクト

※マスターエフェクトは、全体で1つだけ使用できます。

※♪の設定値については、テンポシンクパラメーターを参照してください。

## ■テンポシンクパラメーター

パラメーターやエフェクトの表中の♪は、テンポに連動して設定値が変わるパラメーターです。

| Type1     | Type2     | Type3     |
|-----------|-----------|-----------|
| 32 分音符    | 16 分音符    | 32 分音符    |
| 16 分音符    | 4分3連符     | 16 分音符    |
| 4分3連符     | 付点 16 分音符 | 4分3連符     |
| 付点 16 分音符 | 8 分音符     | 付点 16 分音符 |
| 8 分音符     | 2分3連符     | 8 分音符     |
| 2分3連符     | 付点 8 分音符  | 2分3連符     |
| 付点 8 分音符  | 4 分音符     | 付点 8 分音符  |
| 4 分音符     | 付点 4 分音符  | 4 分音符     |
| 付点 4 分音符  | 2 分音符     | 付点 4 分音符  |
| 2 分音符     | 4 分音符×3   | 2 分音符     |
| 4 分音符×3   | 4 分音符× 4  | 4 分音符×3   |
| 4 分音符× 4  | :         | 4 分音符×4   |
| :         | 4 分音符×8   |           |
| 4 分音符×19  |           | -         |

4 分音符× 20

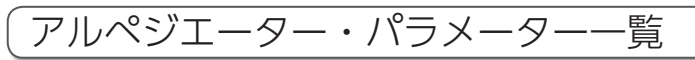

## Number of note

| Number of note       | Pad の音階 | +5th | +1 Oct | +1 Oct<br>+5th | +2 Oct | +2 Oct<br>+5th | +3 Oct | +3 Oct<br>+5th |
|----------------------|---------|------|--------|----------------|--------|----------------|--------|----------------|
| 1                    |         |      |        |                |        |                |        |                |
| 2 Up<br>2 Down       | •       | •    |        |                |        |                |        |                |
| 2 UpDown<br>2 Random | -       | -    |        |                |        |                |        |                |
| 3 Up<br>3 Down       |         |      |        |                |        |                |        |                |
| 3 UpDown             | •       | •    | •      |                |        |                |        |                |
| 3 Random             |         |      |        |                |        |                |        |                |
| 4 Up<br>4 Down       |         | -    |        | -              |        |                |        |                |
| 4 UpDown             | •       | •    | •      | •              |        |                |        |                |
| 4 Random             |         |      |        |                |        |                |        |                |
| 5 Up                 |         |      |        |                |        |                |        |                |
| 5 Down               | •       | •    | •      |                |        |                |        |                |
| 5 OpDown<br>5 Random |         |      |        |                |        |                |        |                |
| 6 Up                 |         |      |        |                |        |                |        |                |
| 6 Down               |         |      |        |                |        |                |        |                |
| 6 UpDown             |         | •    | •      | •              | •      |                |        |                |
| 6 Random             |         |      |        |                |        |                |        |                |
| 7 Up<br>7 Down       |         |      |        |                |        |                |        |                |
|                      |         | •    | •      | •              | •      | •              | •      |                |
| 7 Random             |         |      |        |                |        |                |        |                |
| 8 Up                 |         |      |        |                |        |                |        |                |
| 8 Down               |         | ٠    |        |                | ۲      | ۲              |        |                |
| 8 UpDown             |         |      |        |                |        |                |        |                |
| o Kanuom             |         |      |        |                |        |                |        |                |

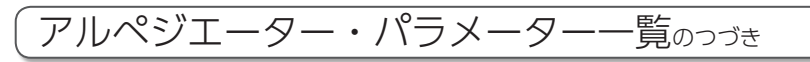

#### Pattern

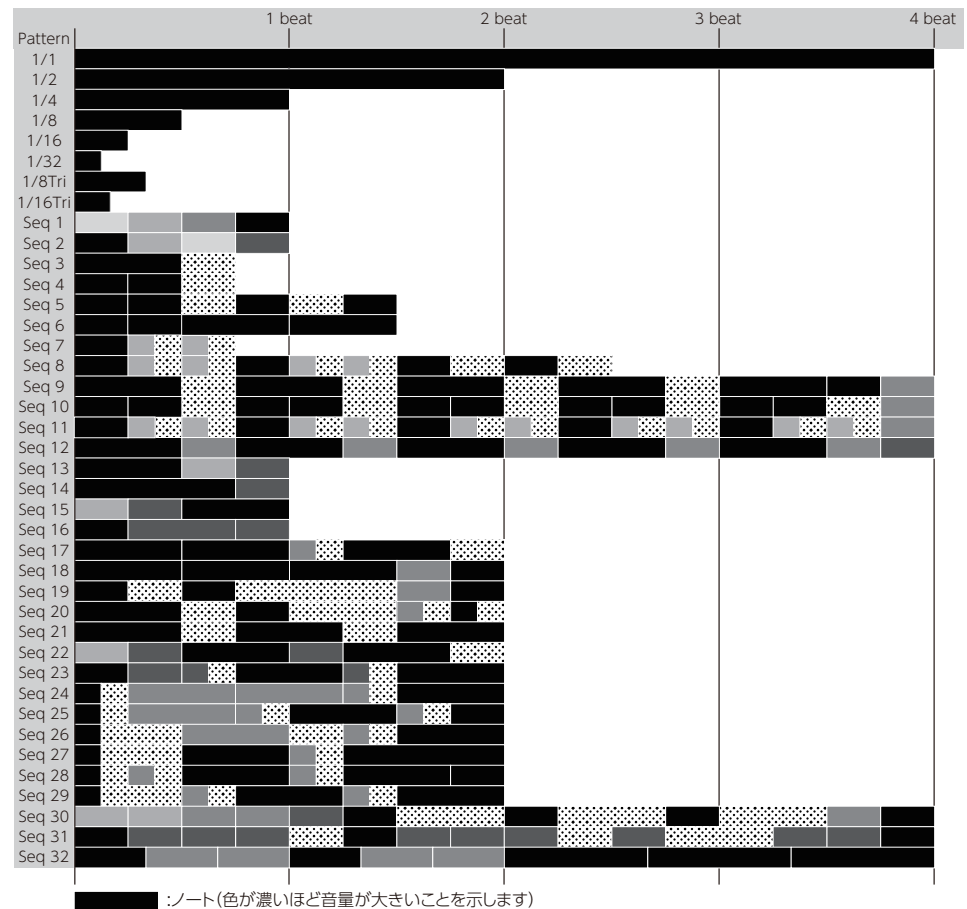

:休符

# リングコントローラーの MIDI メッセージ

## ■リングコントローラーのキーナンバー

リングコントローラーのパッドには、それぞれ異なるキーナンバーが割り当てられています。キー ナンバーは Column と Row の組み合わせで表現されます。

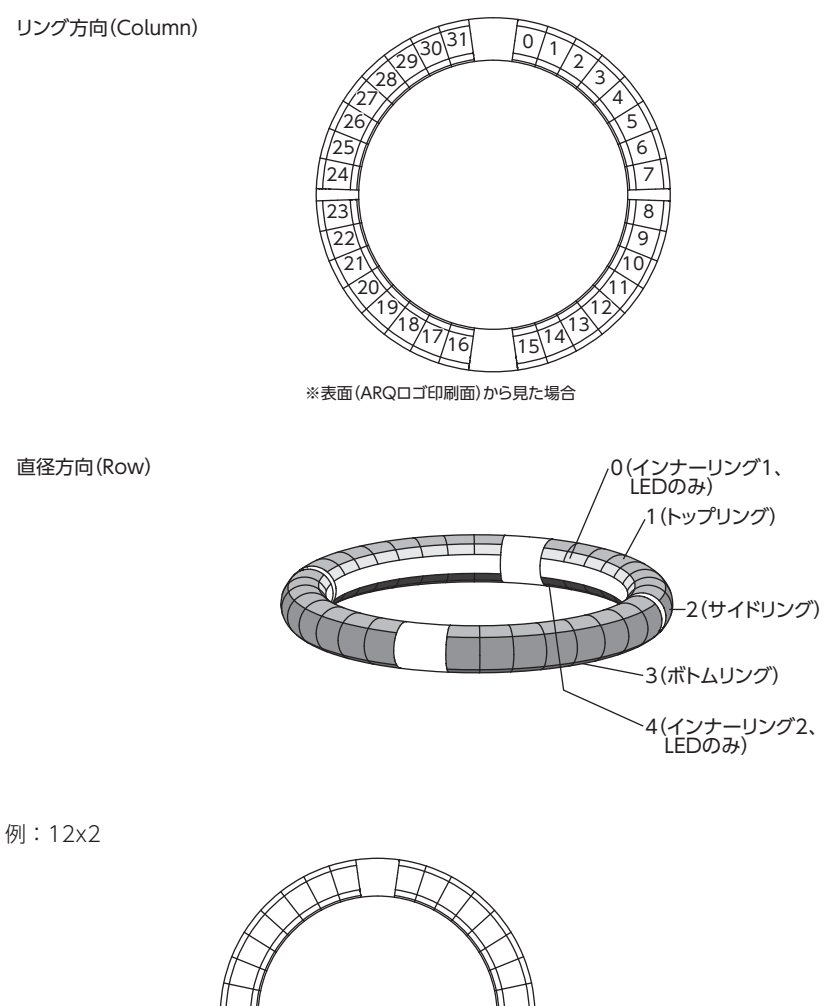

Column 12, Row 2
### ■Session レイアウト

Ableton Live のセッションビューを操作するためのレイアウトです。 クリップやシーンの再生、ボリューム、パン、センドのコントロールなどをリングコントローラー を使用して行うことができます。

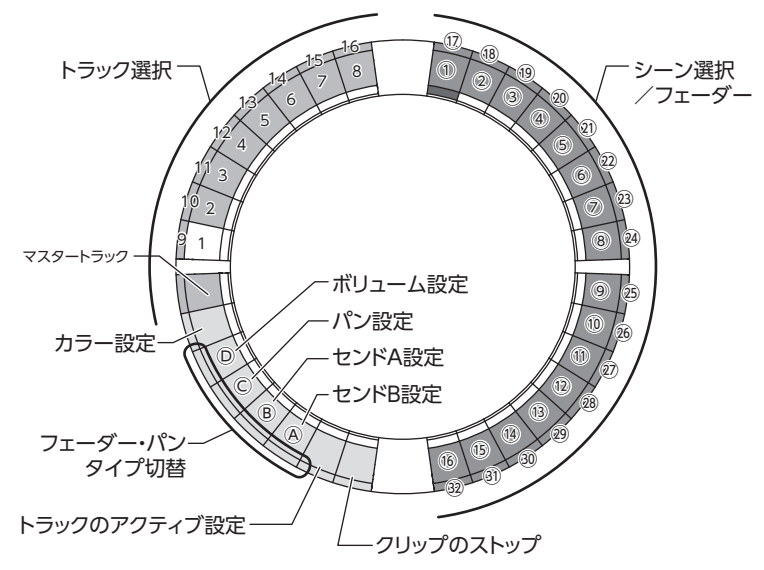

#### トラック選択

トラック1~16、マスタートラックから選択 します。選択中のトラックは白く点灯します。

#### カラー設定

リングコントローラーの LED 色を設定します。

- サイドリングのパッドを押してトップリン グの LED 色を変えます。
- トップリングのパッドを押しながらトラック、シーン、ボリュームなどのパッドを押して、色を変更します。

ボリューム、パン、センド A、センド B 設定 選択したトラックのボリューム、パン、セン ドを設定します。(次表码~<sup>①</sup>)

#### フェーダー・パンタイプ切替

ボリューム、パン、センド A、センド B 設定 のそれぞれについて、リングコントローラー 右側の操作方法をフェーダータイプ、パンタ イプから選択します。 フェーダータイプは緑色、パンタイプはオレ ンジに点灯します。

#### トラックのアクティブ設定

選択したトラックのアクティブ/ミュート を切り換えます。アクティブ時には明るく、 ミュート時には暗く点灯します。

クリップのストップ 選択したトラックの再生中のクリップを停止 します。

#### シーン選択/フェーダー・パン

ボリューム、パン、センドA、センドB設定 を押している間は、全体がフェーダーまたは パンとして機能します。それ以外の時は、シー ン番号を選択します。(次表①~32)

#### HINT

上記の機能は設定の一例です。

|                 | Track Select/Stop/Active |                                       | Clip Launch     |                       | Fader/Pan Control |                                       |
|-----------------|--------------------------|---------------------------------------|-----------------|-----------------------|-------------------|---------------------------------------|
| Track<br>Number | MIDI<br>Channel          | Note Number<br>(Select, Stop, Active) | MIDI<br>Channel | Note Number<br>(1~32) | MIDI<br>Channel   | Control Change Number<br>(A, B, C, D) |
| 1               | 12                       | 0, 17, 18                             | 16              | 0~31                  | 16                | 3, 9, 14, 15                          |
| 2               | 12                       | 1, 19, 20                             | 16              | 32~63                 | 16                | 20, 27, 28, 29                        |
| 3               | 12                       | 2, 21, 22                             | 16              | 64~95                 | 16                | 30, 31, 35, 41                        |
| 4               | 12                       | 3, 23, 24                             | 16              | 96~127                | 16                | 46, 47, 52, 53                        |
| 5               | 12                       | 4, 25, 26                             | 15              | 0~31                  | 15                | 3, 9, 14, 15                          |
| 6               | 12                       | 5, 27, 28                             | 15              | 32~63                 | 15                | 20, 27, 28, 29                        |
| 7               | 12                       | 6, 29, 30                             | 15              | $64 \sim 95$          | 15                | 30, 31, 35, 41                        |
| 8               | 12                       | 7, 31, 32                             | 15              | 96~127                | 15                | 46, 47, 52, 53                        |
| 9               | 12                       | 8, 33, 34                             | 14              | 0~31                  | 14                | 3, 9, 14, 15                          |
| 10              | 12                       | 9, 35, 36                             | 14              | 32~63                 | 14                | 20, 27, 28, 29                        |
| 11              | 12                       | 10, 37, 38                            | 14              | 64~95                 | 14                | 30, 31, 35, 41                        |
| 12              | 12                       | 11, 39, 40                            | 14              | 96~127                | 14                | 46, 47, 52, 53                        |
| 13              | 12                       | 12, 41, 42                            | 13              | 0~31                  | 13                | 3, 9, 14, 15                          |
| 14              | 12                       | 13, 43, 44                            | 13              | 32~63                 | 13                | 20, 27, 28, 29                        |
| 15              | 12                       | 14, 45, 46                            | 13              | 64~95                 | 13                | 30, 31, 35, 41                        |
| 16              | 12                       | 15, 47, 48                            | 13              | 96~127                | 13                | 46, 47, 52, 53                        |
| master          | 12                       | 16, 49, 50                            | 12              | 96~127                | 12                | 3, 9, 14, 15                          |

### ■NOTE レイアウト

ピアノ鍵盤の配列がパッド上に展開されるレイアウトです。 全アノ鍵盤の配列がパッド上に展開されるレイアウトです。

|        |    |           | Row        |         |     |         |         |         |            |
|--------|----|-----------|------------|---------|-----|---------|---------|---------|------------|
|        |    | 0         | 1/2/3 (共通) |         |     |         |         |         |            |
|        |    |           |            | - × 1 ⊡ | 起動時 | ► × 1 🛛 | ► × 2 🛛 | ► × 3 □ |            |
|        | 0  | 4         | 20         | 32      | 44  | 56      | 68      | 80      | $\angle$   |
|        | 1  | $\angle$  | 21         | 33      | 45  | 57      | 69      | 81      | $\angle$   |
|        | 2  | $\angle$  | 22         | 34      | 46  | 58      | 70      | 82      | $\square$  |
|        | 3  | $\angle$  | 23         | 35      | 47  | 59      | 71      | 83      |            |
|        | 4  |           | 24         | 36      | 48  | 60      | 72      | 84      |            |
|        | 5  |           | 25         | 37      | 49  | 61      | 73      | 85      |            |
|        | 6  |           | 26         | 38      | 50  | 62      | 74      | 86      |            |
|        | 7  |           | 27         | 39      | 51  | 63      | 75      | 87      |            |
|        | 8  | $\square$ | 28         | 40      | 52  | 64      | 76      | 88      | $\square$  |
|        | 9  | $\square$ | 29         | 41      | 53  | 65      | 77      | 89      | $\nearrow$ |
|        | 10 |           | 30         | 42      | 54  | 66      | 78      | 90      | $\square$  |
|        | 11 | $\square$ | 31         | 43      | 55  | 67      | 79      | 91      | $\square$  |
|        | 12 |           | 32         | 44      | 56  | 68      | 80      | 92      | $\square$  |
|        | 13 |           | 33         | 45      | 57  | 69      | 81      | 93      |            |
|        | 14 |           | 34         | 46      | 58  | 70      | 82      | 94      |            |
| Caluma | 15 |           | 35         | 47      | 59  | 71      | 83      | 95      |            |
| Column | 16 |           | 36         | 48      | 60  | 72      | 84      | 96      |            |
|        | 17 |           | 37         | 49      | 61  | 73      | 85      | 97      |            |
|        | 18 |           | 38         | 50      | 62  | 74      | 86      | 98      |            |
|        | 19 |           | 39         | 51      | 63  | 75      | 87      | 99      |            |
|        | 20 |           | 40         | 52      | 64  | 76      | 88      | 100     |            |
|        | 21 |           | 41         | 53      | 65  | 77      | 89      | 101     | $\square$  |
|        | 22 |           | 42         | 54      | 66  | 78      | 90      | 102     | $\square$  |
|        | 23 |           | 43         | 55      | 67  | 79      | 91      | 103     | $\square$  |
|        | 24 |           | 44         | 56      | 68  | 80      | 92      | 104     | $\square$  |
|        | 25 |           | 45         | 57      | 69  | 81      | 93      | 105     | $\square$  |
|        | 26 |           | 46         | 58      | 70  | 82      | 94      | 106     |            |
|        | 27 |           | 47         | 59      | 71  | 83      | 95      | 107     |            |
|        | 28 |           | 48         | 60      | 72  | 84      | 96      | 108     |            |
|        | 29 |           | 49         | 61      | 73  | 85      | 97      | 109     | $\square$  |
|        | 30 | /         | 50         | 62      | 74  | 86      | 98      | 110     |            |
|        | 31 | 7         | 51         | 63      | 75  | 87      | 99      | 111     |            |

例: Column 12、Row 2のパッドの場合(MIDI チャンネル1を選択した場合)

- ノートナンバーは 56 (38h)、MIDI チャンネルは 1 (00h)
  このパッドを叩いた場合は "90h [Note on/MIDI ch] "、
  "38h [Note Number] "、ベロシティーが送信されます。
  また、パッドを叩いたときに LED が黄色く光ります。
- ・ "90h [Note on/MIDI ch] "、"38h [Note Number] "、ベロシティーをリングコントローラーに送信した場合、 このパッドの LED が黄色く光ります。

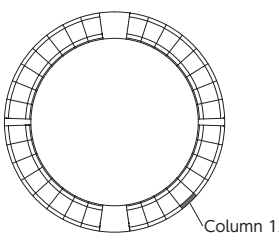

## ■DRUM レイアウト

DAW ソフトの Drum Rack に対応したレイアウトです。各リングの 1/4 周分のパッドが、Drum Rack の 1 区画分に対応します。

► を押すと、Column 方向にノートナンバーの組を移動させることができます。

|        |    | Row       |          |       |          |       |          |    |          |       |              |
|--------|----|-----------|----------|-------|----------|-------|----------|----|----------|-------|--------------|
|        |    | 0         | 1/3 (共通) | 2     | 1/3 (共通) | 2     | 1/3 (共通) | 2  | 1/3 (共通) | 2     | 4            |
|        |    | 0         | >        | < 2 🛛 | A 1      | < 1 🗆 | 起重       | 肺  |          | < 1 🗆 | 4            |
|        | 0  |           | 52       | 56    | 36       | 40    | 20       | 24 | 4        | 8     |              |
|        | 1  | $\square$ | 53       | 57    | 37       | 41    | 21       | 25 | 5        | 9     | $\square$    |
|        | 2  | $\square$ | 54       | 58    | 38       | 42    | 22       | 26 | 6        | 10    | $\checkmark$ |
|        | 3  | $\square$ | 55       | 59    | 39       | 43    | 23       | 27 | 7        | 11    | $\nearrow$   |
|        | 4  | $\square$ | 60       | 64    | 44       | 48    | 28       | 32 | 12       | 16    | $\square$    |
|        | 5  | $\square$ | 61       | 65    | 45       | 49    | 29       | 33 | 13       | 17    | $\checkmark$ |
|        | 6  |           | 62       | 66    | 46       | 50    | 30       | 34 | 14       | 18    |              |
|        | 7  | $\square$ | 63       | 67    | 47       | 51    | 31       | 35 | 15       | 19    | $\checkmark$ |
|        | 8  |           | 68       | 72    | 52       | 56    | 36       | 40 | 20       | 24    | $\square$    |
|        | 9  | $\square$ | 69       | 73    | 53       | 57    | 37       | 41 | 21       | 25    | $\nearrow$   |
|        | 10 | $\square$ | 70       | 74    | 54       | 58    | 38       | 42 | 22       | 26    | $\nearrow$   |
|        | 11 |           | 71       | 75    | 55       | 59    | 39       | 43 | 23       | 27    |              |
|        | 12 | $\square$ | 76       | 80    | 60       | 64    | 44       | 48 | 28       | 32    | $\nearrow$   |
|        | 13 | $\square$ | 77       | 81    | 61       | 65    | 45       | 49 | 29       | 33    |              |
|        | 14 | $\square$ | 78       | 82    | 62       | 66    | 46       | 50 | 30       | 34    | $\nearrow$   |
| Column | 15 | $\square$ | 79       | 83    | 63       | 67    | 47       | 51 | 31       | 35    |              |
| Column | 16 |           | 84       | 88    | 68       | 72    | 52       | 56 | 36       | 40    |              |
|        | 17 | $\square$ | 85       | 89    | 69       | 73    | 53       | 57 | 37       | 41    | $\checkmark$ |
|        | 18 |           | 86       | 90    | 70       | 74    | 54       | 58 | 38       | 42    |              |
|        | 19 | $\square$ | 87       | 91    | 71       | 75    | 55       | 59 | 39       | 43    | $\checkmark$ |
|        | 20 |           | 92       | 96    | 76       | 80    | 60       | 64 | 44       | 48    |              |
|        | 21 |           | 93       | 97    | 77       | 81    | 61       | 65 | 45       | 49    |              |
|        | 22 | $\square$ | 94       | 98    | 78       | 82    | 62       | 66 | 46       | 50    |              |
|        | 23 |           | 95       | 99    | 79       | 83    | 63       | 67 | 47       | 51    |              |
|        | 24 |           | 100      | 104   | 84       | 88    | 68       | 72 | 52       | 56    |              |
|        | 25 |           | 101      | 105   | 85       | 89    | 69       | 73 | 53       | 57    |              |
|        | 26 |           | 102      | 106   | 86       | 90    | 70       | 74 | 54       | 58    |              |
|        | 27 |           | 103      | 107   | 87       | 91    | 71       | 75 | 55       | 59    |              |
|        | 28 |           | 108      | 112   | 92       | 96    | 76       | 80 | 60       | 64    |              |
|        | 29 |           | 109      | 113   | 93       | 97    | 77       | 81 | 61       | 65    |              |
|        | 30 | $\angle$  | 110      | 114   | 94       | 98    | 78       | 82 | 62       | 66    | $\mathbb{Z}$ |
|        | 31 |           | 111      | 115   | 95       | 99    | 79       | 83 | 63       | 67    | 7            |

例: Column 12、Row 2のパッドの場合(MIDI チャンネル1を選択した場合)

ノートナンバーは 64 (40h)、MIDI チャンネルは 1 (00h)

- ・このパッドを叩いた場合は "90h [Note on/MIDI ch] "、 "40h [Note Number] "、ベロシティーが送信されます。 また、パッドを叩いたときに LED が黄色く光ります。
- ・ "90h [Note on/MIDI ch] "、"40h [Note Number] "、ベロシティーをリングコントローラーに送信した場合、 このパッドの LED が黄色く光ります。

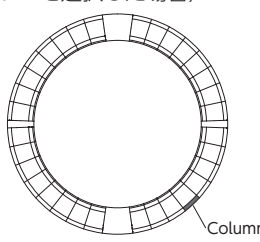

Column 12、Row 2

## ■FADER レイアウト

リングコントローラーをフェーダーとして操作するレイアウトです。各リングの 1/2 周分のパッドが、1 つのフェーダーを構成します。

送信される MIDI メッセージはコントロールチェンジ(番号と指定値)で、パッドを押したときの ベロシティーに応じて指定値に達するまでの時間が変化します。

値

#### Control Change 番号

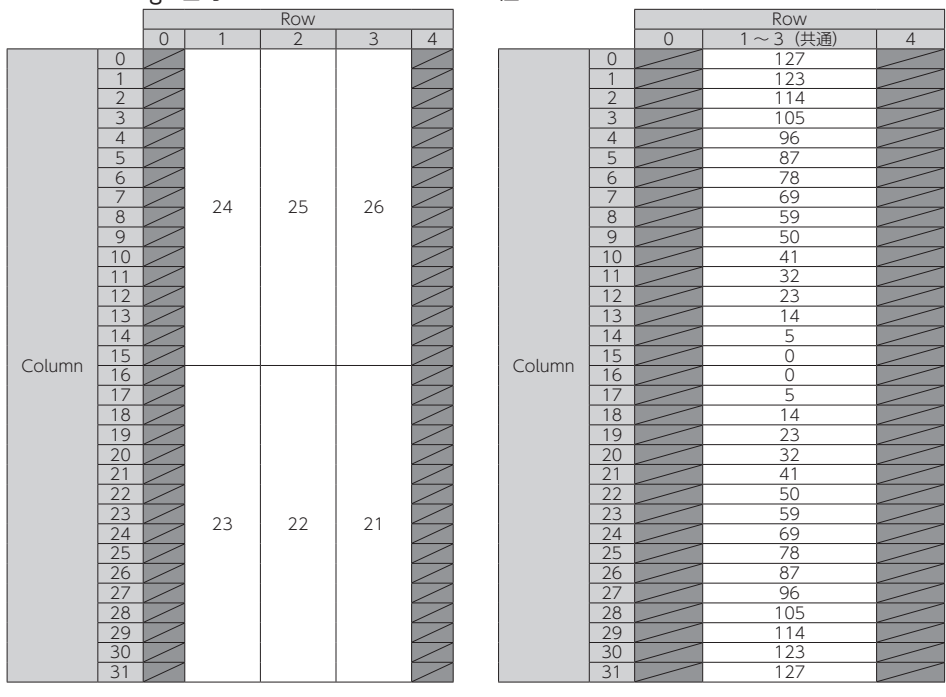

#### HINT

ベロシティー 127 の場合:20 ミリ秒で指定値に達します。

ベロシティー1の場合:2秒で指定値に達します。

例: Column 12、Row 2 のパッドの場合(MIDI チャンネル 1&2 を選択した場合) Control Change 番号は 25 (19h)、MIDI チャンネルは 1 (00h)

- ・このパッドをベロシティー1(弱)で叩いた場合は"b0h [Control Change/MIDI ch]"、 "19h [Control Change Number]"、"値"が送信され始めます。2秒間、値が変化しながら 断続的にこのメッセージを送信し、値が23に達したところで 送信が終わります。また、Row 2の Column 15~12のパッ ドの LED がピンクに光ります。
- "b0h [Control Change/MIDI ch] "、"19h [Control Change Number] "、"17h" をリングコントローラーに送信 した場合、Row 2の Column 15~12のパッドの LED がピ ンクに光ります。

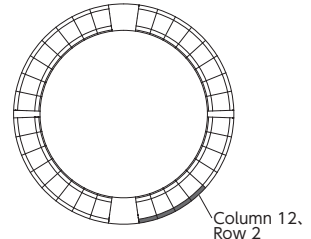

リングコントローラーの MIDI メッセージ<sub>のつづき</sub>

### ■PROGRAMMER モード

各パッドの LED 表示を自由にプログラムできるモードです。

|        |    | Row |    |               |    |    |
|--------|----|-----|----|---------------|----|----|
|        |    | 0   | 1  | 2             | 3  | 4  |
|        | 0  | 0   | 0  | 32            | 64 | 32 |
|        | 1  | 1   | 1  | 33            | 65 | 33 |
|        | 2  | 2   | 2  | 34            | 66 | 34 |
|        | 3  | 3   | 3  | 35            | 67 | 35 |
|        | 4  | 4   | 4  | 36            | 68 | 36 |
|        | 5  | 5   | 5  | 37            | 69 | 37 |
|        | 6  | 6   | 6  | 38            | 70 | 38 |
|        | 7  | 7   | 7  | 39            | 71 | 39 |
|        | 8  | 8   | 8  | 40            | 72 | 40 |
|        | 9  | 9   | 9  | 41            | 73 | 41 |
|        | 10 | 10  | 10 | 42            | 74 | 42 |
|        | 11 | 11  | 11 | 43            | 75 | 43 |
|        | 12 | 12  | 12 | 44            | 76 | 44 |
|        | 13 | 13  | 13 | 45            | 77 | 45 |
|        | 14 | 14  | 14 | 46            | 78 | 46 |
| Column | 15 | 15  | 15 | 47            | 79 | 47 |
| Column | 16 | 16  | 16 | 48            | 80 | 48 |
|        | 17 | 17  | 17 | 49            | 81 | 49 |
|        | 18 | 18  | 18 | 50            | 82 | 50 |
|        | 19 | 19  | 19 | 51            | 83 | 51 |
|        | 20 | 20  | 20 | 52            | 84 | 52 |
|        | 21 | 21  | 21 | 53            | 85 | 53 |
|        | 22 | 22  | 22 | 54            | 86 | 54 |
|        | 23 | 23  | 23 | 55            | 87 | 55 |
|        | 24 | 24  | 24 | 56            | 88 | 56 |
|        | 25 | 25  | 25 | 57            | 89 | 57 |
|        | 26 | 26  | 26 | 58            | 90 | 58 |
|        | 27 | 27  | 27 | 59            | 91 | 59 |
|        | 28 | 28  | 28 | 60            | 92 | 60 |
|        | 29 | 29  | 29 | 61            | 93 | 61 |
|        | 30 | 30  | 30 | 62            | 94 | 62 |
|        | 31 | 31  | 31 | 63            | 95 | 63 |
|        |    | 2   | 1  | 1             | 1  | 2  |
|        |    |     |    | MIDI Channnel |    |    |

例: Column 12、Row 2のパッドの場合 (MIDI チャン ネル 1&2 を選択した場合)

ノートナンバーは 44 (2ch)、MIDI チャンネルは 1 (00h)

このパッドを叩いた場合は "90h [Note on/MIDI ch]"、"2ch [Note Number]"、ベロシティーが送信 されます。

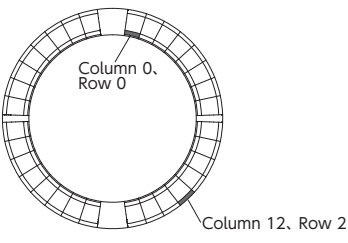

"90h [Note on/MIDI ch]"、"2ch [Note Number]"、ベロシティーをリングコントローラーに送信した場合、このパッドの LED がベロシティーに対応した色に光ります。

トップ・ボトムのインナーリングの LED は、MIDI チャンネル 2 に対応します。

 "91h [Note on/MIDI ch]"、"00h [Note Number]"、ベロシティーをリングコントローラー に送信した場合、Column 0、Row 0 のパッドの LED がベロシティーに対応した色に光ります。

### ■LED カラーの指定

パッドの LED カラーは、ベロシティー値を送信することで変更できます。

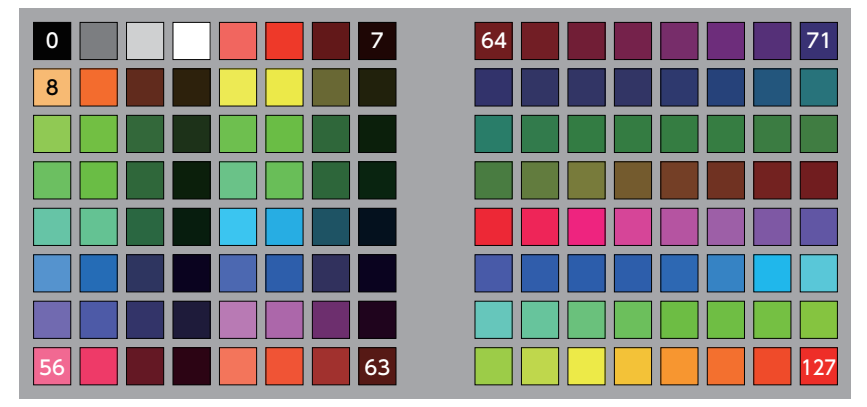

例: PROGRAMMER モードでリングコントローラーに "90h" (ノートオン /MIDI チャンネル)、 "2ch" (ノートナンバー)、"88" (ベロシティー) を送信すると、図の位置の LED が緑 (カラー 88 番) に点灯します。

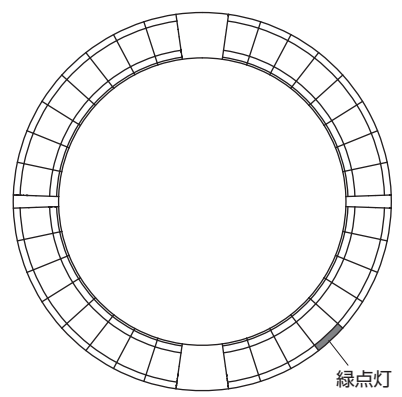

### ■LED の制御

リングコントローラーの LED を MIDI メッセージで操作できます。

- ・パレットモード:カラーパレットから色を選びます。
- ・RGB モード:R (Red 0~127)、G (Green 0~127)、B (Blue 0~127)、の数値を指定 することで色を選びます。
- ・LED を消灯するには、ベロシティー "0" またはノートオフを送信します。

#### 指定位置の LED を点灯(キーナンバー指定、パレットモード)

Sys-Ex – F0h 52h <n> 6Fh 62h 0Ah <row> <column> <color> F7h

- n : Sys-Ex MIDI channel
- row : Row number (0-4)
- column : Column number (0-31)
- color : Color palette number (0-127)

#### 指定位置の LED を点灯(キーナンバー指定、RGB モード)

Sys-Ex – F0h 52h <n> 6Fh 62h 0Bh <row> <column> <Red> <Green> <Blue> F7h

- n : Sys-Ex MIDI channel
- row : Row number (0-4)
- column : Column number (0-31)
- Red,Green,Blue:0-127

#### 各リングの同じ位置のパッドを点灯(パレットモード)

Sys-Ex – F0h 52h <n> 6Fh 62h 0Ch <column> <color> F7h

- n : Sys-Ex MIDI channel
- column : Column number (0-31)
- color : Color palette number (0-127)

#### 1 つのリング全体の LED を点灯(パレットモード)

Sys-Ex – F0h 52h <n> 6Fh 62h 0Dh <row> <color> F7h

- n : Sys-Ex MIDI channel
- row : Row number (0-4)
- color : Color palette number (0-127)

#### すべての LED を点灯(パレットモード)

Sys-Ex – F0h 52h <n> 6Fh 62h 0Eh <color> F7h

- n : Sys-Ex MIDI channel
- color : Color palette number (0-127)

## ■ファンクションキー

ファンクションキーにはコントロールチェンジが割り当てられています。

| +-        | 番号  |
|-----------|-----|
| UP        | 68h |
| DOWN      | 69h |
| DELAY     | 6ah |
| FILTER    | 6bh |
| STOP      | 6dh |
| PLAY      | 6eh |
| REC       | 6fh |
| REVERB    | 70h |
| MASTER FX | 71h |

- ・ DELAY、FILTER、STOP、PLAY、REC、REVERB キーにはリングコントローラー上で特殊な機能が割り当てられていません。DAW ソフトのコントロールにはこれらのキーをお使いください。
- DAW ソフトからコントロールチェンジのメッセージが送られてきた場合、対応するキーの LED が点灯します。

MIDI インプリメンテーションチャート

## ■ベースステーション

[Aero RhythmTrak] Model :AR-96 Base Station MIDI Implementation Chart

Date : 28.March.2017 Version :2.00

| Function                 |                                                        | Transmitted                                                                                                    | Recognized                                                                      | Remarks              |
|--------------------------|--------------------------------------------------------|----------------------------------------------------------------------------------------------------|---------------------------------------------------------------------------------|----------------------|
| Basic<br>Channel         | Default<br>Changed                                     | 1 - 16 *1 *2<br>1 - 16 *1 *2                                                                                    | 1 - 16<br>1 - 16                                                                |                      |
| Mode                     | Default<br>Messages<br>Altered                         | X<br>X<br>*****                                                                                                 | x<br>x                                                                          |                      |
| Note<br>Number           | True voice                                             | 0 - 127 *1 *2<br>*********                                                                                      | 0 - 108<br>0 - 108                                                              |                      |
| Velocity                 | Note ON<br>Note OFF                                    | o *1 *2<br>o *1 *2                                                                                              | 0<br>0                                                                          |                      |
| After<br>Touch           | Key's<br>Ch's                                          | o *2<br>o *2                                                                                                    | o<br>x                                                                          |                      |
| Pitch Ben                | ıd                                                     | x                                                                                                    | x                                                                               |                      |
| Control<br>Change        | 0 - 127                                                | o *2                                                                                                    | x                                                                               |                      |
| Prog<br>Change           | True#                                                  | o *2<br>0 - 127                                                                                                 | x                                                                               |                      |
| System Ex                | clusive                                                | X                                                                                                    | x                                                                               |                      |
| System<br>Common         | Songpos<br>Song Sel<br>Tune                            | x<br>x<br>x                                                                                                    | x<br>x<br>x                                                                     |                      |
| System<br>Realtime       | Clock<br>Command                                       | o *3<br>o *3                                                                                                    | 0 *4<br>0 *4                                                                    |                      |
| Aux<br>Messages          | Local ON/OFF<br>All Notes OFF<br>Active Sense<br>Reset | o *2<br>o *2<br>x<br>x                                                                                          | x<br>x<br>x<br>x<br>x                                                           |                      |
| Notes                    |                                                        | *1 Transmitted by In<br>*2 Numbers via USB<br>MIDI Output Setti<br>*3 Enabled when Cloc<br>*4 Enabled when Cloc | MIDI Output route car<br>ng".<br>& Mode is "Internal".<br>& Mode is "External". | n be changed in "USB |
| Mode 1 : 0<br>Mode 3 : 0 | MNI ON, POLY<br>MNI OFF, POLY                          | Mode 2 : OMNI<br>Mode 4 : OMNI                                                                                  | ON, MONO<br>OFF, MONO                                                           | o : Yes<br>x : No    |

## MIDI インプリメンテーションチャートのつづき

## ■リングコントローラー

| [Aero Rhyt<br>Model: AR- | Date : 9.June.201<br>Version :1.0                      |                                |                            |                          |  |
|--------------------------|--------------------------------------------------------|--------------------------------|----------------------------|--------------------------|--|
| Function                 |                                                        | Transmitted                    | Recognized                 | Remarks                  |  |
| Basic<br>Channel         | Default<br>Changed                                     | 1, 2<br>1-16                   | 1, 2<br>1-16               |                          |  |
| Mode                     | Default<br>Messages<br>Altered                         | X<br>X<br>*****                | x<br>x<br>x                |                          |  |
| Note<br>Number           | True voice                                             | 0-127<br>********              | 0-127<br>******            |                          |  |
| Velocity                 | Note ON<br>Note OFF                                    | o 9n, V=1-127<br>o 8n, V=0     | o 9n, V=1-127<br>o 8n, V=0 |                          |  |
| After<br>Touch           | Key's<br>Ch's                                          | o an, V=1-127<br>o dn, V=1-127 | x<br>x                     |                          |  |
| Pitch Ben                | ıd                                                     | x                              | x                          |                          |  |
| Control<br>Change        |                                                        | 0<br>85, 86,<br>102 - 113      | o<br>x<br>102 - 113        | Accelerometer<br>Key LED |  |
| Prog<br>Change           | True #                                                 | x<br>**********                | x<br>x                     |                          |  |
| System Ex                | clusive                                                | 0                              | 0                          |                          |  |
| System<br>Common         | Song Pos<br>Song Sel<br>Tune                           | x<br>x<br>x                    | x<br>x<br>x                |                          |  |
| System<br>Real Time      | Clock<br>Commands                                      | x<br>x                         | x<br>x                     |                          |  |
| Aux<br>Messages          | Local ON/OFF<br>All Notes OFF<br>Active Sense<br>Reset | x<br>x<br>x<br>x               | x<br>x<br>x<br>x           |                          |  |
| Notes                    |                                                        |                                |                            |                          |  |
| Mode 1 :<br>Mode 3 :     | OMNI ON, POLY<br>OMNI OFF, POLY                        | Mode 2 : OMNI<br>Mode 4 : OMNI | ON, MONO<br>OFF, MONO      | o : Yes<br>x : No        |  |

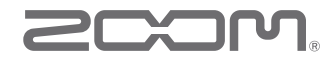

株式会社ズーム 〒 101-0062 東京都千代田区神田駿河台 4-4-3 ホームページ http://www.zoom.co.jp